# BAB VI

#### PENUTUP

#### 6.1. Kesimpulan

Berdasarkan sistem yang telah dibuat dapat ditarik kesimpulan sebagai berikut:

- Penulis telah berhasil membangun Aplikasi Pembelajaran Rambu Lalu Lintas Berbasis Multimedia Interaktif(RaTas) dengan menggunakan program Adobe Flash CS3.
- 2. Perangkat lunak RaTas dibangun dengan menggunakan teknologi multimedia sehingga dapat memberikan kemudahan dalam mempelajari rambu-rambu lalu lintas.

#### 6.2. Saran

Setelah membuat dan melakukan pengujian sistem Aplikasi Pembelajaran Rambu Lalu Lintas Berbasis Multimedia Interaktif(RaTas) ini, saran yang mungkin bermanfaat bagi pengembang program yang akan datang adalah:

- Diharapkan pengelolaan soal pada Uji Kemampuan menggunakan basis data supaya pengguna dapat dengan leluasa mengatur soal.
- Diharapkan adanya pengembangan pada Simulasi Lampu Lalu Lintas, yaitu pada waktu pengaturan nyala lampu lalu lintas agar lebih realistis lagi.

#### DAFTAR PUSTAKA

- Alisa, Marthya, 2010. Pembangunan Aplikasi Pembelajaran Panca Indera Untuk Siswa SD Berbasis Multimedia, Skripsi Program Studi Teknik Informatika Atma Jaya, Universitas Atma Jaya, Yogyakarta.
- Binanto, Iwan, 2010. *Multimedia Digital Dasar Teori + Pengembangannya*, Yogyakarta : Andi.
- Chandra, 2006. ActionScript Flash Mx 2004 untuk Profesional. Palembang : Maxikom.
- Darjat, 2009. Panduan Belajar Flash untuk Pemula, Yogyakarta : Mediakom.
- Gosal, Nicolas, 2007. Pembelajaran Bahasa Perancis
  Berbasis Multimedia dengan MPP, internet(<u>http:</u>
  //pppsi-apfi.org/datapdf/24-12.pdf), diakses pada
  14 Agustus 2010.

http://file.upi.edu/Direktori/EFPTK/195012051979031ASAR IDJOHAR /BAHANAJAR /MEDIAPEMBELAJARAN.pdf, internet, diakses pada 5 Agustus 2010.

Kah, Giam, 2000. Gaya Pembelajaran dan Penggunaan Multimedia Dalam Pengajaran dan Pembelajaran, internet (<u>http://journal.unair.ac.id/filerPDF/Prins</u> ipPrinsipKognitifPembelajaranMultimedia=PeranModal itydanContiguityTerhadapPeningkatanHasilBelajar.pd
f), diakses pada 5 Agustus 2010.

- Kudang B, 2006, Nurhadryani, Yani, Nurmayasari, Pramudita. Penggunaan Animasi dan Multimedia dalam Software Pembelajaran , internet(<u>http://ejurnal.</u> <u>perpustakaan.ipb.ac.id/files/KudangBSeminar Penggu</u> naan%20animasi.pdf), diakses pada 14 Agustus 2010.
- Lisana, 2005. Pengembangan Aplikasi Multimedia Sebagai Program Bantu Pembelajaran Soal Cerita Matematika, internet(<u>http://yudiagusta.files.wordpress.com/200</u> 9/ 11/131-137-snsi06-22-pengembangan-aplikasimultimedia-sebagai-program-bantu-pembelajaransoal-cerita-matematika.pdf), diakses pada 14 Agustus 2010.
- M.Said, Ilham, 2008. Pengembangan Sarana Pengajaran dengan Sistem Multimedia unutk Menggali Potensi Kecerdasan Anak TK , internet(<u>http://journal.uii</u> <u>.ac.id/index.php/Snati/article/viewFile/861/788</u>), diakses pada 19 Agustus 2010.
- Madcoms, 2008. Adobe Flash CS3 Professional, Yogyakarta
   : Andi.
- Madcoms, 2005. *Panduan Aplikatif 3D Studio Max* 7, Yogyakarta : Andi.

- Mintar, Fransiscus Ferry Sihotang, 2006. Hubungan Antara Panjang Antrian Kendaraan dengan Aktifitas Samping Jalan, Skripsi Program Studi Teknik Sipil Jurusan Desain dan Perancangan, Universitas Pelita Harapan, Jakarta.
- Mumpuni, Joko, Endah.W, Triyanto, Tumuji, 2010. Fokus Buku Ajar untuk SD/MI Kelas I Semester 1, Solo : CV.Sindunata.
- Mulyadi, 2007. Perancangan Alat Bantu Berbasis Multimedia untuk Identifikasi Sifat Karakteristik Anak dalam Belajar, internet(<u>http://www.gunadarma.ac.id/library</u> /articles/graduate/industrialtechnology/2006/Artik el 30401971 .pdf), diakses pada 03 Agustus 2010.
- Nadia, Farah, Azman, Lutfi Mohamad, Ahmad Ibrahim, 2009. Aplikasi Multimedia untuk Pembelajaran Asas Membaca Berdasarkan Kaedah Fonetik : RekaBentukan dan Pembangunan Prototaip, internet(<u>http://www.kuis.edu.my/ictconf/proceedings/666 integration201</u> 0 proceedings.pdf), diakses pada 14 Agustus 2010.
- Napitupulu, Humala L, 2009. Simulasi Sistem Pemodelan dan Analisis, internet (<u>http://usupress.usu.ac.id/files/</u> <u>SIMULASI%20SISTEMfinal awal.pdf</u>), diakses pada 12 Oktober 2010.

- Nyoman, I, Mardika, 2004. Pengembangan Multimedia dalam Pembelajaran Kosakata Bahasa Inggris di SD , internet(<u>http://mardikanyom.tripod.com/Multimedia.</u> pdf), diakses pada 14 Agustus 2010.
- Purwandari, Eka, Al, Hanif, Fatta, 2008. CD
  Pembelajaran Berbasis Multimedia untuk mata
  Pelajaran Fisika kelas 2 SMP, internet
  (http://amikom.ac.id /p3m/dasi/des06/06STMIK
  AMIKOM YogyakartaMakalah HANIFALFATTA.pdf),
  diakses pada 03 Agustus 2010.
- Rahman, Rizky J, Setiawan, Wawan, Fitrajaya, Eka R, 2010. Pengembangan Multimedia dalam Pembelajaran Kosakata Bahasa Inggris di SD, internet (<u>http:// file.upi.edu/Direktori/DFPMIPA/PRODI.ILMUKOMPUTER/ 196601011991031WAWANSETIAWAN/12.OptimalisasiFlash. pdf</u>), diakses pada 3 Agustus 2010.
- Renda, Monica Desianti, 2009. Pengembangan Aplikasi Kecerdikan Anak dengan Taktik Biosmart berbasis Multimedia, Skripsi Program Studi Teknik Informatika Atma Jaya, Universitas Atma Jaya, Yogyakarta.
- Ridzky, Mikael, 2010. Pembangunan Game Balap untuk Media Pembelajaran Dasar Multimedia, Skripsi Program Studi Teknik Informatika Atma Jaya, Universitas Atma Jaya, Yogyakarta.

93

## Sunarso, 2009. Pelajaran Pkn 3 Pendidikann Kewarganegaraan Kelas 3 SD, Bogor: Yudhistira.

- Suyanto, 2005. Multimedia Alat untuk Meningkatkan Keunggulan Bersaing, Yogyakarta : CV. Andi Offset.
- Syerin, Silvia Yunita, 2008. Pengembangan Aplikasi Jarimatika untuk anak TK berbasis Multimedia, Skripsi Program Studi Teknik Informatika Atma Jaya, Universitas Atma Jaya, Yogyakarta.

Tapran, Hidayat, 2010. Pengetahuan Dasar Berlalulintas, Surabaya : PT Jepe Press Media Utama (Jawa Pos Group).

- Thayeb H.M.S, Nur, Ahman, Alam, Sunarto, Suharsanto, Awaludin, H.M Said, 2006. Pendidikan Kewarganegaraan untuk SD kelas II, Jakarta : Erlangga.
- Tim Redaksi Kamus Besar Bahasa Indonesia Pusat Bahasa Edisi ke Empat, 2008. *Kamus Besar Bahasa Indonesia Edisi ke Empat*, Jakarta : PT.Gramedia Pustaka Utama.
- Undang-Undang Republik Indonesia No.22 Tahun 2009 Tentang Lalu Lintas Dan Angkutan Jalan.
- Warsita, Bambang, 2008. *Teknologi Pembelajaran Landasan* dan Aplikasinya, Jakarta : PT.Rineka Cipta.

94

- Wayan, I, Suweda, 2009. Pentingnya Pengembangan Zona Selamat Sekolah Demi Keselamatan Bersama di Jalan Raya , internet(<u>http://ejournal.unud.ac.id/</u> <u>abstrak/ lsuwedav13.1 20091-12 .pdf</u>), diakses pada 03 Agustus 2010.
- Widiarti, 2006. Bermain dan Belajar Bahasa Inggris dan Mandarin dengan Game Pas, Skripsi Program Studi Teknik Informatika Atma Jaya, Universitas Atma Jaya, Yogyakarta.

# \umine

# LAMPIRAN

# Poster RaTas

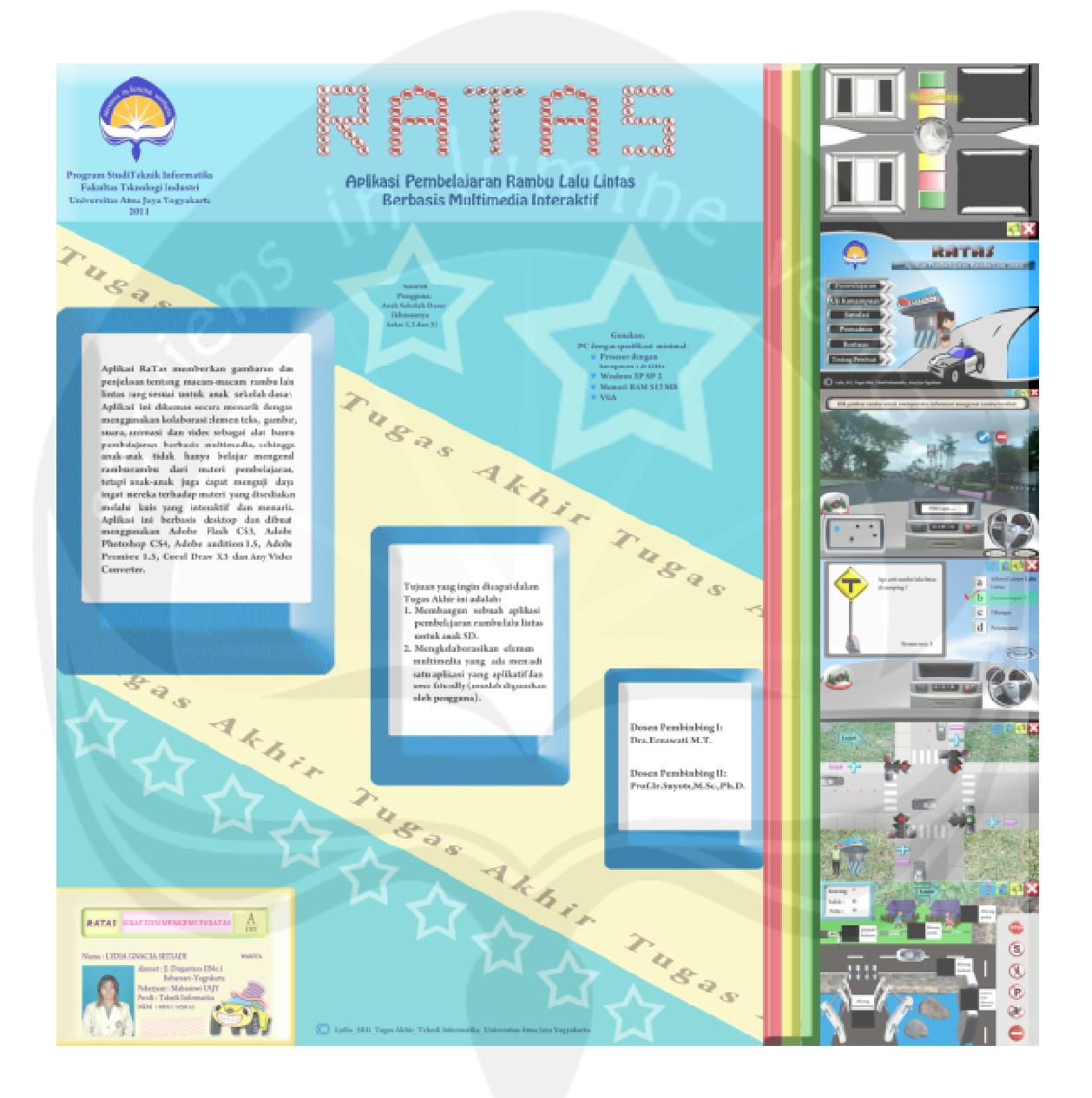

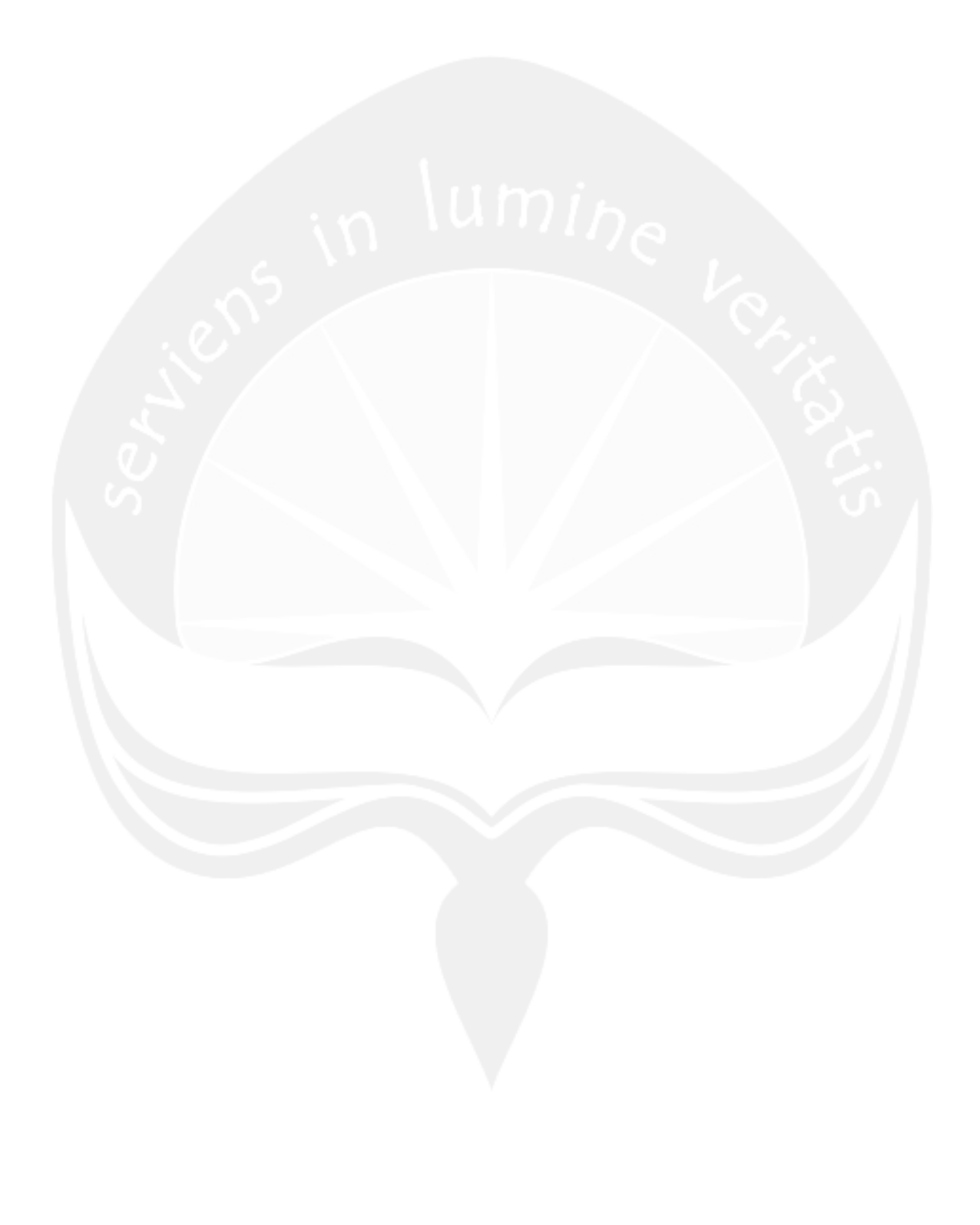

| Nama          | :     |
|---------------|-------|
| Umur          | :     |
| Jenis Kelamin | : L/P |

# KUISIONER

#### APLIKASI PEMBELAJARAN RAMBU LALU LINTAS BERBASIS MULTIMEDIA INTERAKTIF UNTUK ANAK SD

Berikan pendapat Anda mengenai Aplikasi Pembelajaran Rambu Lalu Lintas (**RATAS**) ini dengan memberikan tanda silang (X) pada pilihan yang telah disediakan.

| 1.  | Penggunaan warna pa                     | ada tiap form ap            | likasi Ratas       |                    |                      |
|-----|-----------------------------------------|-----------------------------|--------------------|--------------------|----------------------|
|     | a. sangat baik                          | b. baik                     | c. kurang          | d. tidak baik      | e. sangat tidak baik |
| 2.  | Penggunaan backsou                      | nd (suara) pada             | aplikasi Ratas     |                    |                      |
|     | a. sangat baik                          | b. baik                     | c. kurang          | d. tidak baik      | e. sangat tidak baik |
| 3.  | Penggunaan teks pad                     | a aplikasi Ratas            |                    |                    |                      |
|     | a. sangat baik                          | b. baik                     | c. kurang          | d. tidak baik      | e. sangat tidak baik |
| 4.  | Tampilan animasi pa                     | da aplikasi Rata            | S                  |                    |                      |
|     | a. sangat baik                          | b. baik                     | c. kurang          | d. tidak baik      | e. sangat tidak baik |
| 5.  | Tampilan gambar pad                     | da aplikasi Ratas           | 5                  |                    |                      |
|     | a. sangat baik                          | b. baik                     | c. kurang          | d. tidak baik      | e. sangat tidak baik |
| 6.  | Tampilan video pada                     | aplikasi Ratas              |                    |                    |                      |
|     | a. sangat baik                          | b. baik                     | c. kurang          | d. tidak baik      | e. sangat tidak baik |
| 7.  | Tampilan rambu lalu                     | lintas pada aplil           | kasi Ratas         |                    |                      |
|     | a. sangat baik                          | b. baik                     | c. kurang          | d. tidak baik      | e. sangat tidak baik |
| 8.  | Kemudahan dalam m                       | enggunakan apl              | ikasi Ratas        |                    |                      |
|     | a. sangat baik                          | b. baik                     | c. kurang          | d. tidak baik      | e. sangat tidak baik |
| 9.  | Tampilan aplikasi Ra                    | itas secara meny            | eluruh             |                    |                      |
|     | a. sangat baik                          | b. baik                     | c. kurang          | d. tidak baik      | e. sangat tidak baik |
| 10. | Kemudahan yang di<br>menggunakan aplika | peroleh dalam i<br>si Ratas | nempelajari inforr | nasi mengenai ramb | u lalu lintas dengan |
|     | a. sangat baik                          | b. baik                     | c. kurang          | d. tidak baik      | e. sangat tidak baik |

Terima Kasih

# SKPL

SPESIFIKASI KEBUTUHAN PERANGKAT LUNAK APLIKASI PEMBELAJARAN RAMBU LALU LINTAS BERBASIS MULTIMEDIA INTERAKTIF

(RaTas)

Untuk : Universitas Atma Jaya Yogyakarta

Dipersiapkan oleh: Lydia Ignacia Setiadi/ 06 07 5013

Program Studi Teknik Informatika Fakultas Teknologi Industri Universitas Atma Jaya Yogyakarta

| and in lumine way | Program Studi Teknik | Nomor Dokumen | Halaman |
|-------------------|----------------------|---------------|---------|
|                   | Informatika          |               | 1 (2.2  |
|                   | Fakultas Teknologi   | SKPL-RaTas    | 1/22    |
|                   | Industri             | Revisi        |         |

#### DAFTAR PERUBAHAN

| Revisi | Deskripsi |
|--------|-----------|
| A      | Attmi     |
| В      | n unine v |
| C      |           |
| D      | C.        |
| E      |           |
| F      |           |

|           |   |   |   |   |   |   |   | - |
|-----------|---|---|---|---|---|---|---|---|
| INDEX     | - | A | в | C | D | E | F | G |
| TGL       |   |   |   |   |   |   |   |   |
| Ditulis   |   |   |   |   |   |   |   |   |
| oleh      |   |   |   |   |   |   |   |   |
| Diperiksa |   |   |   |   |   |   |   |   |
| oleh      |   |   |   |   |   |   |   |   |
| Disetujui |   |   |   |   |   |   |   |   |
| oleh      |   |   |   |   |   |   |   |   |

| Program Studi Teknik Informatika                                                                                                    | SKPL – RaTas | 2/ 22 |  |
|----------------------------------------------------------------------------------------------------|--------------|-------|--|
| Dokumen ini dan informasi yang dimilikinya adalah milik Program Studi Teknik Informatika-UAJY dan bersifat<br>rabasia. Dilarang untuk me raprodukci dakuman ini tanga dikatabui oleh Program Studi Teknik Informatika. |              |       |  |

| Halaman | Revisi | Halaman | Revisi |
|---------|--------|---------|--------|
|         | in lur | nine,   |        |
|         |        |         |        |
|         |        |         | 5      |
|         |        |         |        |
|         |        |         |        |

#### Daftar Halaman Perubahan

| Program St | udi Teknik Informatika         | SKPL – RaTas                        | 3/ 22                               |
|------------|--------------------------------|-------------------------------------|-------------------------------------|
| Dokumen    | ini dan informasi yang dimilik | kinya adalah milik Program Studi Te | eknik Informatika-UAJY dan bersifat |
| rahasia.   | Dilarang untuk me-reproduks    | si dokumen ini tanpa diketahui oleh | Program Studi Teknik Informatika    |

#### DAFTAR ISI

| 1 Pendahuluan                                          |
|--------------------------------------------------------|
| 1.1 Tujuan6                                            |
| 1.2 Lingkup Masalah6                                   |
| 1.3 Definisi, Akronim dan Singkatan7                   |
| 1.4 Referensi                                          |
| 1.5 Deskripsi Umum (Overview)8                         |
| 2 Deskripsi Kebutuhan8                                 |
| 2.1 Perspektif produk 8                                |
| 2.2 Fungsi Produk                                      |
| 2.2.1 Fungsi Opening RaTas (SKPL-RaTas-01)             |
| 2.2.2 Fungsi Menu Utama (SKPL-RaTas-U2)                |
| 2.2.3 Fungsi Pembelajaran RaTas (SKPL-RaTas-U3)9       |
| 2.2.4 Fungsi Uji Kemampuan (SKPL-Ratas-04)             |
| 2.2.5 Fungsi Simulasi Lampu Latu Lintas(SKPL-Kalas-US) |
| 2 2 6 Fungsi Game RaTas (SKPL-RaTas-06) 10             |
| 2.2.7 Fungsi Bantuan (SKPL-RaTas-07)                   |
| 2.2.8 Fungsi Tentang Pembuat (SKPL-RaTas-08)10         |
| 2.3 Karakteristik Pengguna10                           |
| 2.4 Batasan-batasan                                    |
| 3 Kebutuhan Khusus11                                   |
| 3.1 Kebutuhan Antarmuka Eksternal11                    |
| 3.1.1 Antarmuka Pemakai11                              |
| 3.1.2 Antarmuka Perangkat Keras11                      |
| 3.1.3 Antarmuka Perangkat Lunak12                      |
| 3.2 Kebutuhan Fungsionalitas12                         |
| 3.2.1 Aliran Informasi                                 |
| 4 Kamus Data                                           |
| 5 Entity Relationship Diagram (ERD) 22                 |

| Program Studi Teknik Informatika       | SKPL – RaTas                        | 4/ 22                               |
|----------------------------------------|-------------------------------------|-------------------------------------|
| Dokumen ini dan informasi yang dimilik | kinya adalah milik Program Studi Te | eknik Informatika-UAJY dan bersifat |
| rahasia. Dilarang untuk me-reproduks   | si dokumen ini tanpa diketahui oleh | Program Studi Teknik Informatika    |

#### DAFTAR GAMBAR

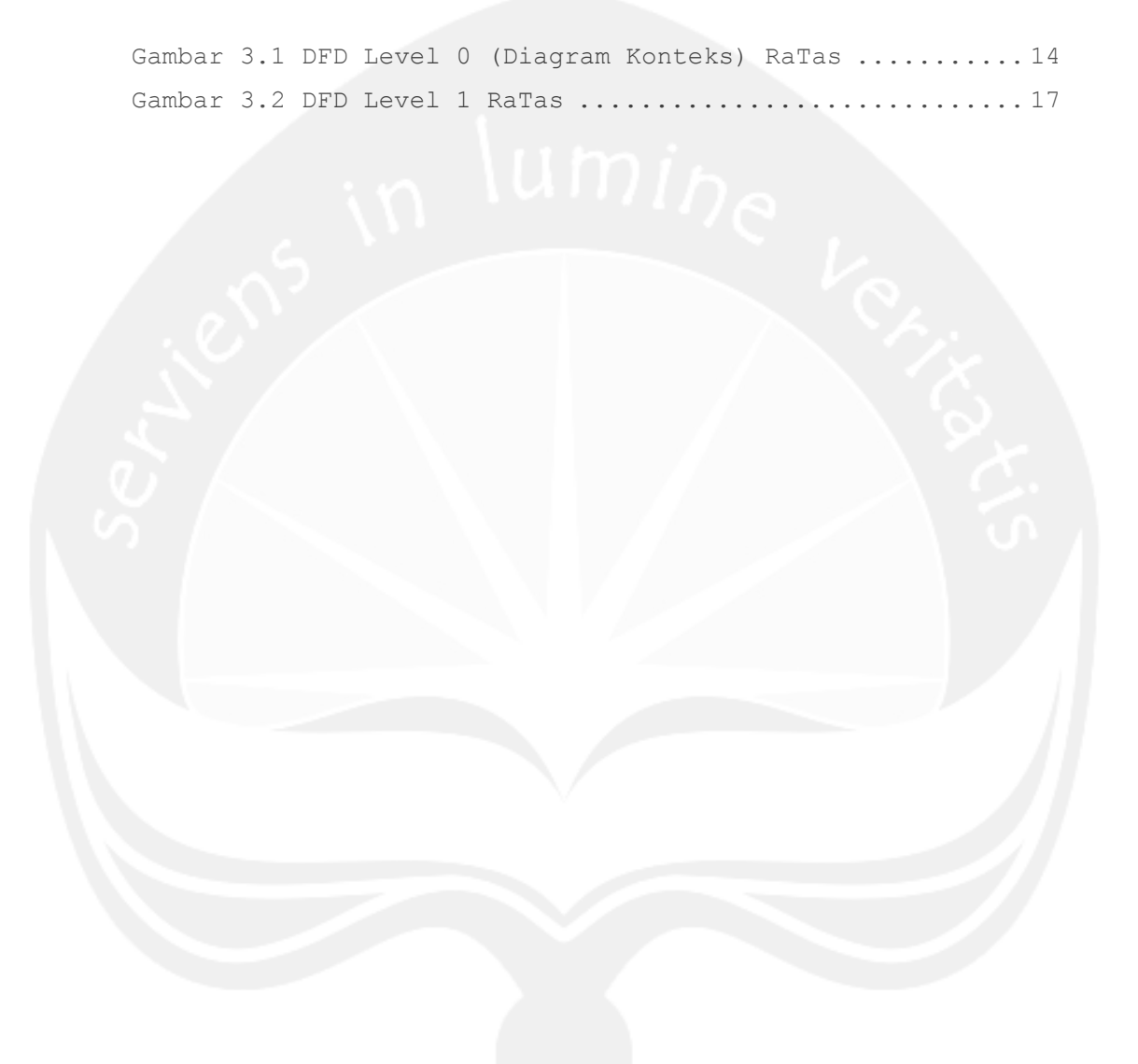

| Program Studi Teknik Informatika       | SKPL – RaTas                                                                                               | 5/ 22 |  |
|----------------------------------------|----------------------------------------------------------------------------------------------------|-------|--|
| Dokumen ini dan informasi yang dimilik | Dokumen ini dan informasi yang dimilikinya adalah milik Program Studi Teknik Informatika-UAJY dan bersifat |       |  |
| rahasia. Dilarang untuk me-reproduks   | rahasia. Dilarang untuk me-reproduksi dokumen ini tanpa diketahui oleh Program Studi Teknik Informatika    |       |  |

#### 1 Pendahuluan

#### 1.1 Tujuan

Dokumen Spesifikasi Kebutuhan Perangkat Lunak ini merupakan dokumen spesifikasi kebutuhan (SKPL) perangkat lunak RaTas (Rambu Lalu Lintas) untuk mendefinisikan kebutuhan perangkat lunak yang meliputi antarmuka eksternal (antarmuka antara sistem dengan sistem lain perangkat lunak dan perangkat keras, dan pengguna) perfomansi (kemampuan perangkat lunak dari segi kecepatan, tempat penyimpanan yang dibutuhkan, serta keakuratan), dan atribut (feature-feature tambahan yang dimiliki sistem), serta mendefinisikan fungsi perangkat lunak. SKPL-RaTas ini juqa mendefinisikan batasan perancangan perangkat lunak yang dibangun.

Perangkat lunak Rambu Lalu Lintas ini merupakan bentuk visualisasi pengenalan Rambu Lalu Lintas dengan multimedia interaktif sebagai suatu media pembelajaran dan pengenalan rambu lalu lintas yang menarik dan mudah dipahami.

#### 1.2 Lingkup Masalah

Perangkat lunak RaTas dikembangkan dengan tujuan untuk:

- Mempermudah proses pembelajaran dengan menggunakan multimedia interaktif serta simulasi lampu lalu lintas.
- Mengetahui level pengetahuan pengguna tentang rambu-rambu lalu lintas melalui uji kemampuan.

| Program Studi Teknik Informatika                                                                                                    | SKPL – RaTas | 6/ 22 |  |
|----------------------------------------------------------------------------------------------------|--------------|-------|--|
| Dokumen ini dan informasi yang dimilikinya adalah milik Program Studi Teknik Informatika-UAJY dan bersifat<br>rahasia Dilarang untuk me-reproduksi dokumen ini tanpa diketahui oleh Program Studi Teknik Informatika |              |       |  |

#### 1.3 Definisi, Akronim dan Singkatan

Daftar definisi akronim dan singkatan :

| Keyword/Phrase | Definisi                              |
|----------------|---------------------------------------|
| SKPL           | Merupakan spesifikasi kebutuhan dari  |
|                | perangkat lunak yang akan             |
|                | dikembangkan.                         |
| SKPL-RaTas-XXX | Kode yang merepresentasikan kebutuhan |
| <u> </u>       | pada RaTas (Rambu Lalu Lintas) dimana |
|                | XXX merupakan nomor fungsi produk.    |
| RaTas          | Akronim nama perangkat lunak yang     |
|                | dibuat.                               |
| DFD            | Data Flow Diagram, merupakan teknis   |
| 2              | grafis yang menggambarkan aliran      |
|                | informasi dan transformasi yang       |
|                | diaplikasikan saat data bergerak dari |
|                | input menjadi output.                 |

#### 1.4 Referensi

Referensi yang digunakan pada perangkat lunak tersebut adalah:

- Ari J Yuri, Sistem Reservasi Taxi Online (SiRevTa), Spesifikasi Kebutuhan Perangkat Lunak, Universitas Atma Jaya Yogyakarta, 2009.
- Yustiane Vika, Simulasi Tata Surya (SIMULTAR), Spesifikasi Kebutuhan Perangkat Lunak, Universitas Atma Jaya Yogyakarta, 2008.

| Program Studi Teknik Informatika       | SKPL – RaTas                        | 7/ 22                               |
|----------------------------------------|-------------------------------------|-------------------------------------|
| Dokumen ini dan informasi yang dimilik | kinya adalah milik Program Studi Te | eknik Informatika-UAJY dan bersifat |
| rahasia. Dilarang untuk me-reproduks   | si dokumen ini tanpa diketahui oleh | Program Studi Teknik Informatika    |

#### 1.5 Deskripsi umum (Overview)

Secara umum dokumen SKPL ini terbagi atas 3 bagian utama. Bagian utama berisi penjelasan mengenai dokumen SKPL tersebut yang mencakup tujuan pembuatan SKPL, ruang lingkup masalah dalam pengembangan perangkat lunak tersebut, definisi, referensi dan deskripsi umum tentang dokumen SKPL ini.

Bagian kedua berisi penjelasan umum tentang perangkat lunak RaTas yang akan dikembangkan, mencakup perspektif produk yang akan dikembangkan, fungsi produk perangkat lunak, karakteristik pengguna, batasan dalam penggunaan perangkat lunak dan asumsi yang dipakai dalam pengembangan perangkat lunak RaTas tersebut.

Bagian ketiga berisi penjelasan secara lebih rinci tentang kebutuhan perangkat lunak RaTas yang akan dikembangkan.

#### 2 Deskripsi Kebutuhan

#### 2.1 Perspektif Produk

RaTas adalah perangkat lunak yang dibangun untuk membantu pengguna dalam mempelajari rambu-rambu lalu lintas beserta informasi yang ada pada setiap rambu tersebut.

Pengguna berinteraksi dengan sistem yang ditampilkan secara interaktif dan dilengkapi dengan gambar (grafik), animasi, teks, audio (suara), dan video yang menarik sehingga diharapkan perangkat lunak ini dapat berguna sebagai alat bantu untuk mengetahui dan mempelajari rambu-rambu lalu lintas secara lebih jelas dan nyata.

 Program Studi Teknik Informatika
 SKPL – RaTas
 8/ 22

 Dokumen ini dan informasi yang dimilikinya adalah milik Program Studi Teknik Informatika-UAJY dan bersifat rahasia. Dilarang untuk me-reproduksi dokumen ini tanpa diketahui oleh Program Studi Teknik Informatika

#### 2.2 Fungsi Produk

Fungsi produk perangkat lunak RaTas berdasarkan pengguna adalah sebagai berikut :

#### 2.2.1 Fungsi Opening RaTas (SKPL-RaTas-01)

Fungsi Opening RaTas adalah fungsi yang berguna untuk menarik minat pengguna agar menggunakan aplikasi RaTas.

#### 2.2.2 Fungsi Menu Utama (SKPL-RaTas-02)

Fungsi Tentang Pembuat adalah fungsi yang berisikan pilihan menu yang terdapat pada aplikasi RaTas.

#### 2.2.3 Fungsi Pembelajaran RaTas (SKPL-RaTas-03)

Fungsi Pembelajaran RaTas adalah fungsi mengenai visualisasi tentang pembelajaran rambu-rambu lalu lintas, serta informasi tentang rambu-rambu tersebut. Pada fungsi pembelajaran RaTas pengguna dapat menyaksikan Bioskop RaTas yang berisi video cara menyeberang yang benar.

#### 2.2.4 Fungsi Uji Kemampuan (SKPL-RaTas-04)

Fungsi Uji Kemampuan adalah fungsi yang digunakan untuk menguji pengetahuan pengguna mengenai rambu-rambu lalu lintas dalam bentuk soal pilihan ganda. Jika pengguna memilih pilihan jawaban akan muncul penanda pada pilihan jawaban yang dipilih oleh pengguna, selain itu juga akan muncul penanda benar pada pilihan jawaban yang benar. Fungsi uji kemampuan akan menampilkan soal pertanyaan mengenai rambu-rambu lalu lintas sebanyak 10 buah. Setelah melalui tahapan uji kemampuan, pengguna dapat melihat

| Program Studi Teknik Informatika       | SKPL – RaTas                        | 9/ 22                               |
|----------------------------------------|-------------------------------------|-------------------------------------|
| Dokumen ini dan informasi yang dimilik | xinya adalah milik Program Studi Te | eknik Informatika-UAJY dan bersifat |
| rahasia. Dilarang untuk me-reproduks   | si dokumen ini tanpa diketahui oleh | Program Studi Teknik Informatika    |

tingkat kemampuannya pada SHUK (Surat Hasil Uji Kompetensi).

## 2.2.5 Fungsi Simulasi Lampu Lalu Lintas (SKPL-RaTas-05)

Fungsi Simulasi Lampu Lalu Lintas adalah fungsi untuk menampilkan simulasi urutan nyala lampu lalu lintas pada suatu perempatan jalan. Pada simulasi ini pengguna dapat menambah dan mengurangi jumlah mobil yang melintas pada simulasi perempatan ini.

#### 2.2.6 Fungsi Permainan RaTas (SKPL-RaTas-06)

Fungsi Permainan RaTas adalah fungsi untuk menampilkan permainan tentang rambu-rambu lalu lintas, yaitu game mencocokkan gambar rambu sesuai dengan nama rambu yang tertera.

#### 2.2.7 Fungsi Bantuan (SKPL-RaTas-07)

Fungsi Bantuan adalah fungsi yang berisikan informasi mengenai fungsi tombol yang terdapat pada aplikasi RaTas.

#### 2.2.8 Fungsi Tentang Pembuat (SKPL-RaTas-08)

Fungsi Tentang Pembuat adalah fungsi yang berisikan informasi mengenai pembuat aplikasi RaTas.

#### 2.3 Karakteristik Pengguna

Pengguna perangkat lunak RaTas adalah user (siswa SD, khususnya kelas 1, 2, dan 3), yang memahami pengoperasian komputer. Tetapi, jika masih terdapat kesulitan dalam mengoperasikannya, maka dibutuhkan pendampingan.

| Program Studi Teknik Informatika       | SKPL – RaTas                        | 10/ 22                              |
|----------------------------------------|-------------------------------------|-------------------------------------|
| Dokumen ini dan informasi yang dimilik | xinya adalah milik Program Studi To | eknik Informatika-UAJY dan bersifat |
| rahasia. Dilarang untuk me-reproduks   | si dokumen ini tanpa diketahui oleh | Program Studi Teknik Informatika    |

#### 2.4 Batasan-batasan

Batasan-batasan dalam pengembangan perangkat lunak RaTas tersebut adalah :

1. Kebijaksanaan umum

Kebijaksanaan umum berpedoman pada tujuan dari pengembangan perangkat lunak RaTas.

- Keterbatasan perangkat keras Keterbatasan perangkat keras dapat diketahui kemudian setelah sistem ini berjalan (sesuai dengan kebutuhan).
- 3. Keterbatasan Keandalan

Keterbatasan keandalan perangkat lunak ini dibatasi pada kemudahan penggunaan dan kecepatan dalam proses pengolahannya.

#### 3. Kebutuhan Khusus

#### 3.1 Kebutuhan Antarmuka Eksternal

Kebutuhan Antarmuka eksternal pada perangkat lunak RaTas meliputi kebutuhan antarmuka pemakai, antarmuka perangkat keras, antarmuka perangkat lunak.

#### 3.1.1 Antarmuka Pemakai

Pengguna berinteraksi dengan antarmuka yang ditampilkan dalam layar komputer berbasis multimedia yaitu penggabungan teks, grafik/gambar, animasi, audio/suara, dan video sehingga memudahkan pengguna untuk berinteraksi dengan perangkat lunak.

#### 3.1.2 Antarmuka Perangkat Keras

Antarmuka perangkat keras yang digunakan pada aplikasi RaTas adalah :

| Program Studi Teknik Informatika                                               | SKPL – RaTas                        | 11/ 22                                                                  |
|--------------------------------------------------------------------------------|-------------------------------------|-------------------------------------------------------------------------|
| Dokumen ini dan informasi yang dimilik<br>rahasia. Dilarang untuk me-reproduks | kinya adalah milik Program Studi Te | eknik Informatika-UAJY dan bersifat<br>Program Studi Teknik Informatika |

- 1. PC dengan spesifikasi minimal :
  - a. Prosesor dengan kecepatan 1.0 GHz
  - b. Windows XP SP 2
  - c. Memori 512 MB RAM
  - d.VGA
- 2. Mouse
- 3. Keyboard
- 4. Monitor
- 5. CD-ROM drive
- 6. Sound Card dan Speaker

#### 3.1.3 Antarmuka Perangkat Lunak

Perangkat lunak yang dibutuhkan untuk menjalankan aplikasi RaTas adalah sebagai berikut:

- 1. Nama : Windows XP SP 2
  Sumber : Microsoft
  Sebagai sistem operasi dimana perangkat lunak
  - RaTas dijalankan.
- 2. Nama : Adobe Flash Player Sumber : Adobe System Sebagai software untuk menjalankan perangkat lunak RaTas.

#### 3.2 Kebutuhan Fungsionalitas

#### 3.2.1 Aliran Informasi

#### 3.2.1.1 DFD Level 0

| Program Studi Teknik Informatika       | SKPL – RaTas                        | 12/ 22                              |
|----------------------------------------|-------------------------------------|-------------------------------------|
| Dokumen ini dan informasi yang dimilik | kinya adalah milik Program Studi Te | eknik Informatika-UAJY dan bersifat |
| rahasia. Dilarang untuk me-reproduks   | si dokumen ini tanpa diketahui oleh | Program Studi Teknik Informatika    |

#### 3.2.1.1.1 Entitas Data

Entitas eksternal yang terlibat dalam pembuatan perangkat lunak RaTas tersebut adalah Pengguna, dalam hal ini adalah siswa SD, khususnya kelas 1, 2, dan 3 yang merupakan entitas yang terlibat dalam seluruh proses yang terjadi dalam perangkat lunak RaTas tersebut.

#### 3.2.1.1.2 Proses

Proses yang terjadi dalam perangkat lunak RaTas tersebut adalah sistem akan menerima input data berupa pilihan menu Pembelajaran RaTas, pilihan menu Uji Kemampuan, pilihan menu Simulasi Lampu Lalu Lintas, pilihan menu Permainan RaTas, pilihan menu Bantuan serta pilihan menu Tentang Pembuat. Kemudian sistem akan memberikan tanggapan atau respon kepada pengguna berupa :

- Tampilan visualisasi tentang pembelajaran rambu-rambu lalu lintas, serta informasi tentang rambu-rambu lalu lintas (untuk pilihan menu Pembelajaran RaTas).
- Tampilan uji kemampuan tentang rambu-rambu lalu lintas dalam bentuk soal pilihan ganda yang disertai dengan hasilnya pada SHUK (untuk pilihan menu Uji Kemampuan).
- Tampilan simulasi lampu lalu lintas pada suatu perempatan jalan (untuk pilihan menu Simulasi Antrian Lampu Lalu Lintas).
- 4. Tampilan permainan RaTas yang merupakan permainan tentang rambu lalu lintas, dimana pengguna diminta mencocokkan gambar rambu yang

| Program Studi Teknik Informatika       | SKPL – RaTas                        | 13/ 22                              |
|----------------------------------------|-------------------------------------|-------------------------------------|
| Dokumen ini dan informasi yang dimilik | kinya adalah milik Program Studi Te | eknik Informatika-UAJY dan bersifat |
| rahasia. Dilarang untuk me-reproduks   | si dokumen ini tanpa diketahui oleh | Program Studi Teknik Informatika    |

sesuai dengan nama rambu yang tertera dengan cara mendrag gambar rambu ke kotak dengan nama rambu yang sesuai (untuk pilihan menu Permainan RaTas).

- 5. Tampilan bantuan yang berguna untuk mengetahui cara penggunaan tombol-ombol yang terdapat pada aplikasi RaTas (untuk pilihan menu Bantuan).
- 6. Tampilan tentang pembuat yang berguna untuk mengetahui profil pembuat aplikasi RaTas.

#### 3.2.1.1.3 Topologi

Topologi dari proses perangkat lunak RaTas dapat dilihat pada Gambar 3.1. DFD Level 0.

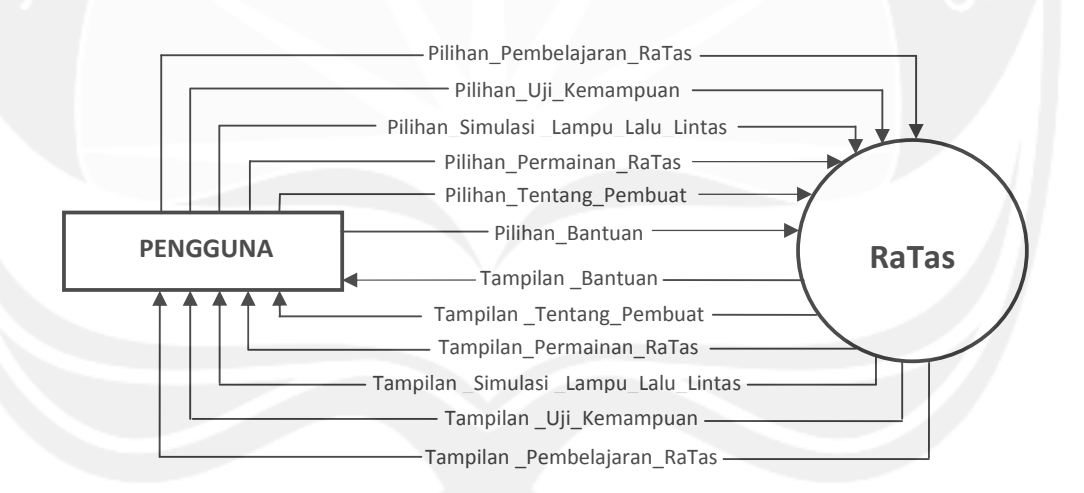

Gambar 3.1. DFD Level 0 (Diagram Konteks) RaTas

#### 3.2.1.2 DFD Level 1 RaTas

#### 3.2.1.2.1 Entitas Data

Entitas data eksternal sesuai dengan entitas data pada DFD Level 0.

| Program Studi Teknik Informatika       | SKPL – RaTas                        | 14/22                               |
|----------------------------------------|-------------------------------------|-------------------------------------|
| Dokumen ini dan informasi yang dimilik | xinya adalah milik Program Studi Te | eknik Informatika-UAJY dan bersifat |
| rahasia. Dilarang untuk me-reproduks   | si dokumen ini tanpa diketahui oleh | Program Studi Teknik Informatika    |

#### 3.2.1.2.2 Proses

Secara umum, proses yang terjadi dalam DFD Level 1 mencakup enam bagian yaitu :

#### 1. Proses Pembelajaran RaTas

Proses Pembelajaran RaTas adalah proses untuk mendapatkan informasi mengenai rambu-rambu lalu lintas.

#### 2. Proses Uji Kemampuan

Proses Uji Kemampuan adalah proses untuk menguji pengetahuan pengguna mengenai ramburambu lalu lintas yang telah dipelajari sebelumnya pada pembelajaran RaTas. Soal yang digunakan untuk menguji pengetahuan pengguna adalah soal dalam bentuk pilihan ganda. Pengguna dapat mengetahui hasil uji kemampuan pada SHUK yang terdapat di akhir uji kemampuan.

#### 3. Proses Simulasi Lampu Lalu Lintas

Proses Simulasi Lampu Lalu Lintas adalah proses untuk mendapatkan informasi mengenai simulasi lampu lalu lintas pada suatu perempatan jalan.

#### 4. Proses Permainan RaTas

Proses Permainan RaTas adalah proses untuk mendapatkan informasi tentang rambu-rambu lalu lintas melalui permainan, dimana pengguna diminta mencocokkan gambar rambu lalu lintas dengan kotak yang memiliki nama rambu yang sesuai dengan cara mendrag.

| Program Studi Teknik Informatika       | SKPL – RaTas                        | 15/22                               |
|----------------------------------------|-------------------------------------|-------------------------------------|
| Dokumen ini dan informasi yang dimilik | kinya adalah milik Program Studi To | eknik Informatika-UAJY dan bersifat |
| rahasia. Dilarang untuk me-reproduks   | si dokumen ini tanpa diketahui oleh | Program Studi Teknik Informatika    |

#### 5. Proses Bantuan

Proses Bantuan adalah proses untuk mendapatkan informasi mengenai fungsi tombol yang ada pada aplikasi RaTas.

#### 6. Proses Tentang Pembuat

Proses Bantuan adalah proses untuk mendapatkan informasi mengenai profil pembuat aplikasi RaTas.

| Program Studi Teknik Informatika       | SKPL – RaTas                        | 16/ 22                              |
|----------------------------------------|-------------------------------------|-------------------------------------|
| Dokumen ini dan informasi yang dimilik | kinya adalah milik Program Studi Te | eknik Informatika-UAJY dan bersifat |
| rahasia. Dilarang untuk me-reproduks   | si dokumen ini tanpa diketahui oleh | Program Studi Teknik Informatika    |

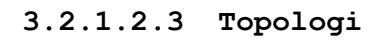

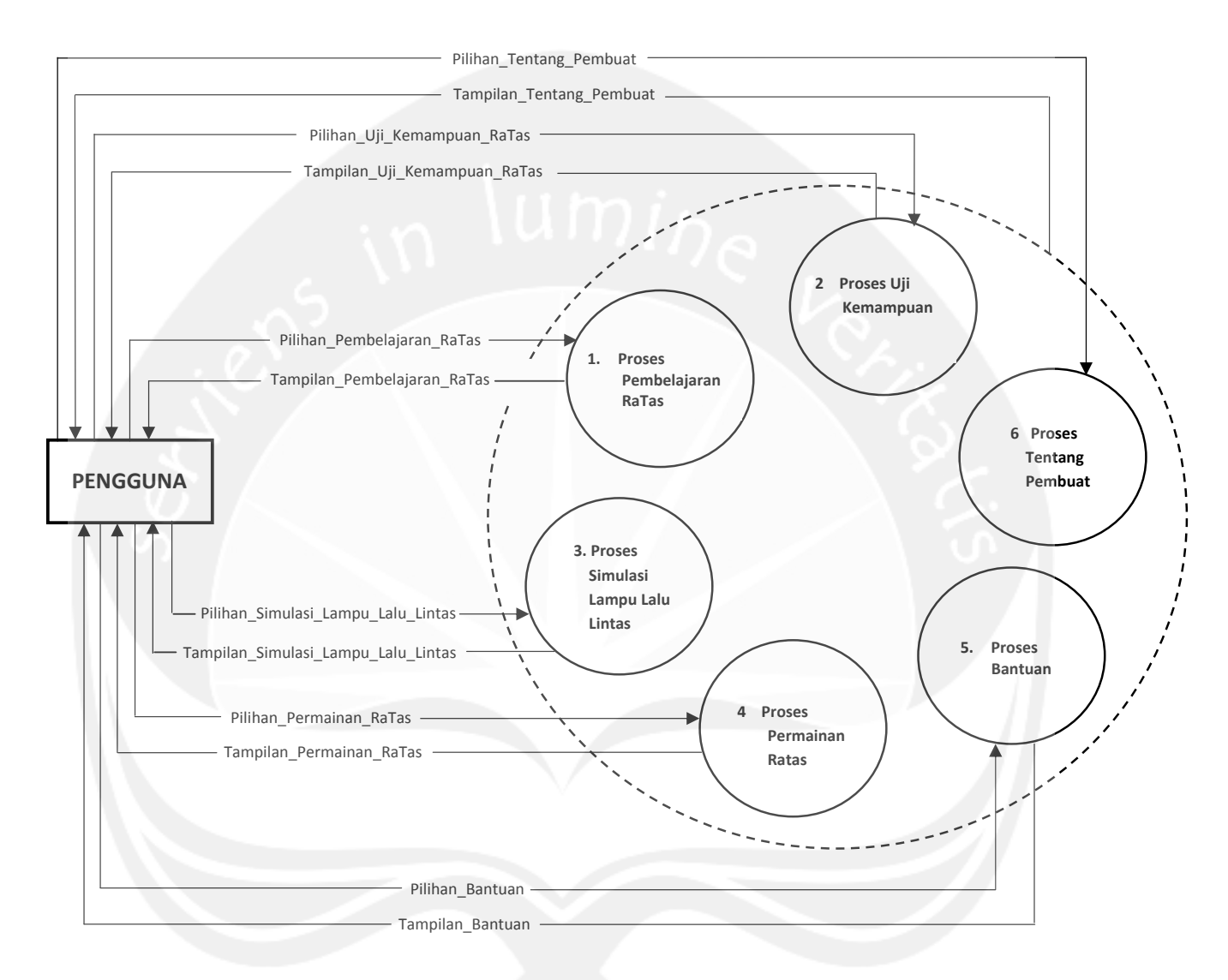

Gambar 3.2. DFD Level 1 RaTas

| Program Studi Teknik Informatika       | SKPL – RaTas                        | 17/22                               |
|----------------------------------------|-------------------------------------|-------------------------------------|
| Dokumen ini dan informasi yang dimilik | kinya adalah milik Program Studi To | eknik Informatika-UAJY dan bersifat |
| rahasia. Dilarang untuk me-reproduks   | si dokumen ini tanpa diketahui oleh | Program Studi Teknik Informatika    |

#### 4. Kamus Data

Kamus data berdasarkan DFD yang dibuat adalah :

| Nama Data     | Pilihan Pembelajaran RaTas      |
|---------------|---------------------------------|
| Deskripsi     | Pilihan menu pembelajaran RaTas |
| 10            | yang dipilih pengguna untuk     |
|               | ditampilkan                     |
| Dari          | Pengguna                        |
| Ke            | Proses Pembelajaran RaTas       |
| Struktur Data | boolean                         |

| Nama Data     | Tampilan Pembelajaran RaTas        |
|---------------|------------------------------------|
| Deskripsi     | Tampilan pembelajaran RaTas yang   |
|               | dipilih pengguna untuk ditampilkan |
| Dari          | Proses Pembelajaran RaTas          |
| Ke            | Pengguna                           |
| Struktur Data | .swf                               |

| Nama Data     | Pilihan Uji Kemampuan              |
|---------------|------------------------------------|
| Deskripsi     | Pilihan menu uji kemampuan yang    |
|               | dipilih pengguna untuk ditampilkan |
| Dari          | Pengguna                           |
| Ke            | Proses Uji Kemampuan               |
| Struktur Data | boolean                            |

| Program Studi Teknik Informatika       | SKPL – RaTas                        | 18/ 22                              |
|----------------------------------------|-------------------------------------|-------------------------------------|
| Dokumen ini dan informasi yang dimilik | kinya adalah milik Program Studi Te | eknik Informatika-UAJY dan bersifat |
| rahasia. Dilarang untuk me-reproduks   | si dokumen ini tanpa diketahui oleh | Program Studi Teknik Informatika    |

| Nama Data     | Tampilan Uji Kemampuan             |
|---------------|------------------------------------|
| Deskripsi     | Tampilan uji kemampuan yang        |
|               | dipilih pengguna untuk ditampilkan |
| Dari          | Proses Uji Kemampuan               |
| Ke            | Pengguna                           |
| Struktur Data | .swf                               |
| <u></u>       |                                    |

| Nama Data     | Pilihan Simulasi Lampu Lalu Lintas |
|---------------|------------------------------------|
| Deskripsi     | Pilihan menu simulasi lampu lalu   |
|               | lintas yang dipilih pengguna untuk |
|               | ditampilkan                        |
| Dari          | Pengguna                           |
| Ke            | Proses Simulasi Lampu Lalu Lintas  |
| Struktur Data | boolean                            |

| Struktur Data | boolean                            |  |
|---------------|------------------------------------|--|
|               |                                    |  |
| Nama Data     | Tampilan Simulasi Lampu Lalu       |  |
|               | Lintas                             |  |
| Deskripsi     | Tampilan simulasi lampu lalu       |  |
|               | lintas yang dipilih pengguna untuk |  |
|               | ditampilkan                        |  |
| Dari          | Proses Simulasi Lampu Lalu Lintas  |  |
| Ke            | Pengguna                           |  |
| Struktur Data | .swf                               |  |

| Program Studi Teknik Informatika       | SKPL – RaTas                        | 19/ 22                              |
|----------------------------------------|-------------------------------------|-------------------------------------|
| Dokumen ini dan informasi yang dimilik | xinya adalah milik Program Studi To | eknik Informatika-UAJY dan bersifat |
| rahasia. Dilarang untuk me-reproduks   | si dokumen ini tanpa diketahui oleh | Program Studi Teknik Informatika    |

| Nama Data     | Pilihan Permainan RaTas            |
|---------------|------------------------------------|
| Deskripsi     | Pilihan menu permainan RaTas yang  |
|               | dipilih pengguna untuk ditampilkan |
| Dari          | Pengguna                           |
| Ке            | Proses Permainan RaTas             |
| Struktur Data | boolean                            |
| N /           |                                    |

| Nama Data     | Tampilan Permainan RaTas           |
|---------------|------------------------------------|
| Deskripsi     | Tampilan permainan RaTas yang      |
|               | dipilih pengguna untuk ditampilkan |
| Dari          | Proses Permainan RaTas             |
| Ke            | Pengguna                           |
| Struktur Data | .swf                               |

| Nama Data     | Pilihan Bantuan                   |
|---------------|-----------------------------------|
| Deskripsi     | Pilihan menu bantuan yang dipilih |
|               | pengguna untuk ditampilkan        |
| Dari          | Pengguna                          |
| Ke            | Proses Bantuan                    |
| Struktur Data | boolean                           |

| Program Studi Teknik Informatika       | SKPL – RaTas                        | 20/ 22                              |
|----------------------------------------|-------------------------------------|-------------------------------------|
| Dokumen ini dan informasi yang dimilik | kinya adalah milik Program Studi Te | eknik Informatika-UAJY dan bersifat |
| rahasia. Dilarang untuk me-reproduks   | si dokumen ini tanpa diketahui oleh | Program Studi Teknik Informatika    |

| Nama Data     | Tampilan Bantuan              |
|---------------|-------------------------------|
| Deskripsi     | Tampilan bantuan yang dipilih |
|               | pengguna untuk ditampilkan    |
| Dari          | Proses Bantuan                |
| Ke            | Pengguna                      |
| Struktur Data | .swf                          |
| ~~~~          |                               |

| Nama Data     | Pilihan Tentang Pembuat                                                 |  |  |
|---------------|-------------------------------------------------------------------------|--|--|
| Deskripsi     | Pilihan menu tentang pembuat yang<br>dipilih pengguna untuk ditampilkan |  |  |
| Dari          | Pengguna                                                                |  |  |
| Ке            | Proses Tentang Pembuat                                                  |  |  |
| Struktur Data | boolean                                                                 |  |  |

| Nama Data     | Tampilan Tentang Pembuat                                            |
|---------------|---------------------------------------------------------------------|
| Deskripsi     | Tampilan tentang pembuat yang<br>dipilih pengguna untuk ditampilkan |
| Dari          | Proses Tentang Pembuat                                              |
| Ke            | Pengguna                                                            |
| Struktur Data | .swf                                                                |

| Program Studi Teknik Informatika                                                                                                    | SKPL – RaTas | 21/22 |  |
|----------------------------------------------------------------------------------------------------|--------------|-------|--|
| Dokumen ini dan informasi yang dimilikinya adalah milik Program Studi Teknik Informatika-UAJY dan ber rahasia. Dilarang untuk me-reproduksi dokumen ini tanpa diketahui oleh Program Studi Teknik Informat |              |       |  |

#### 5. ERD (Entity Relationship Diagram)

Perangkat lunak RaTas ini tidak menggunakan basis data, sehingga tidak memiliki ERD (Entity Relationship Diagram). ERD biasanya digunakan untuk menggambarakan keterkaitan antar objek data yang terdapat pada tabel data. Data-data yang digunakan dalam RaTas berupa gambar-gambar, movie-movie, dan tulisan-tulisan yang merupakan data statis dari program Adobe Flash CS 3. Adapun konstruksi data berupa format file yang digunakan untuk masing-masing data adalah :

- 1. Gambar : .png, .jpg
- 2. Animasi : .swf
- 3. Movie : .swf

|                                       | Program Studi Teknik Informatika | SKPL – RaTas                        | 22/22                               |
|---------------------------------------|----------------------------------|-------------------------------------|-------------------------------------|
| Dokumen ini dan informasi yang dimili |                                  | kinya adalah milik Program Studi To | eknik Informatika-UAJY dan bersifat |
| rahasia. Dilarang untuk me-reproduk   |                                  | si dokumen ini tanpa diketahui oleh | Program Studi Teknik Informatika    |

## DPPL

DESKRIPSI PERANCANGAN PERANGKAT LUNAK APLIKASI PEMBELAJARAN RAMBU LALU LINTAS BERBASIS MULTIMEDIA INTERAKTIF

(RaTas)

Untuk :

Universitas Atma Jaya Yogyakarta

Dipersiapkan oleh: Lydia Ignacia Setiadi/5013

Program Studi Teknik Informatika Fakultas Teknologi Industri Universitas Atma Jaya Yogyakarta

|                 | Program Studi Teknik | Nomor Dokumen | Halaman |
|-----------------|----------------------|---------------|---------|
| in to lambe re. | Informatika          | DDDT-PaTas    | 1/35    |
|                 | Fakultas Teknologi   | DEFI Kalas    | 1700    |
|                 | Industri             | Revisi        |         |

| Revisi | Deskripsi |  |
|--------|-----------|--|
| A      | n lumine  |  |
| В      | Le.       |  |
| CC     |           |  |
| D      | 5         |  |
| E      |           |  |
| F      |           |  |

#### DAFTAR PERUBAHAN

| INDEX     | _ | A | В | С | D | E | F | G |
|-----------|---|---|---|---|---|---|---|---|
| TGL       |   |   |   |   |   |   |   |   |
| Ditulis   |   |   |   |   |   |   |   |   |
| oleh      |   |   |   |   |   |   |   |   |
| Diperiksa |   |   |   |   |   |   |   |   |
| oleh      |   |   |   |   |   |   |   |   |
| Disetujui |   |   |   |   |   |   |   |   |
| oleh      |   |   |   |   |   |   |   |   |

| Program Studi Teknik Informatika       | DPPL –RaTas                         | 2/35                                |
|----------------------------------------|-------------------------------------|-------------------------------------|
| Dokumen ini dan informasi yang dimilik | kinya adalah milik Program Studi Te | eknik Informatika-UAJY dan bersifat |
| rahasia. Dilarang untuk me-reproduks   | si dokumen ini tanpa diketahui oleh | Program Studi Teknik Informatika    |

|   | Halaman | Revisi | Halaman | Revisi      |
|---|---------|--------|---------|-------------|
|   |         |        | Dis     |             |
|   |         | in iu  | vine v  | <u>`</u> @. |
|   | 201     |        |         |             |
| 3 |         |        |         | 45          |
|   |         |        |         |             |
|   |         |        |         |             |
|   |         |        |         |             |
|   |         |        |         |             |
|   |         |        |         |             |

#### Daftar Halaman Perubahan

|                                        | Program Studi Teknik Informatika | DPPL –RaTas                         | 3/ 35                               |
|----------------------------------------|----------------------------------|-------------------------------------|-------------------------------------|
| Dokumen ini dan informasi yang dimilik |                                  | xinya adalah milik Program Studi Te | eknik Informatika-UAJY dan bersifat |
| rahasia. Dilarang untuk me-reproduks   |                                  | si dokumen ini tanpa diketahui oleh | Program Studi Teknik Informatika    |
#### DAFTAR ISI

| 1. Pendahuluan6                                      |
|------------------------------------------------------|
| 1.1 Tujuan6                                          |
| 1.2 Ruang Lingkup6                                   |
| 1.3 Definisi dan Akronim6                            |
| 1.4 Referensi                                        |
| 2. Dekomposisi Modul8                                |
| 2.1 Rancangan Arsitektur                             |
| 3. Deskripsi Dekomposisi Modul9                      |
| 3.1 Deskripsi Modul 19                               |
| 3.2 Deskripsi Modul 29                               |
| 3.3 Deskripsi Modul 39                               |
| 3.4 Deskripsi Modul 410                              |
| 3.5 Deskripsi Modul 5                                |
| 3.6 Deskripsi Modul 611                              |
| 3.7 Deskripsi Modul 711                              |
| 3.8 Deskripsi Modul 811                              |
| 4. Kebergantungan Antar Modul                        |
| 4.1 Kebergantungan Antar Modul                       |
| 4.2 Deskripsi Antarmuka Modul                        |
| 4.2.1 Deskripsi Modul 1                              |
| 4.2.2 Deskripsi Modul 214                            |
| 4.2.3 Deskripsi Modul 317                            |
| 4.2.4 Deskripsi Modul 4                              |
| 4.2.5 Deskripsi Modul 5                              |
| 4.2.6 Deskripsi Modul 6                              |
| 4.2.7 Deskripsi Modul 7                              |
| 4.2.8 Deskripsi Modul 8                              |
| 5. Perancangan Rinci (Perancangan Prosedural)        |
| 5.1 Perancangan Rinci Menu Utama                     |
| 6. Kebergantungan Sistem                             |
| 6.1 Perancangan Menu                                 |
| 6.1.1 Perancangan Menu Pembelajaran Ratas            |
| 6.1.2 Perancangan Menu Uji Kemampuan                 |
| 6.1.3 Perancangan Menu Simulasi Lamuu Lalu Lintas 34 |
| 6.1.4 Perancangan Menu Permainan Ratas               |
| 6.1.5 Perancangan Menu Bantuan                       |
|                                                      |

| Program Studi Teknik Informatika       | DPPL –RaTas                         | 4/35                                |
|----------------------------------------|-------------------------------------|-------------------------------------|
| Dokumen ini dan informasi yang dimilik | kinya adalah milik Program Studi Te | eknik Informatika-UAJY dan bersifat |
| rahasia. Dilarang untuk me-reproduks   | si dokumen ini tanpa diketahui oleh | Program Studi Teknik Informatika    |

#### DAFTAR GAMBAR

| Gambar | 1.  | Rancangan Arsitektur  | Sistem8                        |
|--------|-----|-----------------------|--------------------------------|
| Gambar | 2.  | Kebergantungan Antar  | Modul12                        |
| Gambar | 3.  | Deskripsi Modul 1 (C  | pening RaTas)13                |
| Gambar | 4.  | Deskripsi Modul 2 (S  | istem Ratas)14                 |
| Gambar | 5.  | Deskripsi Modul 3 (F  | embelajaran RaTas)17           |
| Gambar | 6.  | Deskripsi Modul 4 (U  | ji Kemampuan)19                |
| Gambar | 7.  | Deskripsi Modul 5 (S  | imulasi Lampu Lalu Lintas). 22 |
| Gambar | 8.  | Deskripsi Modul 6 (F  | ermainan RaTas)26              |
| Gambar | 9.  | Deskripsi Modul 7 (E  | antuan)28                      |
| Gambar | 10. | . Deskripsi Modul 8 ( | Tentang Pembuat)               |
| Gambar | 11. | . Perancangan Rinci M | lenu Utama32                   |

#### DAFTAR TABEL

| Tabel | 3.1 | Deskripsi | Modul | 19  |
|-------|-----|-----------|-------|-----|
| Tabel | 3.2 | Deskripsi | Modul | 29  |
| Tabel | 3.3 | Deskripsi | Modul | 39  |
| Tabel | 3.4 | Deskripsi | Modul | 4   |
| Tabel | 3.5 | Deskripsi | Modul | 5   |
| Tabel | 3.6 | Deskripsi | Modul | 611 |
| Tabel | 3.7 | Deskripsi | Modul | 711 |
| Tabel | 3.8 | Deskripsi | Modul | 8   |

| Program Studi Teknik Informatika       | DPPL –RaTas                         | 5/35                                |
|----------------------------------------|-------------------------------------|-------------------------------------|
| Dokumen ini dan informasi yang dimilik | xinya adalah milik Program Studi Te | eknik Informatika-UAJY dan bersifat |
| rahasia. Dilarang untuk me-reproduks   | si dokumen ini tanpa diketahui oleh | Program Studi Teknik Informatika    |

#### 1. Pendahuluan

## 1.1 Tujuan

Dokumen Deskripsi Perancangan Perangkat Lunak (DPPL) bertujuan untuk mendefinisikan perancangan perangkat lunak yang akan dikembangkan. Dokumen DPPL tersebut digunakan oleh pengembang perangkat lunak sebagai acuan untuk implementasi pada tahap selanjutnya.

#### 1.2 Ruang Lingkup

Perangkat Lunak RaTas (Rambu Lalu Lintas) dikembangkan dengan tujuan untuk mempermudah pembelajaran rambu lalu lintas melalui visualisasi 3 dimensi, simulasi lampu lalu lintas, dan game mengenai gambar rambu lalu lintas.

#### 1.3 Definisi dan Akronim

Daftar definisi akronim dan singkatan :

| Keyword/Phrase | Definisi                                   |  |  |  |  |
|----------------|--------------------------------------------|--|--|--|--|
| DPPL           | Deskripsi Perancangan Perangkat Lunak      |  |  |  |  |
|                | disebut juga Software Design Description   |  |  |  |  |
|                | (SDD) merupakan deskripsi dari perancangan |  |  |  |  |
|                | produk/perangkat lunak yang akan           |  |  |  |  |
|                | dikembangkan.                              |  |  |  |  |
| RaTas          | Akronim dari Rambu Lalu Lintas, merupakan  |  |  |  |  |
|                | nama dari perangkat lunak yang dibuat.     |  |  |  |  |

| Program Studi Teknik Informatika                                               | DPPL –RaTas                         | 6/35                                                                    |
|--------------------------------------------------------------------------------|-------------------------------------|-------------------------------------------------------------------------|
| Dokumen ini dan informasi yang dimilik<br>rahasia. Dilarang untuk me-reproduks | kinya adalah milik Program Studi Te | eknik Informatika-UAJY dan bersifat<br>Program Studi Teknik Informatika |

### 1.4 Referensi

Referensi yang digunakan pada perangkat lunak tersebut adalah:

- Yustiane Vika, Spesifikasi Kebutuhan Perangkat Lunak SIMULTAR, Universitas Atma Jaya Yogyakarta, 2009.
- Ignacia Setiadi Lydia, Spesifikasi Kebutuhan Perangkat Lunak RaTas, Universitas Atma Jaya Yogyakarta, 2010

| Program Studi Teknik Informatika       | DPPL –RaTas                         | 7/35                                |
|----------------------------------------|-------------------------------------|-------------------------------------|
| Dokumen ini dan informasi yang dimilik | kinya adalah milik Program Studi To | eknik Informatika-UAJY dan bersifat |
| rahasia. Dilarang untuk me-reproduks   | si dokumen ini tanpa diketahui oleh | Program Studi Teknik Informatika    |

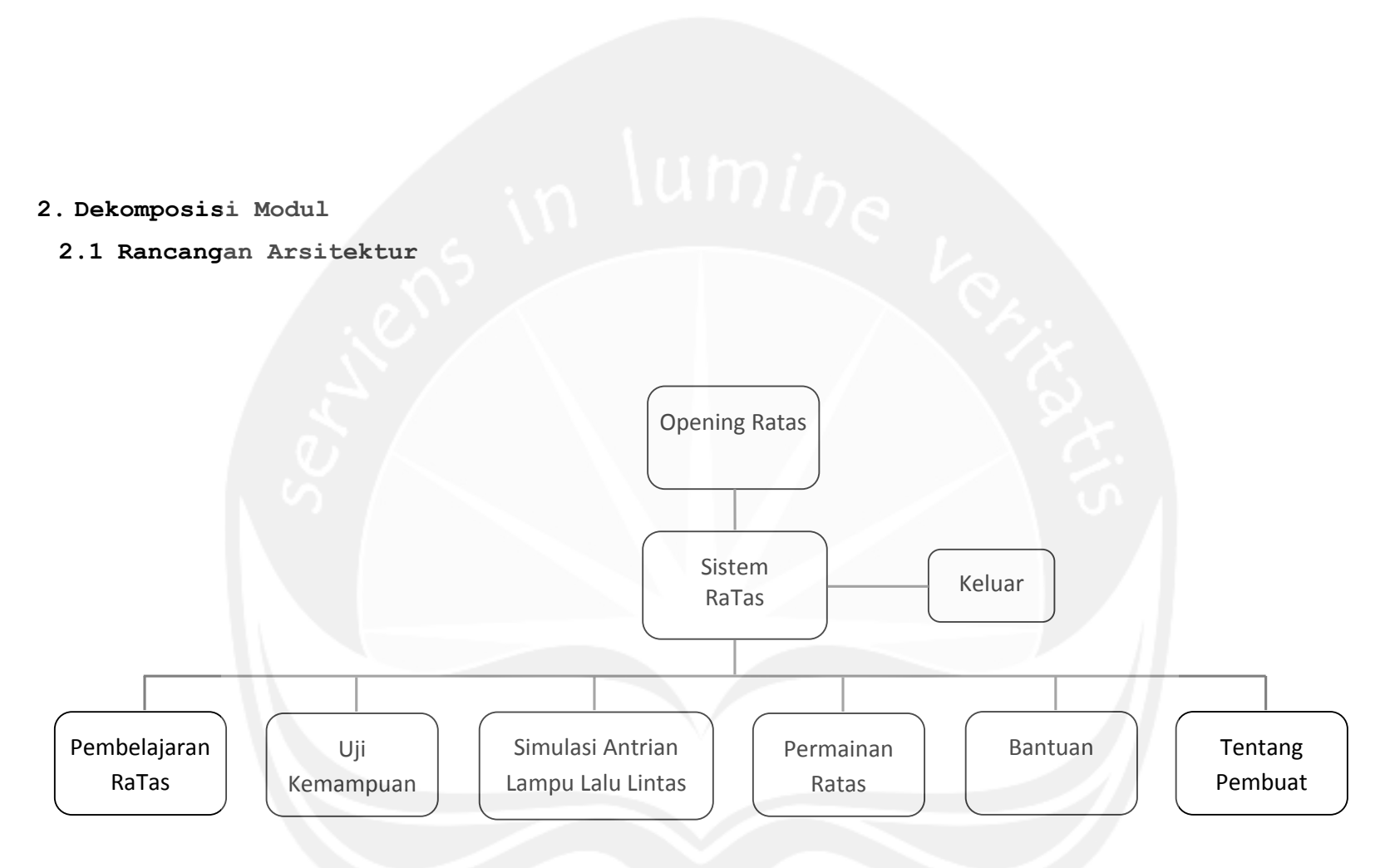

Gambar 1. Rancangan Arsitektur Sistem

## 3. Deskripsi Dekomposisi Modul

#### 3.1 Deskripsi Modul 1

## Tabel 3.1 Deskripsi Modul 1

| Nama   | : | Opening Ratas                    |  |
|--------|---|----------------------------------|--|
| Tujuan | : | Menarik perhatian pengguna untuk |  |
| (n)    |   | menggunakan aplikasi RaTas.      |  |
| Tugas  | : | Menampilkan pembukaan aplikasi   |  |
|        |   | RaTas                            |  |

## 3.2 Deskripsi Modul 2

## Tabel 3.2 Deskripsi Modul 2

| Nama   | : | Sistem RaTas                    |
|--------|---|---------------------------------|
| Tujuan | : | Mengajak Pengguna untuk         |
|        |   | mengetahui dan mempelajari      |
|        |   | tentang rambu-rambu lalu lintas |
|        |   | melalui Pembelajaran RaTas, Uji |
|        |   | Kemampuan, Simulasi Antrian     |
|        |   | Lampu Lalu Lintas, Permainan    |
|        |   | RaTas, Bantuan serta Tentang    |
|        |   | Pembuat.                        |
| Tugas  | : | Menampilkan pilihan menu utama  |
|        |   | dari sistem RaTas.              |

## 3.3 Deskripsi Modul 3

## Tabel 3.3 Deskripsi Modul 3

| Nama   | : | Pembelajaran | RaTas       |       |
|--------|---|--------------|-------------|-------|
| Tujuan | : | Mengajak     | pengguna    | untuk |
|        |   | mempelajari  | rambu-rambu | lalu  |

| Program Studi Teknik Informatika       | DPPL –RaTas                         | 9/35                                |
|----------------------------------------|-------------------------------------|-------------------------------------|
| Dokumen ini dan informasi yang dimilik | kinya adalah milik Program Studi Te | eknik Informatika-UAJY dan bersifat |
| rahasia. Dilarang untuk me-reproduks   | si dokumen ini tanpa diketahui oleh | Program Studi Teknik Informatika    |

|       |   | lintas.     |              |       |
|-------|---|-------------|--------------|-------|
| Tugas | : | Menampilkan | pembelajaran | rambu |
|       |   | lalu lintas |              |       |

## 3.4 Deskripsi Modul 4

## Tabel 3.4 Deskripsi Modul 4

| Nama   | :                          | Uji Kemampuan                |  |  |  |  |
|--------|----------------------------|------------------------------|--|--|--|--|
| Tujuan | :                          | Menguji tingkat pemahaman    |  |  |  |  |
|        |                            | pengguna dalam pembelajaran  |  |  |  |  |
|        |                            | rambu lalu lintas.           |  |  |  |  |
| Tugas  | :                          | Menampilkan halaman uji      |  |  |  |  |
|        |                            | kemampuan, kemudian aplikasi |  |  |  |  |
|        | akan memunculkan halaman b |                              |  |  |  |  |
|        |                            | yang diperoleh pengguna pada |  |  |  |  |
|        |                            | akhir uji kemampuan.         |  |  |  |  |

## 3.5 Deskripsi Modul 5

## Tabel 3.5 Deskripsi Modul 5

| Nama   | : | Simulasi Antrian Lampu Lalu    |
|--------|---|--------------------------------|
|        |   | lintas                         |
| Tujuan | : | Memberi pemahaman dan gambaran |
|        |   | terhadap pengguna mengenai     |
|        |   | antrian lampu lalu lintas      |
| Tugas  | : | Menampilkan simulasi antrian   |
|        |   | lampu lalu lintas              |

| Program Studi Teknik Informatika                                                                           | DPPL –RaTas | 10/35 |  |  |  |
|----------------------------------------------------------------------------------------------------|-------------|-------|--|--|--|
| Dokumen ini dan informasi yang dimilikinya adalah milik Program Studi Teknik Informatika-UAJY dan bersifat |             |       |  |  |  |

## 3.6 Deskripsi Modul 6

| Tabel | 3.6 | Deskripsi | Modul | 6 |
|-------|-----|-----------|-------|---|
|-------|-----|-----------|-------|---|

| Nama   | : | Permainan RaTas               |  |  |  |  |
|--------|---|-------------------------------|--|--|--|--|
| Tujuan | : | Sebagai hiburan bagi pengguna |  |  |  |  |
|        |   | pada apiikabi ini.            |  |  |  |  |
| Tugas  | : | Menampilkan halaman permainan |  |  |  |  |
|        |   | RaTas.                        |  |  |  |  |

## 3.7 Deskripsi Modul 7

| Tabel | 3.7 | Deskripsi | Modul | 7 |
|-------|-----|-----------|-------|---|
|-------|-----|-----------|-------|---|

| Nama   | : | Bantuan                         |
|--------|---|---------------------------------|
| Tujuan | : | Memberi pemahaman dan gambaran  |
|        |   | terhadap pengguna mengenai cara |
|        |   | penggunaan aplikasi RaTas.      |
| Tugas  | : | Menampilkan halaman bantuan.    |

## 3.8 Deskripsi Modul 8

## Tabel 3.8 Deskripsi Modul 8

| Nama   | : | Tentang Pembuat         |         |         |  |
|--------|---|-------------------------|---------|---------|--|
| Tujuan | : | Memberikan informasi ke |         | kepada  |  |
|        |   | pengguna mengenai       |         | profil  |  |
|        |   | pembuat.                |         |         |  |
| Tugas  | : | Menampilkan             | halaman | tentang |  |
|        |   | pembuat.                |         |         |  |

| Program Studi Teknik Informatika                                               | DPPL –RaTas                                                                                                | 11/35 |  |  |  |  |
|--------------------------------------------------------------------------------|----------------------------------------------------------------------------------------------------|-------|--|--|--|--|
| Dokumen ini dan informasi yang dimilik<br>rabasia. Dilarang untuk me-reproduks | Dokumen ini dan informasi yang dimilikinya adalah milik Program Studi Teknik Informatika-UAJY dan bersifat |       |  |  |  |  |

#### 4.2 Deskripsi Antarmuka Modul

Pada deskripsi antarmuka ini, akan dijelaskan mengenai antarmuka dari perangkat lunak yang akan dibuat.

#### 4.2.1 Deskripsi Modul 1 (Opening RaTas)

Deskripsi Modul 1 adalah deskripsi dari antarmuka aplikasi pertama saat pengguna memasuki aplikasi perangkat lunak RaTas.

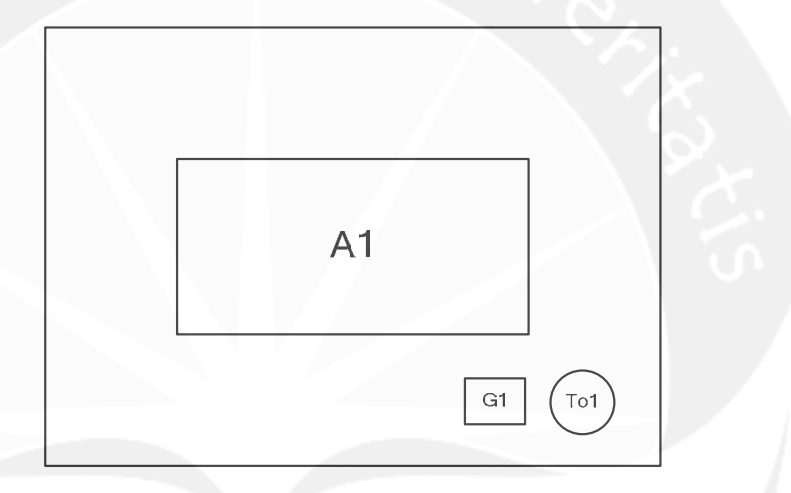

Gambar 3. Deskripsi Modul 1 (Opening RaTas)

#### 4.2.1.1 Deskripsi Tol

Tombol ini akan membawa pengguna menuju halaman menu utama.

```
Secara prosedural :
```

```
on (release) {
```

```
loadMovieNum("menu utama.swf", 0);
```

}

| Program Studi Teknik Informatika       | 13/35                               |                                     |
|----------------------------------------|-------------------------------------|-------------------------------------|
| Dokumen ini dan informasi yang dimilik | xinya adalah milik Program Studi To | eknik Informatika-UAJY dan bersifat |
| rahasia. Dilarang untuk me-reproduks   | si dokumen ini tanpa diketahui oleh | Program Studi Teknik Informatika    |

#### 4.2.2 Deskripsi Modul 2 (Sistem RaTas)

Deskripsi modul 2 adalah deskripsi dari antarmuka sistem RaTas, yaitu tampilan pilihan menu utama perangkat lunak RaTas.

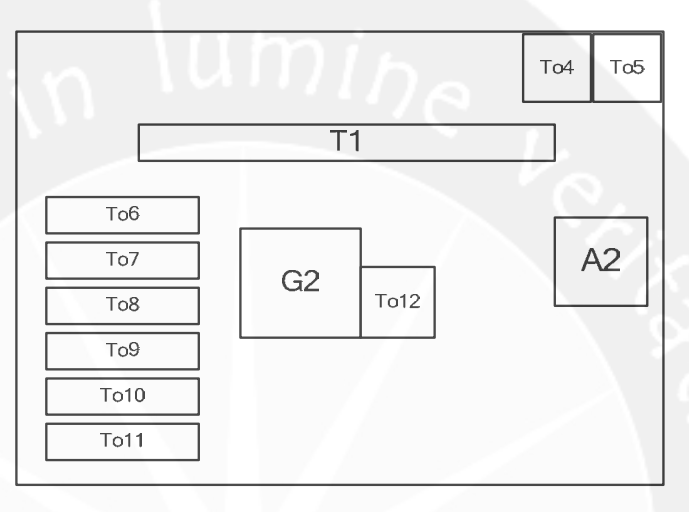

Gambar 4. Deskripsi Modul 2 (Sistem RaTas)

#### 4.2.2.1 Deskripsi To4

Tombol ini berfungsi untuk menghentikan suara latar untuk halaman tersebut, dan jika To4 diklik lagi dapat memainkan suara latar untuk halaman tersebut.

```
Secara prosedural :
```

```
on (release) {
   gotoAndStop(1);
```

```
)
on (release) {
   stopAllSounds();
   gotoAndPlay(2);
```

#### 4.2.2.2 Deskripsi To5

| Tombol  | ini | akan | memba | wa   | pengguna | menuju  | halaman |
|---------|-----|------|-------|------|----------|---------|---------|
| keluar, | di  | mana | akan  | dita | mpilkan  | pilihan | apakah  |

| Program Studi Teknik Informatika       | DPPL –RaTas                         | 14/35                               |
|----------------------------------------|-------------------------------------|-------------------------------------|
| Dokumen ini dan informasi yang dimilik | kinya adalah milik Program Studi Te | eknik Informatika-UAJY dan bersifat |
| rahasia. Dilarang untuk me-reproduks   | si dokumen ini tanpa diketahui oleh | Program Studi Teknik Informatika    |

pengguna benar ingin keluar dari aplikasi RaTas atau tidak.

Secara prosedural :

on (release) {
 loadMovieNum("keluar.swf", 1);

#### 4.2.2.3 Deskripsi To6

Tombol ini akan membawa pengguna menuju halaman pembelajaran RaTas.

Secara prosedural :

on (release) {

loadMovieNum("pembelajaran.swf", 0);

#### 4.2.2.4 Deskripsi To7

Tombol ini akan membawa pengguna menuju halaman uji kemampuan.

Secara prosedural :

on (release) {

loadMovieNum("uji kemampuan mu.swf", 0);

}

#### 4.2.2.5 Deskripsi To8

loadMovieNum("simulasi perempatan.swf", 0);

## 4.2.2.6 Deskripsi To9

Tombol ini akan membawa pengguna menuju halaman permainan RaTas.

Secara prosedural :

on (release) {

}

loadMovieNum("game ratas.swf", 0);

| Program Studi Teknik Informatika | DPPL –RaTas | 15/35 |
|----------------------------------|-------------|-------|

Dokumen ini dan informasi yang dimilikinya adalah milik Program Studi Teknik Informatika-UAJY dan bersifat rahasia. Dilarang untuk me-reproduksi dokumen ini tanpa diketahui oleh Program Studi Teknik Informatika

#### 4.2.2.7 Deskripsi To10

Tombol ini akan membawa pengguna menuju halaman bantuan.

Secara prosedural :

```
on (release) {
```

}

}

```
loadMovieNum("bantuan.swf", 0);
```

#### 4.2.2.8 Deskripsi Toll

```
Tombol ini akan membawa pengguna menuju halaman tentang pembuat.
```

```
Secara prosedural :
```

on (release) {

loadMovieNum("Tentang Pembuat.swf", 0);

#### 4.2.2.9 Deskripsi To12

Tombol ini apabila diklik akan meunculkan suara tata cara mengemudi yang benar.

```
Secara prosedural :
```

```
on (release) {
    stopAllSounds();
```

```
gotoAndPlay(1);
```

```
}
```

}

```
on (release) {
```

```
gotoAndPlay(2);
```

 Program Studi Teknik Informatika
 DPPL -RaTas
 16/35

 Dokumen ini dan informasi yang dimilikinya adalah milik Program Studi Teknik Informatika-UAJY dan bersifat rahasia. Dilarang untuk me-reproduksi dokumen ini tanpa diketahui oleh Program Studi Teknik Informatika

#### 4.2.3 Deskripsi Modul 3 (Pembelajaran RaTas)

Deskripsi modul 3 adalah deskripsi dari antarmuka pembelajaran RaTas.

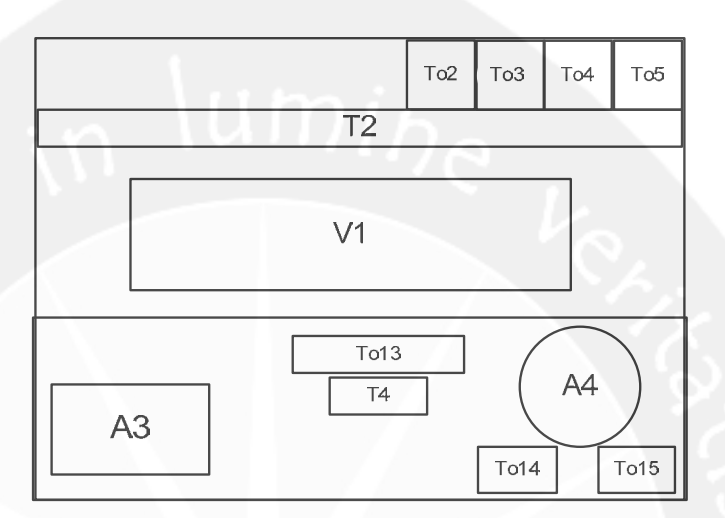

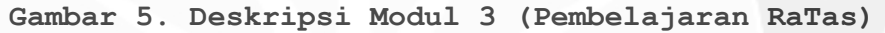

#### 4.2.3.1 Deskripsi To2

Tombol ini akan membawa pengguna menuju halaman bantuan.

```
Secara prosedural :
    on (release) {
        loadMovieNum("bantuan.swf", 0);
    }
4.2.3.2 Deskripsi To3
```

Tombol ini akan membawa pengguna menuju halaman
menu utama.
Secara prosedural :
 on (release) {
 loadMovieNum("menu utama.swf", 0);
 }

| Program Studi Teknik Informatika       | DPPL –RaTas                         | 17/35                               |
|----------------------------------------|-------------------------------------|-------------------------------------|
| Dokumen ini dan informasi yang dimilik | xinya adalah milik Program Studi Te | eknik Informatika-UAJY dan bersifat |
| rahasia. Dilarang untuk me-reproduks   | si dokumen ini tanpa diketahui oleh | Program Studi Teknik Informatika    |

#### 4.2.3.3 Deskripsi To4

Tombol ini berfungsi untuk menghentikan suara latar untuk halaman tersebut, dan jika To4 diklik lagi dapat memainkan suara latar untuk halaman tersebut. Secara prosedural :

```
on (release) {
   gotoAndStop(1);
```

)

```
on (release) {
   stopAllSounds();
   gotoAndPlay(2);
```

#### 4.2.3.4 Deskripsi To5

Tombol ini akan membawa pengguna menuju halaman keluar, dimana akan ditampilkan pilihan apakah pengguna benar ingin keluar dari aplikasi RaTas atau tidak.

```
Secara prosedural :
```

on (release) {

ļ

loadMovieNum("keluar.swf", 1);

#### 4.2.3.5 Deskripsi To13

Tombol ini berfungsi untuk memberikan pilihan mp3 yang kepada pengguna. on (release) {

```
stopAllSounds();
gotoAndPlay(6);
}
on (release) {
stopAllSounds();
gotoAndPlay(7);
}
on (release) {
stopAllSounds();
gotoAndPlay(8); }
```

| GOLOANGPIAY(0);                  | }           |       |
|----------------------------------|-------------|-------|
| Program Studi Teknik Informatika | DPPL –RaTas | 18/35 |
|                                  |             |       |

Dokumen ini dan informasi yang dimilikinya adalah milik Program Studi Teknik Informatika-UAJY dan bersifat rahasia. Dilarang untuk me-reproduksi dokumen ini tanpa diketahui oleh Program Studi Teknik Informatika

#### 4.2.3.6 Deskripsi To14

```
Tombol ini berguna untuk menjalankan aplikasi
pembelajaran RaTas.
Secara prosedural :
    on (release) {
        play();
    }
4.2.3.7 Deskripsi To15
Tombol ini berguna untuk menghentikan aplikasi
pembelajaran RaTas.
```

atau tidak Secara prosedural :

```
on (release) {
    stop();
}
```

#### 4.2.4 Deskripsi Modul 4 (Uji Kemampuan)

```
Deskripsi modul 4 adalah deskripsi dari antarmuka
Uji Kemampuan.
```

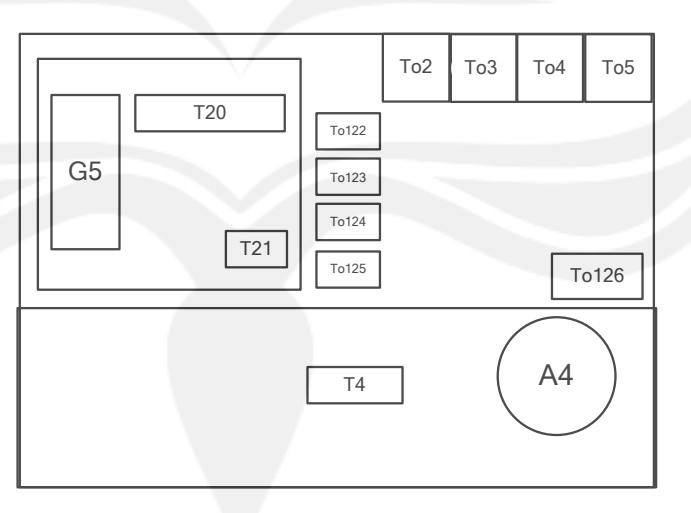

Gambar 6. Deskripsi Modul 4 (Uji Kemampuan)

| Program Studi Teknik Informatika       | DPPL –RaTas                         | 19/35                               |
|----------------------------------------|-------------------------------------|-------------------------------------|
| Dokumen ini dan informasi yang dimilik | kinya adalah milik Program Studi Te | eknik Informatika-UAJY dan bersifat |
| rahasia. Dilarang untuk me-reproduks   | si dokumen ini tanpa diketahui oleh | Program Studi Teknik Informatika    |

#### 4.2.4.1 Deskripsi To2

Tombol ini akan membawa pengguna menuju halaman bantuan.

Secara prosedural :

on (release) {

}

loadMovieNum("bantuan.swf", 0);

#### 4.2.4.2 Deskripsi To3

Tombol ini akan membawa pengguna menuju halaman menu utama.

Secara prosedural :

on (release) {
 loadMovieNum("menu utama.swf", 0);

#### 4.2.4.3 Deskripsi To4

Tombol ini berfungsi untuk menghentikan suara latar untuk halaman tersebut, dan jika To4 diklik lagi dapat memainkan suara latar untuk halaman tersebut.

```
Secara prosedural :
```

```
on (release) {
   gotoAndStop(1);
)
```

```
on (release) {
    stopAllSounds();
    gotoAndPlay(2);
```

#### }

#### 4.2.4.4 Deskripsi To5

```
Tombol ini akan membawa pengguna menuju halaman
keluar, dimana akan ditampilkan pilihan apakah
pengguna benar ingin keluar dari aplikasi RaTas
atau tidak.
```

```
Secara prosedural :
```

```
on (release) {
```

| Program Studi Teknik Informatika       | DPPL –RaTas                         | 20/35                               |
|----------------------------------------|-------------------------------------|-------------------------------------|
| Dokumen ini dan informasi yang dimilik | xinya adalah milik Program Studi Te | eknik Informatika-UAJY dan bersifat |
| rahasia. Dilarang untuk me-reproduks   | si dokumen ini tanpa diketahui oleh | Program Studi Teknik Informatika    |

#### loadMovieNum("keluar.swf", 1);

#### 4.2.4.5 Deskripsi To122

ļ

Tombol ini merupakan pilihan jawaban a, jika diklik akan muncul penanda benar pada jawaban yang benar sesuai dengan pertanyaan soal dan akan muncul penanda pada jawaban yang telah dipilih.

#### 4.2.4.6 Deskripsi To123

Tombol ini merupakan pilihan jawaban b, jika diklik akan muncul penanda benar pada jawaban yang benar sesuai dengan pertanyaan soal dan akan muncul penanda pada jawaban yang telah dipilih.

#### 4.2.4.7 Deskripsi To124

Tombol ini merupakan pilihan jawaban c, jika diklik akan muncul penanda benar pada jawaban yang benar sesuai dengan pertanyaan soal dan akan muncul penanda pada jawaban yang telah dipilih.

#### 4.2.4.8 Deskripsi To125

Tombol ini merupakan pilihan jawaban d, jika diklik akan muncul penanda benar pada jawaban yang benar sesuai dengan pertanyaan soal dan akan muncul penanda pada jawaban yang telah dipilih.

#### 4.2.4.9 Deskripsi To126

Tombol ini berguna untuk menuju ke soal rambu lalu lintas yang selanjutnya.

| Program Studi Teknik Informatika       | DPPL –RaTas                         | 21/35                               |
|----------------------------------------|-------------------------------------|-------------------------------------|
| Dokumen ini dan informasi yang dimilik | kinya adalah milik Program Studi Te | eknik Informatika-UAJY dan bersifat |
| rahasia. Dilarang untuk me-reproduks   | si dokumen ini tanpa diketahui oleh | Program Studi Teknik Informatika    |

#### 4.2.5 Deskripsi Modul 5 (Simulasi Lampu Lalu Lintas)

Deskripsi modul 5 adalah deskripsi dari antarmuka simulasi lampu lalu lintas.

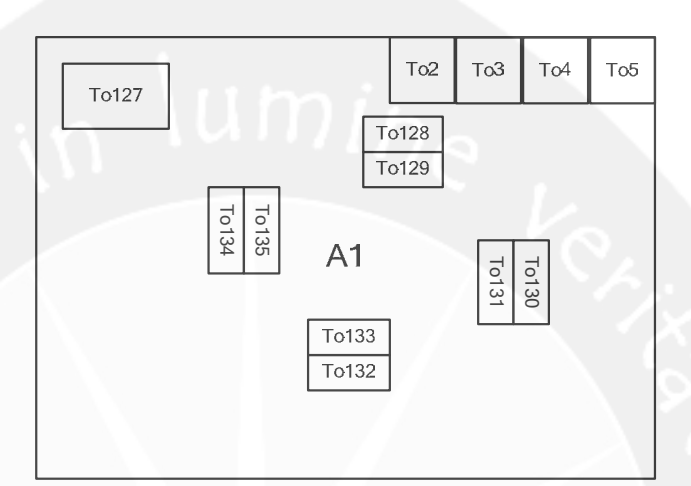

Gambar 7. Deskripsi Modul 5 (Simulasi Lampu Lalu Lintas)

#### 4.2.5.1 Deskripsi To2

```
Tombol ini akan membawa pengguna menuju halaman bantuan.
```

Secara prosedural :

on (release) {

loadMovieNum("bantuan.swf", 0);

#### 4.2.5.2 Deskripsi To3

```
Tombol ini akan membawa pengguna menuju halaman
menu utama.
Secara prosedural :
    on (release) {
        loadMovieNum("menu utama.swf", 0);
    }
```

| Program Studi Teknik Informatika                                               | DPPL –RaTas                         | 22/35                                                                   |
|--------------------------------------------------------------------------------|-------------------------------------|-------------------------------------------------------------------------|
| Dokumen ini dan informasi yang dimilik<br>rahasia. Dilarang untuk me-reproduks | tinya adalah milik Program Studi Te | eknik Informatika-UAJY dan bersifat<br>Program Studi Teknik Informatika |

#### 4.2.5.3 Deskripsi To4

Tombol ini berfungsi untuk menghentikan suara latar untuk halaman tersebut, dan jika To4 diklik lagi dapat memainkan suara latar untuk halaman tersebut. Secara prosedural :

```
on (release) {
   gotoAndStop(1);
```

)

```
on (release) {
   stopAllSounds();
   gotoAndPlay(2);
```

#### 4.2.5.4 Deskripsi To5

Tombol ini akan membawa pengguna menuju halaman keluar, dimana akan ditampilkan pilihan apakah pengguna benar ingin keluar dari aplikasi RaTas atau tidak.

```
Secara prosedural :
```

on (release) {

loadMovieNum("keluar.swf", 1);

## 4.2.5.5 Deskripsi To127

Tombol ini akan membawa pengguna menuju halaman tentang lampu lalu lintas, di mana akan menampilkan keterangan mengenai lampu lalu lintas.

```
Secara prosedural :
```

```
on (release) {
   gotoAndPlay(3);
}
```

| Program Studi Teknik Informatika                                               | DPPL –RaTas                         | 23/35                                                                   |
|--------------------------------------------------------------------------------|-------------------------------------|-------------------------------------------------------------------------|
| Dokumen ini dan informasi yang dimilik<br>rahasia. Dilarang untuk me-reproduks | kinya adalah milik Program Studi Te | eknik Informatika-UAJY dan bersifat<br>Program Studi Teknik Informatika |

#### 4.2.5.6 Deskripsi To128

Tombol ini berguna untuk mengurangi jumlah mobil sebanyak 1 buah dari arah utara ke selatan. Secara prosedural :

```
on (press) {
    mobilutara2._visible=false;
    penggandautara2._visible=false;
```

#### 4.2.5.7 Deskripsi To129

```
Tombol ini akan menambah jumlah mobil sebanyak 1
buah dari arah utara ke selatan.
```

Secara prosedural :

on(press){

mobilutara2.\_visible=true;

penggandautara2.\_visible=false;

#### 4.2.5.8 Deskripsi To130

Tombol ini berguna untuk mengurangi jumlah mobil sebanyak 1 buah dari arah timur ke barat.

Secara prosedural :

```
on (press) {
    mobiltimur2._visible=false;
    penggandatimur2. visible=false;
```

}

#### 4.2.5.9 Deskripsi To131

```
Tombol ini akan menambah jumlah mobil sebanyak 1
buah dari arah timur ke barat.
Secara prosedural :
    on(press){
        mobiltimur2._visible=true;
        penggandatimur2._visible=false;
    }
```

| Program Studi Teknik Informatika       | DPPL –RaTas                         | 24/35                               |
|----------------------------------------|-------------------------------------|-------------------------------------|
| Dokumen ini dan informasi yang dimilik | inya adalah milik Program Studi Te  | eknik Informatika-UAJY dan bersifat |
| rahasia. Dilarang untuk me-reproduks   | si dokumen ini tanpa diketahui oleh | Program Studi Teknik Informatika    |

#### 4.2.5.10 Deskripsi To132

Tombol ini berguna untuk mengurangi jumlah mobil sebanyak 1 buah dari arah selatan ke utara. Secara prosedural :

```
on (press) {
    mobilselatan2._visible=false;
    penggandaselatan2._visible=false;
```

#### 4.2.5.11 Deskripsi To133

```
Tombol ini akan menambah jumlah mobil sebanyak 1
buah dari arah selatan ke utara.
```

Secara prosedural :

```
on(press){
```

mobilselatan2.\_visible=true;

penggandaselatan2.\_visible=false;

#### 4.2.5.12 Deskripsi To134

Tombol ini berguna untuk mengurangi jumlah mobil sebanyak 1 buah dari arah barat ke timur.

```
Secara prosedural :
```

```
on (press) {
    mobilbarat2._visible=false;
    penggandabarat2. visible=false;
```

}

#### 4.2.5.13 Deskripsi To135

```
Tombol ini akan menambah jumlah mobil sebanyak 1
buah dari arah barat ke timur.
Secara prosedural :
    on(press){
        mobilbarat2._visible=true;
        penggandabarat2._visible=false;
    }
```

| Program Studi Teknik Informatika                                               | DPPL –RaTas                         | 25/35                                                                   |
|--------------------------------------------------------------------------------|-------------------------------------|-------------------------------------------------------------------------|
| Dokumen ini dan informasi yang dimilik<br>rahasia. Dilarang untuk me-reproduks | tinya adalah milik Program Studi Te | eknik Informatika-UAJY dan bersifat<br>Program Studi Teknik Informatika |

#### 4.2.6 Deskripsi Modul 6 (Permainan RaTas)

Deskripsi modul 6 adalah deskripsi dari antarmuka game RaTas.

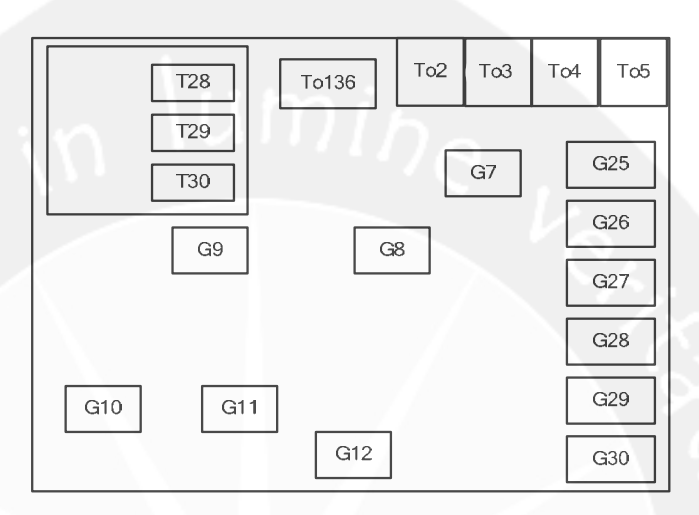

Gambar 8. Deskripsi Modul 6 (Permainan RaTas)

#### 4.2.6.1 Deskripsi To2

Tombol ini akan membawa pengguna menuju halaman bantuan.

```
Secara prosedural :
    on (release) {
        loadMovieNum("bantuan.swf", 0);
    }
```

#### 4.2.6.2 Deskripsi To3

```
Tombol ini akan membawa pengguna menuju halaman
menu utama.
Secara prosedural :
    on (release) {
        loadMovieNum("menu utama.swf", 0);
```

}

| Program Studi Teknik Informatika       | DPPL –RaTas                         | 26/35                               |
|----------------------------------------|-------------------------------------|-------------------------------------|
| Dokumen ini dan informasi yang dimilik | kinya adalah milik Program Studi Te | eknik Informatika-UAJY dan bersifat |
| rahasia. Dilarang untuk me-reproduks   | si dokumen ini tanpa diketahui oleh | Program Studi Teknik Informatika    |

#### 4.2.6.3 Deskripsi To4

Tombol ini berfungsi untuk menghentikan suara latar untuk halaman tersebut, dan jika To4 diklik lagi dapat memainkan suara latar untuk halaman tersebut. Secara prosedural :

```
on (release) {
   gotoAndStop(1);
```

)

```
on (release) {
   stopAllSounds();
   gotoAndPlay(2);
```

#### 4.2.6.4 Deskripsi To5

Tombol ini akan membawa pengguna menuju halaman keluar, dimana akan ditampilkan pilihan apakah pengguna benar ingin keluar dari aplikasi RaTas atau tidak.

```
Secara prosedural :
```

on (release) {

ł

loadMovieNum("keluar.swf", 1);

#### 4.2.6.5 Deskripsi To136

Tombol ini akan membawa pengguna menuju halaman permainan RaTas yang selanjutnya.

Secara prosedural :

```
on (release) {
   gotoAndPlay(3);
}
```

| Program Studi Teknik Informatika DPPL –RaTas                                                                                                    |  | 27/35 |  |
|----------------------------------------------------------------------------------------------------|--|-------|--|
| Dokumen ini dan informasi yang dimilikinya adalah milik Program Studi Teknik Informatika-UAJY dan bersifat rahasia. Dilarang untuk me-reproduksi dokumen ini tanpa diketahui oleh Program Studi Teknik Informatika |  |       |  |

#### 4.2.7 Deskripsi Modul 7 (Bantuan)

Deskripsi modul 7 adalah deskripsi dari antarmuka bantuan.

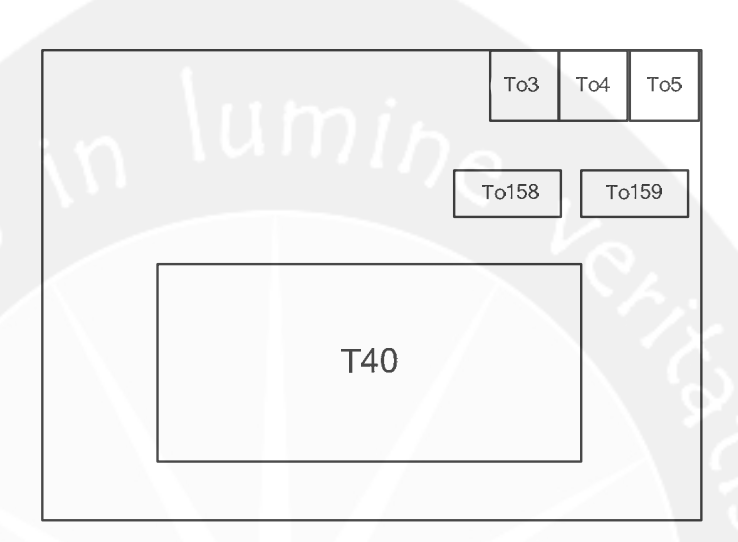

Gambar 9. Deskripsi Modul 7 (Bantuan)

#### 4.2.7.1 Deskripsi To3

Tombol ini akan membawa pengguna menuju halaman menu utama.

```
Secara prosedural :
```

on (release) {

1

loadMovieNum("menu utama.swf", 0);

#### 4.2.7.2 Deskripsi To4

Tombol ini berfungsi untuk menghentikan suara latar untuk halaman tersebut, dan jika To4 diklik lagi dapat memainkan suara latar untuk halaman tersebut.

```
Secara prosedural :
```

on (release) {
 gotoAndStop(1);
)
on (release) {

stopAllSounds();

| Program Studi Teknik Informatika                                                                           | DPPL –RaTas | 28/35 |  |
|----------------------------------------------------------------------------------------------------|-------------|-------|--|
| Dokumen ini dan informasi yang dimilikinya adalah milik Program Studi Teknik Informatika-UAJY dan bersifat |             |       |  |

Dokumen ini dan informasi yang dimilikinya adalah milik Program Studi Teknik Informatika-UAJY dan bersifat rahasia. Dilarang untuk me-reproduksi dokumen ini tanpa diketahui oleh Program Studi Teknik Informatika

```
gotoAndPlay(2);
```

#### 4.2.7.3 Deskripsi To5

ļ

Tombol ini akan membawa pengguna menuju halaman keluar, dimana akan ditampilkan pilihan apakah pengguna benar ingin keluar dari aplikasi RaTas atau tidak.

Secara prosedural :

on (release) {

loadMovieNum("keluar.swf", 1);

#### 4.2.7.4 Deskripsi To158

Tombol ini akan membawa pengguna menuju halaman bantuan (bantuan menu utama).

Secara prosedural :

on (release) {
 stopAllSounds();
 gotoAndPlay(1);

#### 4.2.7.5 Deskripsi To159

Tombol ini akan membawa pengguna menuju halaman bantuan (bantuan uji kemampuan).

Secara prosedural :

on (release) {
 stopAllSounds();

ł

gotoAndPlay(3);

| Program Studi Teknik Informatika                                                                                                    | DPPL –RaTas | 29/35 |  |  |
|----------------------------------------------------------------------------------------------------|-------------|-------|--|--|
| Dokumen ini dan informasi yang dimilikinya adalah milik Program Studi Teknik Informatika-UAJY dan bersifat<br>rahasia. Dilarang untuk me-reproduksi dokumen ini tanpa diketahui oleh Program Studi Teknik Informatika |             |       |  |  |

#### 4.2.8 Deskripsi Modul 8 (Tentang Pembuat)

Deskripsi modul 8 adalah deskripsi dari antarmuka tentang pembuat.

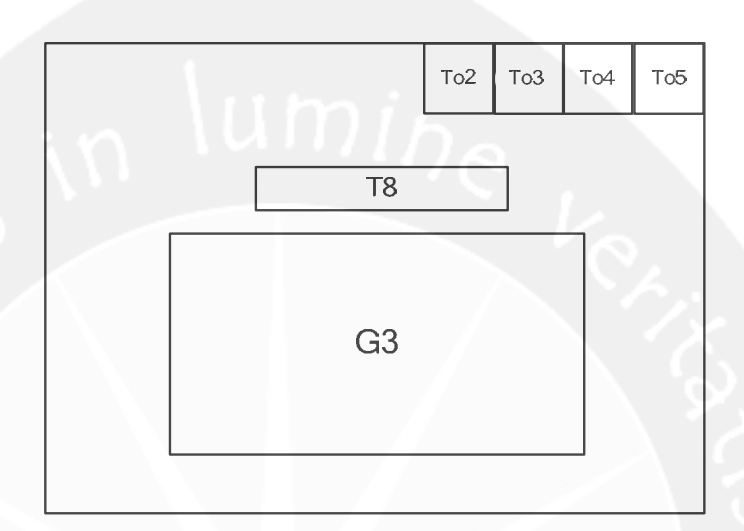

Gambar 10. Deskripsi Modul 8 (Tentang Pembuat)

#### 4.2.8.1 Deskripsi To2

Tombol ini akan membawa pengguna menuju halaman bantuan.

```
Secara prosedural :
```

on (release) {

ł

loadMovieNum("bantuan.swf", 0);

#### 4.2.8.2 Deskripsi To3

```
Tombol ini akan membawa pengguna menuju halaman
menu utama.
Secara prosedural :
    on (release) {
        loadMovieNum("menu utama.swf", 0);
    }
```

| Program Studi Teknik Informatika DPPL –RaTas                                                                                                    |  | 30/35 |  |  |
|----------------------------------------------------------------------------------------------------|--|-------|--|--|
| Dokumen ini dan informasi yang dimilikinya adalah milik Program Studi Teknik Informatika-UAJY dan bersifat<br>rahasia. Dilarang untuk me-reproduksi dokumen ini tanpa diketahui oleh Program Studi Teknik Informatika |  |       |  |  |

#### 4.2.8.3 Deskripsi To4

Tombol ini berfungsi untuk menghentikan suara latar untuk halaman tersebut, dan jika To4 diklik lagi dapat memainkan suara latar untuk halaman tersebut. Secara prosedural :

```
on (release) {
   gotoAndStop(1);
```

)

```
on (release) {
    stopAllSounds();
    gotoAndPlay(2);
```

#### 4.2.8.4 Deskripsi To5

Tombol ini akan membawa pengguna menuju halaman keluar, dimana akan ditampilkan pilihan apakah pengguna benar ingin keluar dari aplikasi RaTas atau tidak.

```
Secara prosedural :
```

on (release) {

ļ

loadMovieNum("keluar.swf", 1);

```
        Program Studi Teknik Informatika
        DPPL -RaTas
        31/35

        Dokumen ini dan informasi yang dimilikinya adalah milik Program Studi Teknik Informatika-UAJY dan bersifat rahasia. Dilarang untuk me-reproduksi dokumen ini tanpa diketahui oleh Program Studi Teknik Informatika
```

#### 5. Perancangan Rinci (Perancangan Prosedural)

Perancangan prosedural ini berisi penjelasan mengenai perancangan rinci dari modul, yaitu berisi penjelasan tentang navigasi tombol yang ada pada sistem.

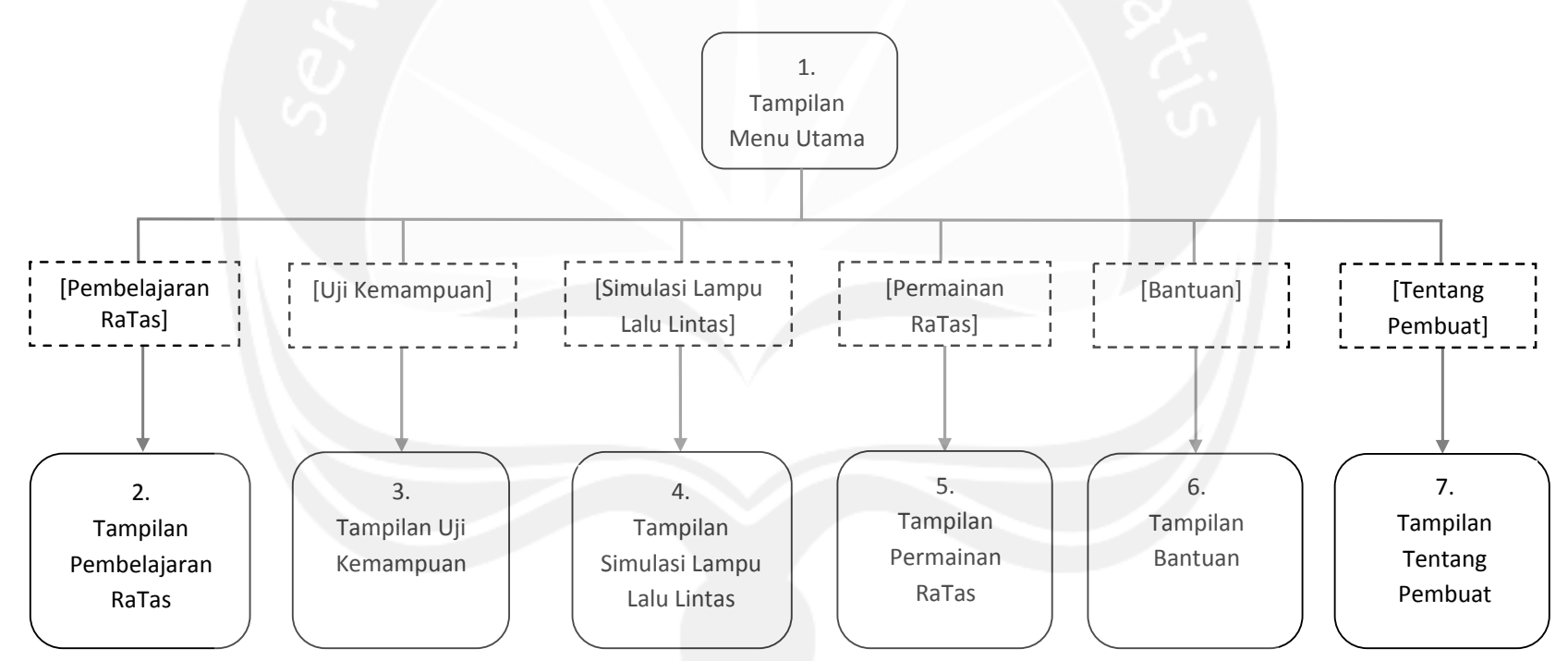

#### 5.1 Perancangan Rinci Menu Utama

Gambar 11. Perancangan Rinci Menu Utama

#### 6. Perancangan Sistem

#### 6.1 Perancangan Pilihan Menu Utama

Pilihan menu utama dari sistem RaTas Terdiri dari enam menu utama, yaitu : menu Pembelajaran RaTas, menu Uji Kemampuan, menu Simulasi Lampu Lalu Lintas, menu Permainan RaTas, menu Bantuan dan menu Tentang Pembuat.

#### 6.1.1 Perancangan Menu Pembelajaran RaTas

Pada Menu pembelajaran RaTas ini akan menampilkan gambar rambu dan informasi rambu yang dikemas secara interaktif. Pembelajaran RaTas ini memiliki konsep video yang diintegrasikan ke dalam flash, dimana video tersebut dijadikan acuan untuk memberikan konsep real/nyata tentang suasana jalan raya kepada pengguna. Terdapat tombol pilih lagu untuk memilih mp3 yang akan didengarkan. Pada halaman pembelajaran juga dilengkapi dengan tampilan Jam yang merupakan tampilan waktu sesuai waktu saat ini, tampilan GPS yang menunjukkan rute mobil hingga akhir jalur. Pada akhir pembelajaran terdapat bioskop RaTas yang menampilkan video tentang cara menyeberang yang benar.

#### 6.1.2 Perancangan Menu Uji Kemampuan

Pada menu uji kemampuan pengguna dapat menguji pengetahuan tentang rambu lalu lintas yang telah dipelajarinya dalam tahap pembelajaran RaTas. Soal uji kemampuan yang digunakan pada aplikasi ini adalah soal pilihan ganda mengenai

| Program Studi Teknik Informatika DPPL –RaTas                                                                                                    |  | 33/35 |  |
|----------------------------------------------------------------------------------------------------|--|-------|--|
| Dokumen ini dan informasi yang dimilikinya adalah milik Program Studi Teknik Informatika-UAJY dan bersifa<br>rahasia. Dilarang untuk me-reproduksi dokumen ini tanpa diketahui oleh Program Studi Teknik Informatika. |  |       |  |

rambu lalu lintas. Pada uji kemampuan ini akan ditampilkan 10 soal acak dan pada masing-masing soal akan ada empat pilihan jawaban. Terdapat tombol lanjut untuk menuju soal berikutnya, jika telah selesai menjawab semua soal, maka akan ditampilkan hasil yang diperoleh pengguna pada SHUK (Surat Hasil Uji Kompetensi).

## 6.1.3 Perancangan Menu Simulasi Antrian Lampu Lalu Lintas

Pada menu simulasi antrian lampu lalu lintas ini akan ditampilkan tentang simulasi antrian nyala lampu lalu lintas pada suatu perempatan jalan raya. Di sini pengguna dapat menambah jumlah mobil yang melintas.

#### 6.1.4 Perancangan Menu Permainan RaTas

Pada menu permainan RaTas pengguna akan diminta untuk mencocokkan gambar rambu lalu lintas yang ada di sebelah kanan dengan kotak yang memiliki nama rambu lalu-lintas yang sesuai dengan cara mendrag. jika didrag ke kotak yang memiliki keterangan nama rambu yang sesuai dengan gambar maka akan muncul penanda benar, jika gambar didrag pada kotak yang salah, maka gambar akan kembali ke posisi semula.

#### 6.1.5 Perancangan Menu Bantuan

Pada menu bantuan pengguna akan mendapatkan informasi mengenai semua fungsi tombol yang ada pada aplikasi RaTas.

| ogram Studi Teknik Informatika DPPL –RaTas |                                     | 34/35                               |  |
|--------------------------------------------|-------------------------------------|-------------------------------------|--|
| Dokumen ini dan informasi yang dimilik     | xinya adalah milik Program Studi Te | eknik Informatika-UAJY dan bersifat |  |
| rahasia. Dilarang untuk me-reproduks       | si dokumen ini tanpa diketahui oleh | Program Studi Teknik Informatika    |  |

## 6.1.6 Perancangan Menu Tentang Pembuat

Pada menu help pengguna akan mendapatkan informasi mengenai profil pembuat aplikasi RaTas.

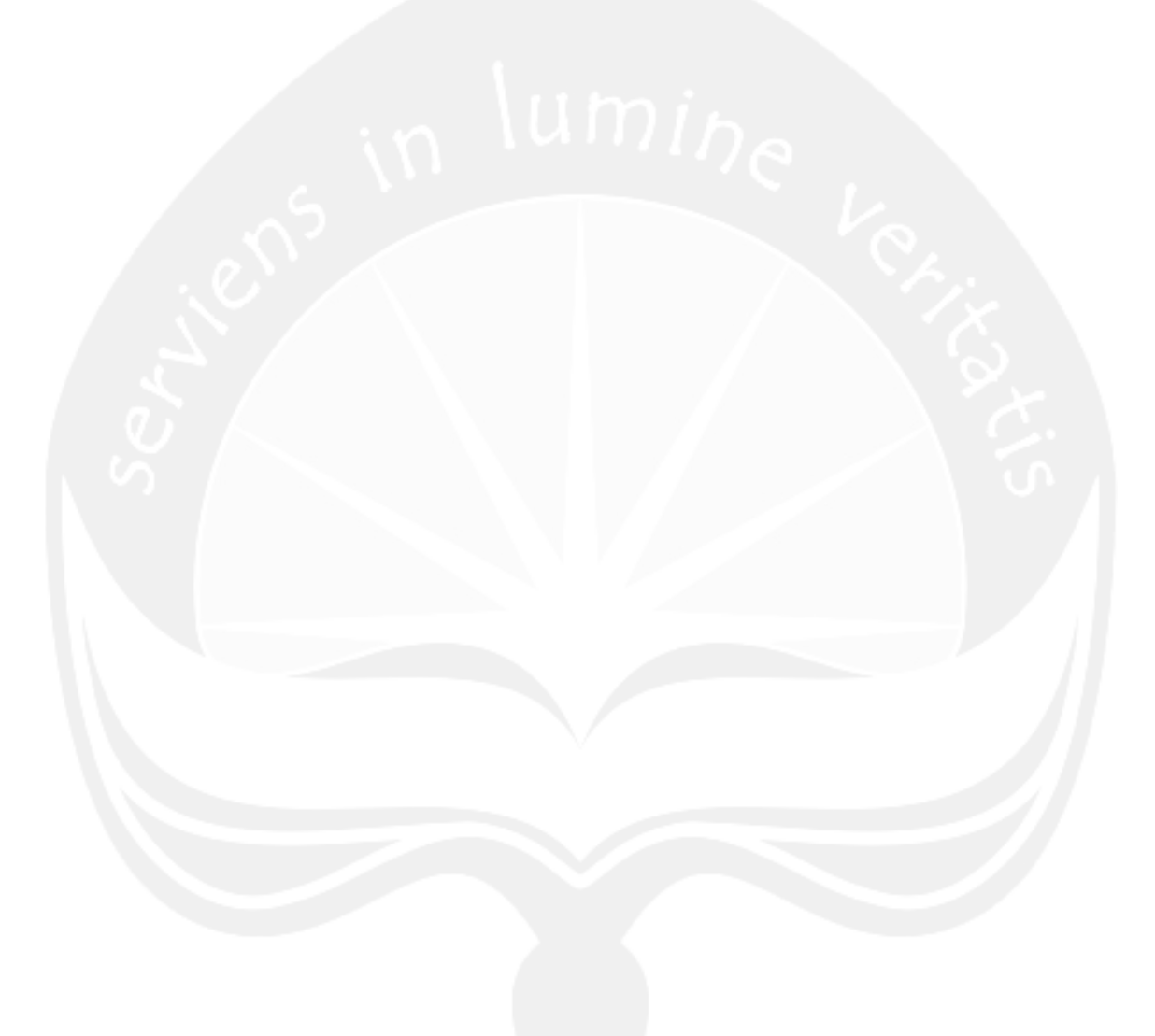

| Program Studi Teknik Informatika DPPL –RaTas |                                     | 35/35                               |
|----------------------------------------------|-------------------------------------|-------------------------------------|
| Dokumen ini dan informasi yang dimilil       | kinya adalah milik Program Studi Te | eknik Informatika-UAJY dan bersifat |
| rahasia. Dilarang untuk me-reproduks         | si dokumen ini tanpa diketahui oleh | Program Studi Teknik Informatika    |

## PC

# PAPAN CERITA (STORY BOARD) APLIKASI PEMBELAJARAN RAMBU LALU LINTAS BERBASIS MULTIMEDIA INTERAKTIF

(RaTas)

Untuk : Universitas Atma Jaya Yogyakarta

Dipersiapkan oleh: Lydia Ignacia Setiadi/ 06 07 5013

Program Studi Teknik Informatika Fakultas Teknologi Industri Universitas Atma Jaya Yogyakarta

| and to lumine see | Program Studi Teknik<br>Informatika | Nomor Dokumen |  |
|-------------------|-------------------------------------|---------------|--|
|                   | Fakultas Teknologi                  | PC-Ratas      |  |
|                   | Industri                            | Revisi        |  |

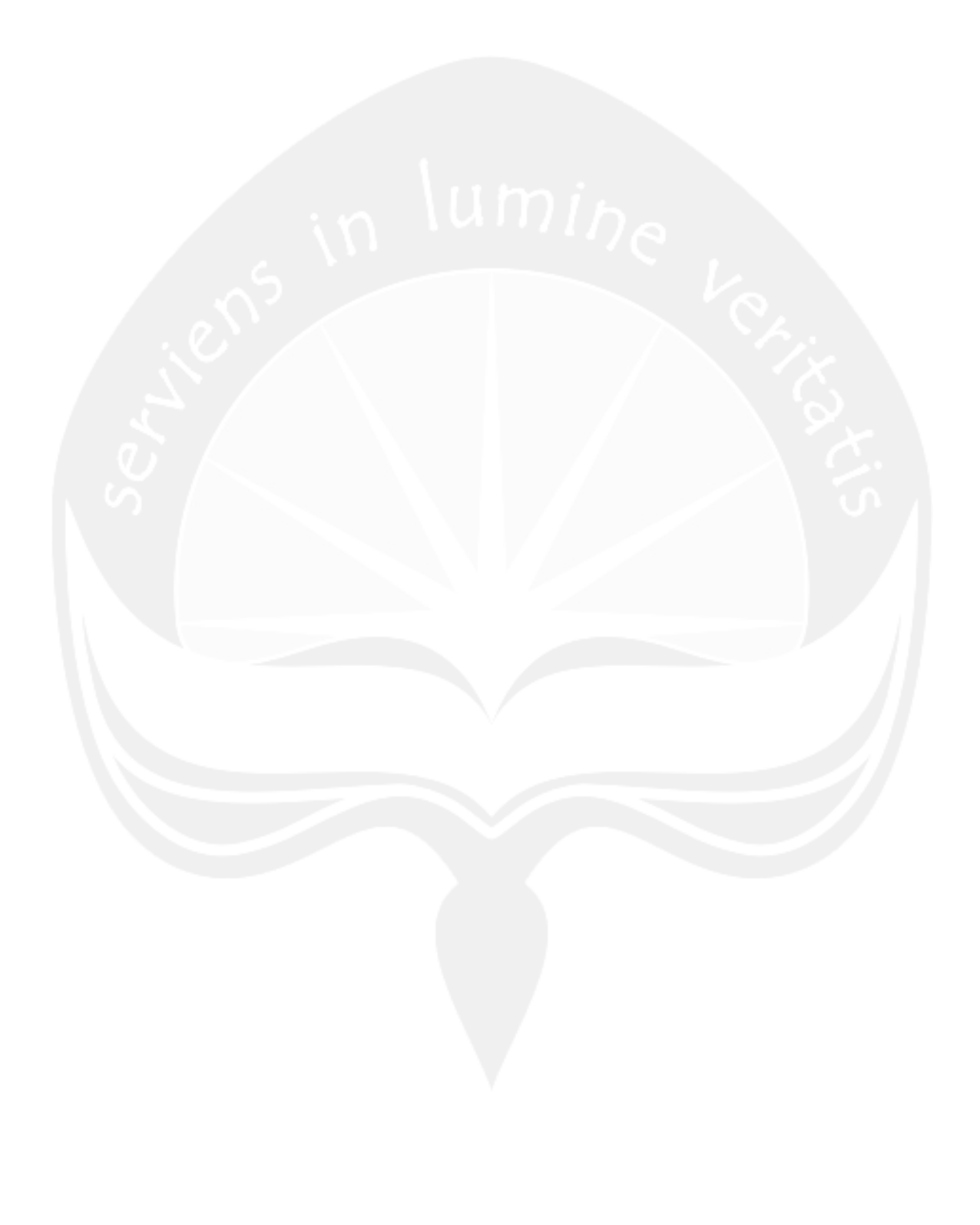

Hirarki Papan Cerita

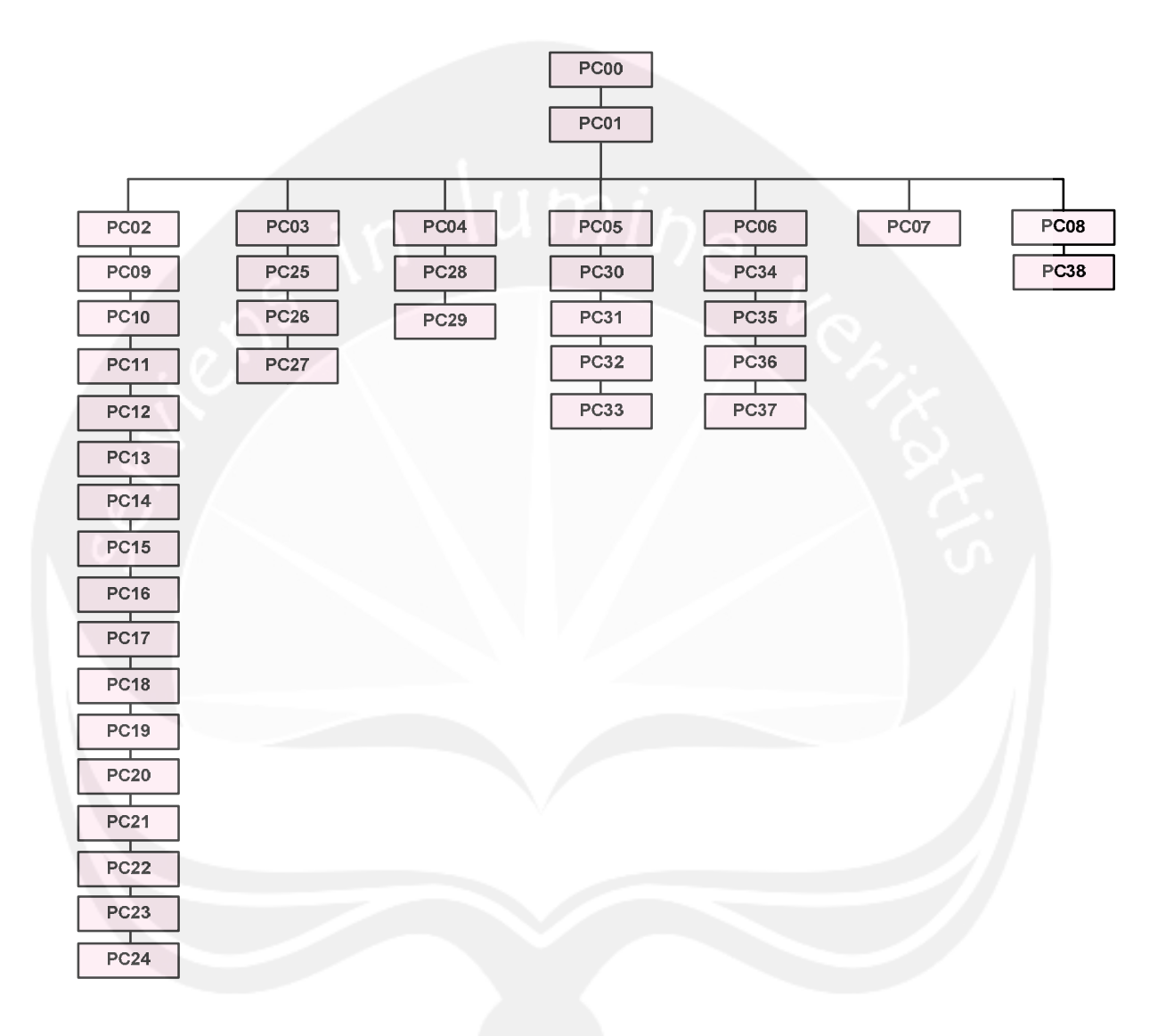

| Judul : Halaman Opening Ratas | Arahan Grafik     | Arahan Keterang <b>an</b> |
|-------------------------------|-------------------|---------------------------|
|                               | nis               | Langkah                   |
| 10.00                         | Al :Animasi       | Halaman Opening           |
|                               | Opening Ratas     | Ratas akan secar          |
|                               | Tol :Tombol       | otomatis menuju           |
|                               | "Lanjut"          | ke halaman Menu           |
|                               | G1 :Gambar Mobill | Utama (PC01),             |
| A1                            | S1 :BOING2.AIF    | jika ingin                |
|                               | S2 :car-speed-    | melewati halama           |
|                               | 01.wav            | opening Ratas d           |
| Gi (Toi)                      | S3 :Film Take     | langsung menuju           |
|                               | .mp3              | ke halaman Menu           |
|                               | S4 :laser-01.wav  | Utama Ratas, ma           |
|                               | S5 :Metal Crash   | klik Tol.                 |
|                               | 02.mp3            |                           |
|                               | S6 :opening       |                           |
|                               | sound.mp3         |                           |
|                               | S8 :penggugah     |                           |
|                               | 1.mp3             |                           |
|                               | S9 :sound         |                           |
|                               | penghitung        |                           |
|                               | .mp3              |                           |
|                               | S10 :Spaceship    |                           |
|                               | Door 1.WAV        |                           |
|                               | S11 :tombol       |                           |
|                               | menu1.mp3         |                           |
|                               | S12 :tombol5.mp3  |                           |
|                               | S13 :traffic-     |                           |
|                               | 01 1001           |                           |

No papan cerita : PC(00)

2

No papan cerita : PC(01)

Topik

: Aplikasi Pembelajaran Rambu Lalu Lintas (Ratas)

T(Teks) G(Grafik) S(Suara) (A(Animasi)

V(Video)

| Judul : Halaman | Menu Utama Ratas | Arah         | an Grafik      | Ara | ahan Keterang <mark>an :</mark>      |
|-----------------|------------------|--------------|----------------|-----|--------------------------------------|
|                 | 1111             | $\mathbf{n}$ | i              | Laı | ngkah                                |
|                 | n 197            | A2 :         | Animasi        | 1.  | Jika To4 diklik,                     |
|                 | To4 To5          | ]            | Mobil Polisi   |     | maka akan<br>menghentikan            |
| - AD            |                  | G2 :         | Gambar Pos     |     | suara latar                          |
|                 | r1               |              | Polisi Ratas   |     | untuk halaman                        |
| Тоб             |                  | T1 :         | Teks Judul     |     | jika To4 diklik                      |
| G2              | A2               |              | Aplikasi Ratas |     | lagi dapat                           |
|                 | To12             | To4          | :Tombol        |     | latar untuk                          |
| To10            |                  |              | "Suara"        |     | halaman                              |
| To11            |                  | To5          | :Tombol        | 2.  | Jika To5 diklik,                     |
|                 |                  |              | "Keluar"       |     | maka akan menuju<br>ke balaman       |
|                 |                  | To6          | :Tombol        |     | Keluar (PC08).                       |
|                 |                  |              | "Pembelajaran" | 3.  | Jika To6 diklik,<br>maka akan menuju |
|                 |                  | То7          | :Tombol "Uji   |     | ke halaman                           |
|                 |                  |              | Kemampuan"     |     | Pembelajaran<br>Batas (Panduan)      |
|                 |                  | Т08          | :Tombol        |     | (PC02).                              |
|                 | $\sim$           |              | "Simulasi"     | 4.  | Jika To7 diklik,<br>maka akan menuju |
|                 |                  | То9          | :Tombol        |     | ke halaman Uji                       |
|                 |                  |              | "Permainan"    |     | (Pembukaan)                          |
|                 |                  | To10         | :Tombol        |     | (PC03).                              |
|                 |                  |              | "Bantuan"      | 5.  | Jika To8 diklik,<br>maka akan menuju |
|                 |                  | To11         | :Tombol        |     | ke halaman                           |
|                 |                  |              | "Tentang       |     | Simulasi Lampu<br>Lalu Lintas        |
|                 |                  |              | Pembuat"       | _   | (Panduan) (PC04).                    |
|                 |                  | То12         | :Tombol        | 6.  | Jika To9 diklik,<br>maka akan menuju |
|                 |                  |              | "Polisi        |     | ke halaman                           |
|                 |                  | 1            | Wanita"        |     | Permainan Ratas (Panduan) (PC05).    |
|                 |                  | S14          | :backsound     | 7.  | Jika Tol0                            |
|                 |                  |              | .mp3           |     | diklik, maka<br>akan menuju ke       |
|                 |                  | S15          | :COMBIP03.mp3  |     | halaman Bantuan                      |
|                 |                  | S16          | :Cordless      |     | (Bantuan Menu<br>Utama) (PC06)       |
|                 |                  |              |                | 8.  | Jika Toll                            |
|       | Electric Drill    | diklik, maka                            |
|-------|-------------------|-----------------------------------------|
|       | Tighten 04.mp3    | akan menuju ke<br>halaman Tentang       |
|       | S17 :Laser Shot 1 | Pembuat (PC07)                          |
|       | .mp3              | 9.Jika To12 diklik,<br>maka akan muncul |
|       | S18 :roll copy 4  | suara tata cara                         |
|       | .mp3              | mengemudi yang<br>benar.                |
| 118   | S19 :tata cara    |                                         |
| iniui | mengemudi.mp3     |                                         |

No papan cerita : PC(02)

Topik

: Aplikasi Pembelajaran Rambu Lalu Lintas (Ratas)

| (T(Teks)) (G(Grafik)) (S(Suara)         | A (Animasi) (V                                                                                                    | (Video)                                                                                                    |
|-----------------------------------------|----------------------------------------------------------------------------------------------------|----------------------------------------------------------------------------------------------------|
|                                         |                                                                                                    |                                                                                                    |
| Judul : Pembelajaran Ratas              | Arahan Grafik                                                                                                    | Arahan Keterang <b>an :</b>                                                                                                    |
| (Panduan)                               | nin                                                                                                    | Langkah                                                                                                    |
| Judul : Pembelajaran Ratas<br>(Panduan) | Arahan Grafik<br>A3 :Animasi GPS<br>A4 :Animasi<br>Kemudi Mobil<br>T2 :Teks<br>Keterangan<br>Navigasi<br>T3 :Teks Panduan<br>Pembelajaran<br>Ratas<br>T4 :Teks Jam<br>Digital<br>To2 :Tombol<br>"Bantuan"<br>To3 :Tombol "Menu<br>Utama"<br>To4 :Tombol<br>"Suara"<br>To5 :Tombol<br>"Keluar"<br>To13:Tombol<br>"Keluar"<br>To13:Tombol<br>"Suara"<br>To13:Tombol<br>"Suara"<br>To13:Tombol<br>"Suara"<br>To13:Tombol<br>"Jalankan"<br>To15:Tombol | <pre>Arahan Keterangan :<br/>Langkah 1. Jika To2 diklik,<br/>maka akan menuju<br/>ke halaman<br/>Bantuan (Bantuan<br/>Menu Utama)<br/>(PC06). 2. Jika To3 diklik,<br/>maka akan menuju<br/>ke halaman Menu<br/>Utama Ratas<br/>(PC01). 3. Jika To4 diklik,<br/>maka akan<br/>menghentikan<br/>suara latar<br/>untuk halaman<br/>tersebut, dan<br/>jika To4 diklik<br/>lagi dapat<br/>memainkan suara<br/>latar untuk<br/>halaman<br/>tersebut. 4. Jika To5 diklik,<br/>maka akan menuju<br/>ke halaman<br/>Keluar (PC08). 5. Jika To13<br/>diklik, maka<br/>akan memberikan<br/>pilihan mp3 yang<br/>akan dimainkan<br/>kepada pengguna. 6. Jika To14<br/>diklik, maka<br/>akan menjalankan</pre> |
|                                         | "Hentikan"<br>S18 :rollcopy4<br>.mp3<br>S20 :kutilang2<br>.mp3<br>S21 :umay.mp3                                                                                                    | Pembelajaran<br>Ratas.<br>7.Jika To15 diklik,<br>maka akan<br>menghentikan<br>Pembelajaran<br>Ratas.                                                                                                    |

| S22 :lagu anak |  |
|----------------|--|
| Indonesia      |  |
| .mp3           |  |

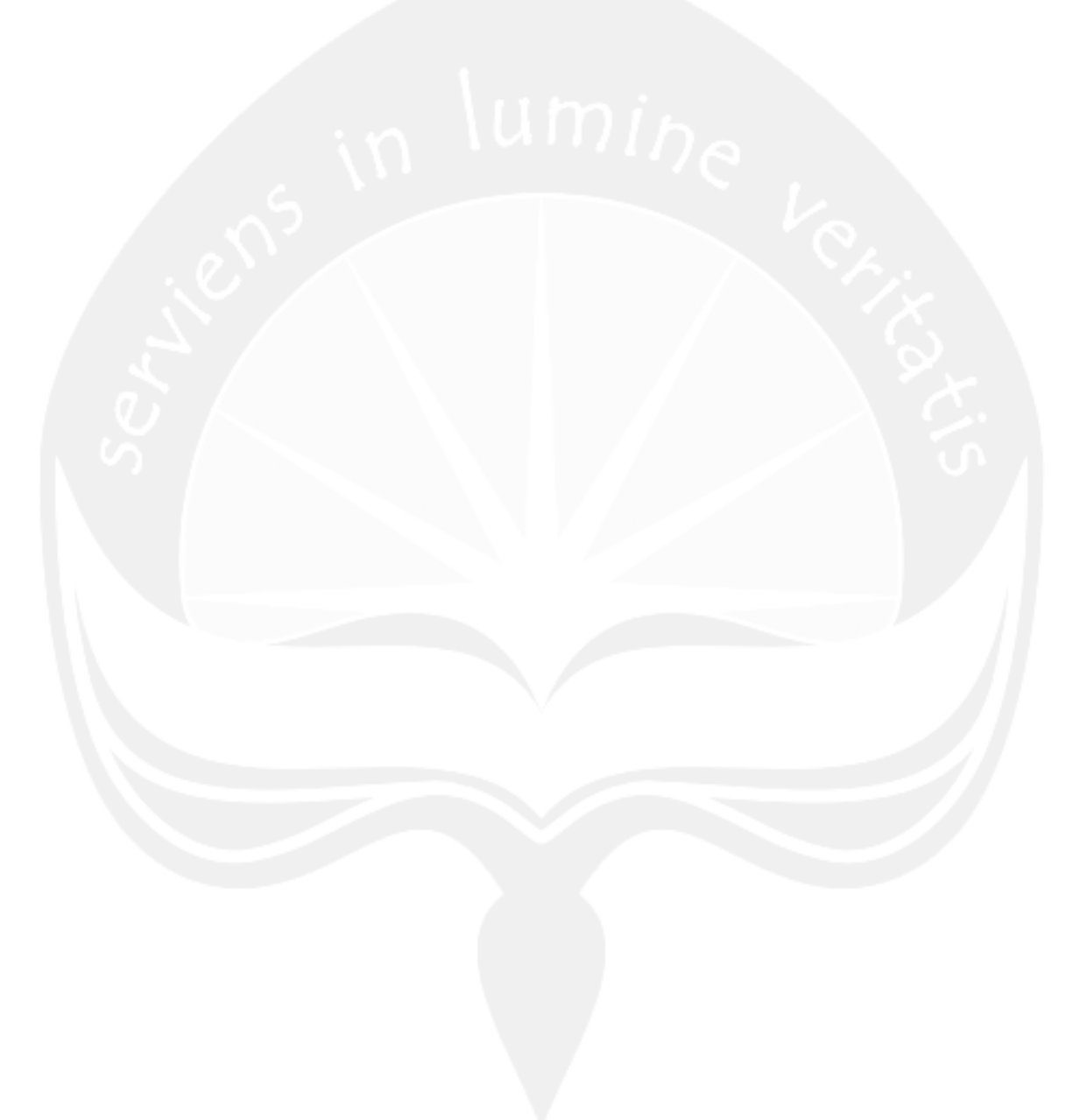

|   | Topik : Aplikasi Pemb                          | elajaran Rambu Lalu | Lintas (Ratas)                 |  |
|---|------------------------------------------------|---------------------|--------------------------------|--|
|   | T(Teks) G(Grafik) S(Suara) A(Animasi) V(Video) |                     |                                |  |
|   | Judul : Uji Kemampuan Ratas                    | Arahan Grafik       | Arahan Keterang <b>an :</b>    |  |
|   | (Pembukaan)                                    | ni                  | Langkah                        |  |
| ľ | 10 191                                         | A5 :Animasi         | 1. Jika Tol6                   |  |
|   |                                                | Pembukaan Uji       | diklik, maka<br>akan menuju ke |  |
|   |                                                | Kemampuan           | halaman Uji                    |  |
| 4 |                                                | Tol6:Tombol "Uji    | Kemampuan Ratas                |  |
|   |                                                | Kemampuan"          | (PC25).                        |  |
|   | A5                                             | S11 :tombol         |                                |  |
|   |                                                | menul.mp3           | N 94. I                        |  |
|   | To16                                           | S12 :tombol5.mp3    | $\Delta \subset $              |  |
|   |                                                | S23 :car-speed-01   |                                |  |
|   |                                                | (22050 Hz).wav      |                                |  |
|   |                                                | S24 :Spaceship      |                                |  |
|   |                                                | Liftoff.WAV         |                                |  |

No papan cerita : PC(03)

7

No papan cerita : PC(04)

Topik

: Aplikasi Pembelajaran Rambu Lalu Lintas (Ratas)

T(Teks) G(Grafik) S(Suara) A(Animasi) V(Video)

| Judul : Simulasi Lampu Lalu | Arahan Grafik    | Arahan Keterang <b>an :</b>    |
|-----------------------------|------------------|--------------------------------|
| Lintas (Panduan)            | nin              | Langkah                        |
| 101                         | T5 :Teks Panduan | 1. Jika To17                   |
|                             | Simulasi         | diklik, maka<br>akan menuju ke |
|                             | Lampu Lalu       | halaman Simulasi               |
|                             | Lintas           | Lampu Lalu<br>Lintas (Simulasi |
| ть                          | To17:"Mulai"     | Perempatan)                    |
|                             | S18 :roll copy 4 | (PC28).                        |
|                             | .mp3             | N 91                           |
| То17                        |                  | 18                             |

No papan cerita : PC(05) Topik : Aplikasi Pembelajaran Rambu Lalu Lintas (Ratas)

(T(Teks) G(Grafik) S(Suara)

A(Animasi) V(Video)

| Tudul - Damainan Dat  | ~ ~ | Anchen Crostil                                                             | Anchon Katamanan                                                                                                    |
|-----------------------|-----|----------------------------------------------------------------------------|----------------------------------------------------------------------------------------------------|
| Judul : Permainan Rat | as  | Aranan Gralik                                                              | Aranan keterangan :                                                                                                    |
| (Panduan)             |     | nin                                                                        | Langkah                                                                                                    |
| Т6                    |     | T6 :Teks Panduan<br>Permainan<br>Ratas<br>To18:"Mulai"<br>S12 :tombol5.mp3 | <pre>1. Jika To18<br/>diklik, maka<br/>akan menuju ke<br/>halaman<br/>Permainan Ratas<br/>(Rambu<br/>Peringatan)<br/>(PC30).</pre> |
|                       |     |                                                                            |                                                                                                    |

No papan cerita : PC(06)

Topik

: Aplikasi Pembelajaran Rambu Lalu Lintas (Ratas)

T(Teks)G(Grafik)S(Suara)A(Animasi)V(Video)

| Judul : Bantuan      | Arahan Grafik                                                                                                    | Arahan Keterang <b>an :</b>                                                                                                    |
|----------------------|----------------------------------------------------------------------------------------------------|----------------------------------------------------------------------------------------------------|
| (Bantuan Menu Utama) | ni                                                                                                    | Langkah                                                                                                    |
|                      | <pre>T7 :Teks Bantuan<br/>Menu Utama<br/>yang<br/>menerangkan<br/>kegunaan dari<br/>tombol-tombol<br/>yang terdapat<br/>pada menu<br/>utama.<br/>To3 :Tombol "Menu<br/>Utama"<br/>To4 :Tombol<br/>"Suara"<br/>To5 :Tombol<br/>"Suara"<br/>To5 :Tombol<br/>"Keluar"<br/>To19:Tombol<br/>"Lanjut"<br/>S17 :roll copy 4<br/>.mp3<br/>S18 :Laser Shot 1<br/>.mp3<br/>S25 :Alan Parsons<br/>-Pipeline<br/>.mp3</pre> | <ol> <li>Jika To3 diklik,<br/>maka akan menuju<br/>ke halaman Menu<br/>Utama Ratas<br/>(PC01).</li> <li>Jika To4 diklik,<br/>maka akan<br/>menghentikan<br/>suara latar<br/>untuk halaman<br/>tersebut, dan<br/>jika To4 diklik<br/>lagi dapat<br/>memainkan suara<br/>latar untuk<br/>halaman<br/>tersebut.</li> <li>Jika To5 diklik,<br/>maka akan menuju<br/>ke halaman<br/>Keluar (PC08).</li> <li>Jika To19<br/>diklik, maka<br/>akan menuju ke<br/>halaman Bantuan<br/>(Bantuan<br/>Pembelajaran)<br/>(PC34).</li> </ol> |

No papan cerita : PC(07)

Topik

: Aplikasi Pembelajaran Rambu Lalu Lintas (Ratas)

T(Teks)G(Grafik)S(Suara)A(Animasi)V(Video)

| Judul : Tentang Pembuat | Arahan Grafik                                                                                                    | Arahan Keterang <b>an :</b>                                                                                                    |
|-------------------------|----------------------------------------------------------------------------------------------------|----------------------------------------------------------------------------------------------------|
|                         | nis                                                                                                    | Langkah                                                                                                    |
| To2 To3 To4 To5         | <pre>T8 :Teks Tentang<br/>Pembuat<br/>G3 :Gambar<br/>tentang<br/>Pembuat<br/>To2 :Tombol<br/>"Bantuan"<br/>To3 :Tombol "Menu<br/>Utama"<br/>To4 :Tombol<br/>"Suara"<br/>To5 :Tombol<br/>"Keluar"<br/>S18 :roll copy 4<br/>.mp3<br/>S26 :0133fun30e<br/>.mp3</pre> | <ol> <li>Jika To2 diklik,<br/>maka akan menuju<br/>ke halaman<br/>Bantuan (Bantuan<br/>Menu Utama)<br/>(PC06).</li> <li>Jika To3 diklik,<br/>maka akan menuju<br/>ke halaman Menu<br/>Utama Ratas<br/>(PC01).</li> <li>Jika To4 diklik,<br/>maka akan<br/>menghentikan<br/>suara latar<br/>untuk halaman<br/>tersebut, dan<br/>jika To4 diklik<br/>lagi dapat<br/>memainkan suara<br/>latar untuk<br/>halaman<br/>tersebut.</li> <li>Jika To5 diklik,<br/>maka akan menuju<br/>ke halaman<br/>Keluar (PC08).</li> </ol> |
|                         |                                                                                                    |                                                                                                    |

No papan cerita : PC(08) Topik : Aplikasi Pembelajaran Rambu Lalu Lintas (Ratas)

(T(Teks))

G(Grafik) S(Suara) A(Animasi)

si) V(Video)

| Judul : Keluar        | Arahan Grafik                                                                                                    | Arahan Keterang <b>an :</b>                                                                                                    |
|-----------------------|----------------------------------------------------------------------------------------------------|----------------------------------------------------------------------------------------------------|
|                       | nin                                                                                                    | Langkah                                                                                                    |
| T9<br>G4<br>To20 To21 | G4 :Gambar Mobil<br>T9 :Teks Benar<br>Ingin Keluar??<br>To20:Tombol "Ya"<br>To21:Tombol<br>"Tidak"<br>S27 :benar ingin<br>keluar.mp3<br>S28 :sound 10.mp3<br>S29 :ya.mp3 | <ol> <li>Jika To20<br/>diklik, maka<br/>akan menuju ke<br/>halaman Keluar<br/>(Ucapan Terima<br/>Kasih)(PC 38).</li> <li>Jika To21<br/>diklik, maka<br/>akan kembali ke<br/>halaman sebelum<br/>melakukan<br/>pilihan untuk<br/>keluar dari<br/>aplikasi Ratas.</li> </ol> |
|                       | S30 :tidak.mp3                                                                                                    |                                                                                                    |

No papan cerita : PC(09)

Topik

: Aplikasi Pembelajaran Rambu Lalu Lintas (Ratas)

\_

-

-

| T(Teks) (G(Grafik)) (S(Suara | a) (A (Animasi)) (V | (Video)                          |
|------------------------------|---------------------|----------------------------------|
| Judul : Pembelajaran Ratas   | Arahan Grafik       | Arahan Keterangan :              |
| (Rambu Lewat Sisi Ini        | ha i .              | Langkah                          |
| dan Rambu Dilarang           | UU ha               |                                  |
| Masuk)                       | C .                 |                                  |
|                              | A3 ·Animaci CDS     | 1 Jika To2 diklik                |
|                              | AJ Animasi GIS      | maka akan menuju                 |
| To2 To3 To4 To5              | A4 AIIIIIIASI       | ke halaman                       |
| T2                           | Kemudi Mobil        | Menu Utama)                      |
|                              | T2 :Teks            | (PC06).                          |
| $V1 (T_{022})(T_{023})$      | Keterangan          | 2. Jika To3 diklik,              |
|                              | Navigasi            | ke halaman Menuju                |
| To13                         | T4 :Teks Jam        | Utama Ratas                      |
| T4 (A4)                      | Digital             | (PC01).                          |
| A3                           | To2 :Tombol         | maka akan                        |
|                              | "Bantuan"           | menghentikan                     |
|                              | To3 :Tombol "Menu   | suara latar<br>untuk halaman     |
|                              | Iltama"             | tersebut, dan                    |
|                              |                     | jika To4 diklik                  |
|                              |                     | memainkan suara                  |
| V                            | "Suara"             | latar untuk                      |
|                              | To5 :Tombol         | halaman                          |
|                              | "Keluar"            | 4. Jika To5 diklik,              |
|                              | To13:Tombol         | maka akan menuju                 |
|                              | "Pilih Mp3"         | ke halaman<br>Keluar (PC08).     |
|                              | Tol4:Tombol         | 5. Jika Tol3                     |
|                              | "Jalankan"          | diklik, maka                     |
|                              | To15:Tombol         | pilihan mp3 yang                 |
|                              | "Hentikan"          | akan dimainkan                   |
|                              | To22:Tombol         | kepada pengguna.<br>6. Jika Tol4 |
|                              | "lewat sisi         | diklik, maka                     |
|                              | ini"                | akan menjalankan                 |
| v                            |                     | Ratas.                           |
|                              | To23:Tombol         | 7. Jika To15                     |
|                              | "dilarang           | diklik, maka                     |
|                              | masuk"              | menghentikan                     |
|                              |                     | Pembelajaran                     |

|      | S10 :Spaceship   | Ratas.                       |
|------|------------------|------------------------------|
|      | Door 1.mp3       | diklik, maka                 |
|      | S18 :roll copy 4 | akan menampilkan             |
|      | .mp3             | informasi<br>mengenai rambu  |
|      | S20 :kutilang2   | Lewat Sisi Ini.              |
|      | .mp3             | 9. Jika To23<br>diklik, maka |
| 1112 | S21 :umay.mp3    | akan menampilkan             |
|      | S22 :lagu anak   | informasi<br>mengenai rambu  |
|      | Indonesia        | Dilarang Masuk.              |
|      | .mp3             |                              |
|      | S31 :LEWAT SISI  |                              |
|      | INI.mp3          |                              |
|      | S32 :DILARANG    |                              |
|      | MASUK.mp3        |                              |
|      | V1 :video        |                              |
|      | pembelajaran     |                              |
|      | ratas.mpg        |                              |

No papan cerita : PC(10)

Topik

: Aplikasi Pembelajaran Rambu Lalu Lintas (Ratas)

| T(Teks) G(Grafik) S(Suara) | A(Animasi) V                                                                                                    | (Video)                                                                                                    |
|----------------------------|----------------------------------------------------------------------------------------------------|----------------------------------------------------------------------------------------------------|
| Judul : Pembelajaran Ratas | Arahan Grafik                                                                                                    | Arahan Keterang <b>an :</b>                                                                                                    |
| (Rambu Belok Kiri dan      | ni.                                                                                                    | Langkah                                                                                                    |
| Belok Kanan)               | UDs -                                                                                                    |                                                                                                    |
| Belok Kanan)               | A3 :Animasi GPS<br>A4 :Animasi<br>Kemudi Mobil<br>T2 :Teks<br>Keterangan<br>Navigasi<br>T4 :Teks Jam<br>Digital<br>To2 :Tombol<br>"Bantuan"<br>To3 :Tombol "Menu<br>Utama"<br>To3 :Tombol "Menu<br>Utama"<br>To4 :Tombol<br>"Suara"<br>To5 :Tombol<br>"Suara"<br>To13:Tombol<br>"Keluar"<br>To13:Tombol<br>"Filih Mp3"<br>To14:Tombol<br>"Pilih Mp3"<br>To14:Tombol<br>"Jalankan"<br>To15:Tombol<br>"Hentikan"<br>To24:Tombol<br>"Belok kiri<br>dan belok<br>kanan"<br>S10 :Spaceship<br>Door 1.mp3 | <ol> <li>Jika To2 diklik,<br/>maka akan menuju<br/>ke halaman<br/>Bantuan (Bantuan<br/>Menu Utama)<br/>(PC06).</li> <li>Jika To3 diklik,<br/>maka akan menuju<br/>ke halaman Menu<br/>Utama Ratas<br/>(PC01).</li> <li>Jika To4 diklik,<br/>maka akan<br/>menghentikan<br/>suara latar<br/>untuk halaman<br/>tersebut, dan<br/>jika To4 diklik<br/>lagi dapat<br/>memainkan suara<br/>latar untuk<br/>halaman<br/>tersebut.</li> <li>Jika To5 diklik,<br/>maka akan menuju<br/>ke halaman<br/>Keluar (PC08).</li> <li>Jika To13<br/>diklik, maka<br/>akan memberikan<br/>pilihan mp3 yang<br/>akan dimainkan<br/>kepada pengguna.</li> <li>Jika To14<br/>diklik, maka<br/>akan menjalankan<br/>Pembelajaran<br/>Ratas.</li> <li>Jika To15<br/>diklik, maka<br/>akan<br/>menghentikan<br/>Pembelajaran</li> </ol> |
|                            |                                                                                                    | Ratas.                                                                                                    |

|       | .mp3            | 8. Jika To24                     |
|-------|-----------------|----------------------------------|
|       | S20 :kutilang2  | akan menampilkan                 |
|       | .mp3            | informasi                        |
|       | S21 :umay.mp3   | mengenai rambu<br>Belok Kiri dan |
|       | S22 :lagu anak  | Belok Kanan.                     |
|       | Indonesia       |                                  |
| 1117  | .mp3            |                                  |
| iniui | S33 :BELOK KIRI |                                  |
|       | DAN BELOK       |                                  |
|       | KANAN.mp3       |                                  |
|       | V1 :video       |                                  |
|       | pembelajaran    |                                  |
|       | ratas.mpg       |                                  |

No papan cerita : PC(11)

Topik

: Aplikasi Pembelajaran Rambu Lalu Lintas (Ratas)

| T(Teks) G(Grafik) S(Suara)               | (A(Animasi)) V                                                                                                    | (Video)                                                                                                    |
|------------------------------------------|----------------------------------------------------------------------------------------------------|----------------------------------------------------------------------------------------------------|
| Judul : Pembelajaran Ratas               | Arahan Grafik                                                                                                    | Arahan Keterangan :                                                                                                    |
| (Rambu Tidak Berprioritas                | nic                                                                                                    | Langkah                                                                                                    |
| atau Perintah Menunggu)                  | 11100                                                                                                    |                                                                                                    |
| V1 V1 V1 V1 V1 V1 V1 V1 V1 V1 V1 V1 V1 V | A3 :Animasi GPS<br>A4 :Animasi<br>Kemudi Mobil<br>T2 :Teks<br>Keterangan<br>Navigasi<br>T4 :Teks Jam<br>Digital<br>To2 :Tombol<br>"Bantuan"<br>To3 :Tombol "Menu<br>Utama"<br>To4 :Tombol "Menu<br>Utama"<br>To4 :Tombol<br>"Suara"<br>To5 :Tombol<br>"Keluar"<br>To13:Tombol<br>"Keluar"<br>To13:Tombol<br>"Filih Mp3"<br>To14:Tombol<br>"Jalankan"<br>To15:Tombol<br>"Jalankan"<br>To15:Tombol<br>"Hentikan"<br>To25:Tombol<br>"tidak<br>berprioritas<br>atau perintah<br>menunggu"<br>S10 :Spaceship<br>Door 1.mp3 | <ol> <li>Jika To2 diklik,<br/>maka akan menuju<br/>ke halaman<br/>Bantuan (Bantuan<br/>Menu Utama)<br/>(PC06).</li> <li>Jika To3 diklik,<br/>maka akan menuju<br/>ke halaman Menu<br/>Utama Ratas<br/>(PC01).</li> <li>Jika To4 diklik,<br/>maka akan<br/>menghentikan<br/>suara latar<br/>untuk halaman<br/>tersebut, dan<br/>jika To4 diklik<br/>lagi dapat<br/>memainkan suara<br/>latar untuk<br/>halaman<br/>tersebut.</li> <li>Jika To5 diklik,<br/>maka akan menuju<br/>ke halaman<br/>Keluar (PC08).</li> <li>Jika To13<br/>diklik, maka<br/>akan memberikan<br/>pilihan mp3 yang<br/>akan dimainkan<br/>kepada pengguna.</li> <li>Jika To14<br/>diklik, maka<br/>akan menjalankan<br/>Pembelajaran<br/>Ratas.</li> <li>Jika To15<br/>diklik, maka<br/>akan<br/>menghentikan<br/>Pembelajaran<br/>Ratas.</li> </ol> |

| in lut | <pre>S18 :roll copy 4    .mp3 S20 :kutilang2    .mp3 S21 :umay.mp3 S22 :lagu anak    Indonesia    .mp3 S34 :TIDAK</pre> | 8. Jika To25<br>diklik, maka<br>akan menampilkan<br>informasi<br>mengenai rambu<br>Tidak<br>Berprioritas<br>atau Perintah<br>Menunggu. |
|--------|----------------------------------------------------------------------------------------------------|----------------------------------------------------------------------------------------------------|
|        | BERPRIORITAS<br>ATAU<br>PERINTAH<br>MENUNGGU<br>.mp3<br>V1 :video<br>pembelajaran<br>ratas.mpg                          |                                                                                                    |

No papan cerita : PC(12)

Topik

: Aplikasi Pembelajaran Rambu Lalu Lintas (Ratas)

\_

-

| (T(Teks)) (G(Grafik)) (S(Suara) | A(Animasi) V      | (Video)                            |
|---------------------------------|-------------------|------------------------------------|
| Judul : Pembelajaran Ratas      | Arahan Grafik     | Arahan Keterang <b>an :</b>        |
| (Rambu Peringatan Adanya        |                   | Langkah                            |
| Padan Jalan Monyompit)          | $D_{1}h_{-}$      |                                    |
| Badan Jaran Menyempro)          | <u> </u>          |                                    |
|                                 | A3 :Animasi GPS   | 1. Jika To2 diklik,                |
| To2 To3 To4 To5                 | A4 :Animasi       | ke halaman                         |
| T2                              | Kemudi Mobil      | Bantuan (Bantuan                   |
|                                 | T2 :Teks          | (PC06).                            |
| V1                              | Keterangan        | 2. Jika To3 diklik,                |
|                                 | Navigasi          | ke halaman Menu                    |
| To13                            | T4 :Teks Jam      | Utama Ratas                        |
|                                 | Digital           | (PCOI).<br>3. Jika To4 diklik,     |
| To14 To15                       | To2 :Tombol       | maka akan                          |
|                                 | "Bantuan"         | menghentikan<br>suara latar        |
|                                 | To3 :Tombol "Menu | untuk halaman                      |
|                                 | Utama"            | tersebut, dan<br>jika To4 diklik   |
|                                 | To4 :Tombol       | lagi dapat                         |
|                                 | "Suara"           | memainkan suara<br>latar untuk     |
|                                 | To5 :Tombol       | halaman                            |
|                                 | "Keluar"          | tersebut.<br>4. Jika To5 diklik.   |
|                                 | To13:Tombol       | maka akan menuju                   |
|                                 | "Pilih Mp3"       | ke halaman<br>Keluar (PC08).       |
|                                 | To14:Tombol       | 5. Jika Tol3                       |
|                                 | "Jalankan"        | diklik, maka<br>akan memberikan    |
|                                 | To15:Tombol       | pilihan mp3 yang                   |
|                                 | "Hentikan"        | akan dimainkan<br>kepada pengguna. |
|                                 | To26:Tombol       | 6. Jika Tol4                       |
|                                 | "Peringatan       | diklik, maka<br>akan menjalankan   |
|                                 | Adanya Badan      | Pembelajaran                       |
|                                 | Jalan             | Ratas.<br>7. Jika To15             |
|                                 | Menyempit"        | diklik, maka                       |
|                                 | S10 :Spaceship    | akan                               |
|                                 | Door 1.mp3        | Pembelajaran                       |
|                                 | <u> </u>          | Ratas.                             |

| n lur | <pre>S18 :roll copy 4    .mp3 S20 :kutilang2    .mp3 S21 :umay.mp3 S22 :lagu anak    Indonesia    .mp3</pre> | 8. Jika To26<br>diklik, maka<br>akan menampilkan<br>informasi<br>mengenai rambu<br>peringatan<br>adanya badan<br>jalan menyempit. |
|-------|----------------------------------------------------------------------------------------------------|----------------------------------------------------------------------------------------------------|
|       | ADANYA BADAN<br>JALAN<br>MENYEMPIT<br>.mp3<br>V1 :video<br>pembelajaran<br>ratas.mpg                         |                                                                                                    |

No papan cerita : PC(13)

Topik

: Aplikasi Pembelajaran Rambu Lalu Lintas (Ratas)

| T(Teks) G(Grafik) S(Suara) | A(Animasi) V      | (Video)                             |
|----------------------------|-------------------|-------------------------------------|
| Judul : Pembelajaran Batas | Arahan Grafik     | Arahan Keterang <b>an</b> :         |
| (Pambu Peringatan Adanya   | intaniani orarrin | Langkah                             |
| Reden Telen Menerenit      | $DI_{h}$          | Langkan                             |
| Badan Jalan Menyempit      | 91110             |                                     |
| Di Sisi Kanan)             |                   |                                     |
|                            | A3 :Animasi GPS   | 1. Jika To2 diklik,                 |
| To2 To3 To4 To5            | A4 :Animasi       | ke halaman                          |
| Т2                         | Kemudi Mobil      | Bantuan (Bantuan                    |
|                            | T2 :Teks          | Menu Utama)                         |
| To27 V1                    | Keterangan        | 2. Jika To3 diklik,                 |
|                            | Navigasi          | maka akan menuju<br>ke balaman Menu |
| To13                       | T4 :Teks Jam      | Utama Ratas                         |
|                            | Digital           | (PC01).                             |
| A3                         | To2 :Tombol       | 3. Jika To4 diklik,<br>maka akan    |
|                            | "Bantuan"         | menghentikan                        |
|                            | To3 .Tombol "Menu | suara latar<br>untuk halaman        |
|                            | Iltama"           | tersebut, dan                       |
|                            |                   | jika To4 diklik                     |
|                            | 104 :TOMBOL       | memainkan suara                     |
|                            | "Suara"           | latar untuk                         |
|                            | To5 :Tombol       | halaman                             |
|                            | "Keluar"          | 4. Jika To5 diklik,                 |
|                            | To13:Tombol       | maka akan menuju                    |
|                            | "Pilih Mp3"       | Keluar (PC08).                      |
|                            | Tol4:Tombol       | 5. Jika Tol3                        |
|                            | "Jalankan"        | diklik, maka<br>akan memberikan     |
|                            | To15:Tombol       | pilihan mp3 yang                    |
|                            | "Hentikan"        | akan dimainkan                      |
|                            | To27:Tombol       | 6. Jika Tol4                        |
|                            | "Peringatan       | diklik, maka                        |
|                            | Adanya Badan      | Pembelajaran                        |
|                            | Jalan             | Ratas.                              |
|                            | Menyempit di      | diklik, maka                        |
|                            | Sisi Kanan"       | akan                                |
|                            |                   | mengnentikan<br>Pembelajaran        |

|     | S10 | :Spaceship   |    | Ratas.                          |
|-----|-----|--------------|----|---------------------------------|
|     |     | Door 1.mp3   | 8. | Jika To27<br>diklik, maka       |
|     | S18 | :roll copy 4 |    | akan menampil <b>kan</b>        |
|     |     | .mp3         |    | informasi<br>mengenai rambu     |
|     | S20 | :kutilang2   |    | peringatan                      |
|     |     | .mp3         |    | adanya badan<br>jalan menyempit |
|     | S21 | :umay.mp3    |    | di sisi kanan.                  |
|     | S22 | :lagu anak   |    |                                 |
|     |     | Indonesia    |    |                                 |
|     |     | .mp3         | 0  |                                 |
|     | S36 | :PERINGATAN  |    |                                 |
|     |     | ADANYA BADAN |    |                                 |
|     |     | JALAN        |    |                                 |
| 1   |     | MENYEMPIT DI |    |                                 |
| 0.5 |     | SISI KANAN   |    |                                 |
| ιK. |     | .mp3         |    |                                 |
|     | V1  | :video       |    |                                 |
|     |     | pembelajaran |    |                                 |
|     |     | ratas.mpg    |    |                                 |

No papan cerita : PC(14)

Topik

| T(Teks) G(Grafik) S(Suara                                                                                                    | A(Animasi) V                                                                                                    | (Video)                                                                                                    |
|----------------------------------------------------------------------------------------------------|----------------------------------------------------------------------------------------------------|----------------------------------------------------------------------------------------------------|
|                                                                                                    |                                                                                                    |                                                                                                    |
| Judul : Pembelajaran Ratas                                                                                                    | Arahan Grafik                                                                                                    | Arahan Keterangan :                                                                                                    |
| (Rambu Bahaya Lainnya)                                                                                                    | nin                                                                                                    | Langkah                                                                                                    |
| To2         To3         To4         To5           T2         T02         To4         To5           T028         V1         V1           T013         A4         A4           T3         To14         To15 | <pre>A3 :Animasi GPS<br/>A4 :Animasi<br/>Kemudi Mobil<br/>T2 :Teks<br/>Keterangan<br/>Navigasi<br/>T4 :Teks Jam<br/>Digital<br/>To2 :Tombol<br/>"Bantuan"<br/>To3 :Tombol "Menu<br/>Utama"<br/>To4 :Tombol</pre>                               | <ol> <li>Jika To2 diklik,<br/>maka akan menuju<br/>ke halaman<br/>Bantuan (Bantuan<br/>Menu Utama)<br/>(PC06).</li> <li>Jika To3 diklik,<br/>maka akan menuju<br/>ke halaman Menu<br/>Utama Ratas<br/>(PC01).</li> <li>Jika To4 diklik,<br/>maka akan<br/>menghentikan<br/>suara latar<br/>untuk halaman<br/>tersebut, dan<br/>jika To4 diklik<br/>lagi dapat<br/>memainkan suara</li> </ol>                                                                                       |
|                                                                                                    | "Suara"<br>To5 :Tombol<br>"Keluar"<br>To13:Tombol<br>"Pilih Mp3"<br>To14:Tombol<br>"Jalankan"<br>To15:Tombol<br>"Hentikan"<br>To28:Tombol<br>"Bahaya<br>Lainnya"<br>S10 :Spaceship<br>Door 1.mp3<br>S18 :roll copy 4<br>.mp3<br>S20 :kutilang2 | <ul> <li>latar untuk<br/>halaman<br/>tersebut.</li> <li>Jika To5 diklik,<br/>maka akan menuju<br/>ke halaman<br/>Keluar (PC08).</li> <li>Jika To13<br/>diklik, maka<br/>akan memberikan<br/>pilihan mp3 yang<br/>akan dimainkan<br/>kepada pengguna.</li> <li>Jika To14<br/>diklik, maka<br/>akan menjalankan<br/>Pembelajaran<br/>Ratas.</li> <li>Jika To15<br/>diklik, maka<br/>akan<br/>menghentikan<br/>Pembelajaran<br/>Ratas.</li> <li>Jika To28<br/>diklik, maka</li> </ul> |

|       | .mp3           | akan menampilkan            |
|-------|----------------|-----------------------------|
|       | S21 :umay.mp3  | informasi<br>mengenai rambu |
|       | S22 :lagu anak | bahaya lainny <b>a.</b>     |
|       | Indonesia      |                             |
|       | .mp3           |                             |
|       | S37 :BAHAYA    |                             |
| 117   | LAINNYA        |                             |
| iniui | .mp3           |                             |
|       | V1 :video      |                             |
|       | pembelajaran   |                             |
|       | ratas.mpg      |                             |

No papan cerita : PC(15)

Topik

: Aplikasi Pembelajaran Rambu Lalu Lintas (Ratas)

| T(Teks) G(Grafik) S(Suara)                                                                       | A(Animasi) V                                                                                                    | (Video)                                                                                                    |
|--------------------------------------------------------------------------------------------------|----------------------------------------------------------------------------------------------------|----------------------------------------------------------------------------------------------------|
| Judul : Pembelajaran Ratas<br>(Rambu Peringatan Adanya<br>Badan Jalan Menyempit<br>Di Sisi Kiri) | Arahan Grafik<br>A3 :Animasi GPS<br>A4 :Animasi                                                                                          | Arahan Keterangan :<br>Langkah<br>1. Jika To2 diklik,<br>maka akan menuju<br>ke balaman                                                                                                    |
| T2<br>T029 V1<br>T013 A4<br>T4 A4<br>T014 T015                                                   | Kemudi Mobil<br>T2 :Teks<br>Keterangan<br>Navigasi<br>T4 :Teks Jam<br>Digital<br>To2 :Tombol<br>"Bantuan"<br>To3 :Tombol "Menu<br>Utama" | <ul> <li>Bantuan (Bantuan<br/>Menu Utama)<br/>(PC06).</li> <li>2. Jika To3 diklik,<br/>maka akan menuju<br/>ke halaman Menu<br/>Utama Ratas<br/>(PC01).</li> <li>3. Jika To4 diklik,<br/>maka akan<br/>menghentikan<br/>suara latar<br/>untuk halaman<br/>tersebut, dan</li> </ul> |
|                                                                                                  | To4 :Tombol<br>"Suara"<br>To5 :Tombol<br>"Keluar"<br>To13:Tombol<br>"Pilih Mp3"<br>To14:Tombol                                           | jika To4 diklik<br>lagi dapat<br>memainkan suara<br>latar untuk<br>halaman<br>tersebut.<br>4. Jika To5 diklik,<br>maka akan menuju<br>ke halaman<br>Keluar (PC08).<br>5. Jika To13                                                                                                 |
|                                                                                                  | "Jalankan"<br>To15:Tombol<br>"Hentikan"<br>To29:Tombol<br>"Peringatan<br>Adanya Badan                                                    | <ul> <li>diklik, maka<br/>akan memberikan<br/>pilihan mp3 yang<br/>akan dimainkan<br/>kepada pengguna.</li> <li>Jika To14<br/>diklik, maka<br/>akan menjalankan<br/>Pembelajaran</li> </ul>                                                                                        |
|                                                                                                  | Jalan<br>Menyempit di<br>Sisi Kiri"                                                                                                    | 7. Jika To15<br>diklik, maka<br>akan<br>menghentikan<br>Pembelajaran                                                                                                    |

|      | S10 :Spaceship   | Ratas.                          |
|------|------------------|---------------------------------|
|      | Door 1.mp3       | 8. Jika To29<br>diklik, maka    |
|      | S18 :roll copy 4 | akan menampil <b>kan</b>        |
|      | .mp3             | informasi<br>mengenai rambu     |
|      | S20 :kutilang2   | peringatan                      |
|      | .mp3             | adanya badan<br>jalan menyempit |
|      | S21 :umay.mp3    | di sisi kiri.                   |
| iniu | S22 :lagu anak   |                                 |
|      | Indonesia        |                                 |
|      | .mp3             |                                 |
|      | S38 :PERINGATAN  |                                 |
|      | ADANYA BADAN     |                                 |
|      | JALAN            |                                 |
|      | MENYEMPIT DI     |                                 |
|      | SISI KIRI        |                                 |
|      | .mp3             |                                 |
|      | V1 :video        |                                 |
|      | pembelajaran     |                                 |
|      | ratas.mpg        |                                 |

No papan cerita : PC(16)

Topik

: Aplikasi Pembelajaran Rambu Lalu Lintas (Ratas)

\_

| Judul : Pembelajaran Ratas                         | Arahan Grafik                  | Arahan Keterangan :                                                      |
|----------------------------------------------------|--------------------------------|--------------------------------------------------------------------------|
| (Kumpulan Rambu                                    | ni.                            | Langkah                                                                  |
| Peringatan 1)                                      | UD <sub>A</sub>                |                                                                          |
| To2 To3 To4 To5                                    | A3 :Animasi GPS<br>A4 :Animasi | <ol> <li>Jika To2 diklik,<br/>maka akan menuju<br/>ke halaman</li> </ol> |
| T2                                                 | Kemudi Mobil<br>T2 :Teks       | Bantuan (Bantuan<br>Menu Utama)<br>(PC06).                               |
| V1 To30                                            | Keterangan<br>Navigasi         | 2. Jika To3 diklik,<br>maka akan menuju<br>ke halaman Menu               |
| To13         A4           A3         T4         A4 | T4 :Teks Jam<br>Digital        | Utama Ratas<br>(PC01).<br>3. Jika To4 diklik,                            |
| To14 To15                                          | To2 :Tombol<br>"Bantuan"       | maka akan<br>menghentikan<br>suara latar                                 |
|                                                    | To3 :Tombol "Menu<br>Utama"    | untuk halaman<br>tersebut, dan<br>jika To4 diklik                        |
|                                                    | To4 :Tombol<br>"Suara"         | lagi dapat<br>memainkan suara<br>latar untuk                             |
|                                                    | To5 :Tombol<br>"Keluar"        | halaman<br>tersebut.<br>4. Jika To5 diklik,                              |
|                                                    | To13:Tombol<br>"Pilih Mp3"     | maka akan menuju<br>ke halaman<br>Keluar (PC08).                         |
|                                                    | Tol4:Tombol<br>"Jalankan"      | 5. Jika To13<br>diklik, maka<br>akan memberikan                          |
|                                                    | To15:Tombol<br>"Hentikan"      | pilihan mp3 yang<br>akan dimainkan<br>kepada pengguna.                   |
|                                                    | To30:Tombol<br>"Bus Rambu      | 6. Jika Tol4<br>diklik, maka<br>akan menjalankan                         |
|                                                    | Peringatan"<br>S10 :Spaceship  | Pembelajaran<br>Ratas.<br>7. Jika To15<br>diklik maka                    |
|                                                    | S18 :roll copy 4<br>.mp3       | akan<br>menghentikan<br>Pembelajaran                                     |

|       | S20 :kutilang2 | 8. Jika To30                     |
|-------|----------------|----------------------------------|
|       | .mp3           | diklik, maka<br>akan menampilkan |
|       | S21 :umay.mp3  | halaman                          |
|       | S22 :lagu anak | Pembelajaran<br>Rats (Kumpulan   |
|       | Indonesia      | Rambu Peringatan                 |
|       | .mp3           | 2)(PC17).                        |
| 1118  | Vl :video      |                                  |
| intur | pembelajaran   |                                  |
|       | ratas.mpg      |                                  |

No papan cerita : PC(17)

Topik

| T(Teks) G(Grafik) S(Suara) A(Animasi) V(Video)                 |                                                                                                    |                                                                                                    |  |  |
|----------------------------------------------------------------|----------------------------------------------------------------------------------------------------|----------------------------------------------------------------------------------------------------|--|--|
| Judul : Pembelajaran Ratas<br>(Kumpulan Rambu<br>Peringatan 2) | Arahan Grafik                                                                                                    | Arahan Keterang <b>an :</b><br>Langkah                                                                                                    |  |  |
| $\begin{array}{ c c c c c c c c c c c c c c c c c c c$         | A3 :Animasi GPS<br>A4 :Animasi<br>Kemudi Mobil<br>T4 :Teks Jam<br>Digital<br>T10:Teks<br>Kumpulan<br>Rambu<br>Peringatan<br>T11:Teks Judul<br>Rambu<br>T12:Teks<br>Keterangan<br>Rambu<br>To2 :Tombol<br>"Bantuan"<br>To3 :Tombol "Menu | <ol> <li>Jika To2 diklik,<br/>maka akan menuju<br/>ke halaman<br/>Bantuan (Bantuan<br/>Menu Utama)<br/>(PC06).</li> <li>Jika To3 diklik,<br/>maka akan menuju<br/>ke halaman Menu<br/>Utama Ratas<br/>(PC01).</li> <li>Jika To4 diklik,<br/>maka akan<br/>menghentikan<br/>suara latar<br/>untuk halaman<br/>tersebut, dan<br/>jika To4 diklik<br/>lagi dapat<br/>memainkan suara<br/>latar untuk<br/>halaman<br/>tersebut.</li> <li>Jika To5 diklik,<br/>maka akan menuju</li> </ol> |  |  |
|                                                                | Utama"<br>To4 :Tombol<br>"Suara"<br>To5 :Tombol<br>"Keluar"<br>To13:Tombol<br>"Pilih Mp3"<br>To14:Tombol<br>"Jalankan"<br>To15:Tombol<br>"Hentikan"<br>To31:Tombol                                                                      | <pre>ke halaman<br/>Keluar (PC08).<br/>5. Jika To13<br/>diklik, maka<br/>akan memberikan<br/>pilihan mp3 yang<br/>akan dimainkan<br/>kepada pengguna.<br/>6. Jika To14<br/>diklik, maka<br/>akan menjalankan<br/>Pembelajaran<br/>Ratas.<br/>7. Jika To15<br/>diklik, maka<br/>akan<br/>menghentikan<br/>Pembelajaran<br/>Ratas.</pre>                                                                                                    |  |  |

|   |                                                   | "Pesawat           | 8 Jika To31                              |
|---|---------------------------------------------------|--------------------|------------------------------------------|
|   |                                                   | Udara"             | diklik, maka                             |
|   |                                                   | To32:Tombol        | akan menampilkan<br>informasi            |
|   |                                                   | "Banyak            | mengenai rambu                           |
|   |                                                   | Lengkungan"        | pesawat udara<br>pada T11 dan            |
|   |                                                   |                    | T12.                                     |
|   |                                                   | Vialan Satu        | 9. Jika To32<br>diklik maka              |
|   | ·                                                 | Jarah Satu         | akan menampilkan                         |
|   |                                                   | Aran               | informasi                                |
|   |                                                   | Bersımpangan       | mengenai rambu<br>banvak                 |
|   |                                                   | dengan Jalan       | lengkungan pada                          |
|   |                                                   | Dua Arah″          | T11 dan T12.                             |
|   |                                                   | To34:Tombol        | diklik, maka                             |
|   |                                                   | "Lampu Lalu        | akan menampilkan                         |
|   |                                                   | Lintas"            | mengenai rambu                           |
|   |                                                   | To35:Tombol        | jalan satu arah                          |
| υ |                                                   | "Peringatan        | bersımpangan<br>dengan jalan dua         |
|   |                                                   | Adanya Anak-       | arah pada T11                            |
|   |                                                   | Anak″              | dan T12.<br>11 Jika To34                 |
|   | To36:Tombol<br>"Persimpangan<br>T"<br>To37:Tombol | diklik, maka       |                                          |
|   |                                                   | "Persimpangan      | akan menampilkan<br>informasi            |
|   |                                                   | Τ"                 | mengenai rambu                           |
|   |                                                   | To37:Tombol        | lampu lalu<br>lintas pada 711            |
|   |                                                   | "Peringatan        | dan T12.                                 |
|   |                                                   | Jalan Tidak        | 12. Jika To35                            |
|   |                                                   | Datar"             | akan menampilkan                         |
|   |                                                   | To38:Tombol        | informasi                                |
|   |                                                   | "Peringatan        | peringatan                               |
|   |                                                   | Jalan Licin"       | adanya anak-anak                         |
|   |                                                   | To39:Tombol        | pada TII dan<br>T12.                     |
|   |                                                   | "Peringatan        | 13.Jika To36                             |
|   |                                                   | Adanva             | diklik, maka<br>akan menampil <b>kan</b> |
|   |                                                   | Jalan              | informasi                                |
|   |                                                   | Mendaki"           | mengenai rambu<br>persimpangan T         |
|   |                                                   | TodO.Tombol        | pada T11 dan                             |
|   | v                                                 | "Dorgimponger      | T12.                                     |
|   |                                                   | reisimpangan<br>m″ | diklik, maka                             |
|   |                                                   | T<br>              | akan menampilkan                         |
|   |                                                   | TO41:TOMDO1        | ınıorması<br>mengenai rambu              |

|  |        | "Persimpangan" | peringatan jalan                         |
|--|--------|----------------|------------------------------------------|
|  |        | To42:Tombol    | tidak datar pada<br>T11 dan T12.         |
|  |        | "Peringatan    | 15.Jika To38diklik,                      |
|  |        | Adanya         | maka akan<br>menampilkan                 |
|  |        | Jalan          | informasi                                |
|  |        | Menurun"       | mengenai rambu<br>peringatan jalan       |
|  | 112    | To43:Tombol    | licin pada T11                           |
|  | :      | "Peringatan    | dan T12.                                 |
|  |        | Adanya         | diklik, maka                             |
|  |        | Kerikil        | akan menampilkan                         |
|  |        | Jatuh"         | mengenai rambu                           |
|  |        | To44:Tombol    | peringatan                               |
|  |        | "Peringatan    | mendaki pada T11                         |
|  |        | Adanya         | dan T12.<br>17. Jika To40                |
|  |        | Orang          | diklik, maka                             |
|  |        | Bekerja"       | akan menampilkan<br>informasi            |
|  |        | To45:Tombol    | mengenai rambu                           |
|  |        | "Peringatan    | persimpangan T<br>pada T11 dan           |
|  |        | Adanya         | T12.                                     |
|  |        | Penyeberang-   | 18.Jika To41<br>diklik. maka             |
|  |        | an Pejalan     | akan menampilkan                         |
|  |        | Kaki"          | informasi<br>mengenai rambu              |
|  | $\sim$ | To46:Tombol    | persimpangan                             |
|  |        | "Peringatan    | pada TII dan<br>T12.                     |
|  |        | Jalan Dua      | 19.Jika To42                             |
|  |        | Arah"          | diklik, maka<br>akan menampil <b>kan</b> |
|  |        | To47:Tombol    | informasi                                |
|  |        | "Peringatan    | mengenai rambu<br>peringatan             |
|  |        | Jalan          | adanya jalan                             |
|  |        | Lengkung ke    | menurun pada T11<br>dan T12              |
|  |        | Kanan"         | 20. jika To43                            |
|  |        | To48:Tombol    | diklik, maka<br>akan menampil <b>kan</b> |
|  |        | "Peringatan    | informasi                                |
|  |        | Jalan          | mengenai rambu<br>peringatan             |
|  |        | Lengkung ke    | adanya kerikil                           |
|  |        | Kiri"          | jatuh pada T11<br>dan T12                |
|  |        | To49:Tombol    | 21. Jika To44                            |
|  |        |                | diklik, maka                             |

|        |     | "Kembali"     | akan menampilkan                     |
|--------|-----|---------------|--------------------------------------|
|        | S10 | :Spaceship    | informasi                            |
|        |     | Door 1.mp3    | peringatan                           |
|        | S18 | :roll copy 4  | adanya orang                         |
|        |     | .mp3          | dan T12.                             |
|        | s20 | :kutilang2    | 22.Jika To45<br>diklik, maka         |
| 1112   |     | .mp3          | akan menampil <b>kan</b>             |
| 10 101 | S21 | :umay.mp3     | informasi<br>mengenai rambu          |
|        | S22 | :lagu anak    | peringatan                           |
|        |     | Indonesia     | adanya                               |
|        |     | .mp3          | pejalan kaki                         |
|        | S39 | :PESAWAT      | pada T11 dan<br>T12.                 |
|        |     | UDARA         | 23.Jika To46<br>diklik maka          |
|        |     | .mp3          | akan menampilkan                     |
|        | S40 | :BANYAK       | informasi                            |
|        |     | LENGKUNGAN    | peringatan jalan                     |
|        |     | .mp3          | dua arah pada                        |
|        | S41 | :JALAN SATU   | 24.Jika To47                         |
|        |     | ARAH          | diklik, maka                         |
|        |     | BERSIMPANGAN  | akan menampilkan<br>informasi        |
|        |     | DENGAN JALAN  | mengenai rambu                       |
|        |     | DUA ARAH.mp3  | peringatan jalan<br>lengkung ke      |
| $\sim$ | S42 | :LAMPU LALU   | kanan pada T11                       |
|        |     | LINTAS.mp3    | dan T12.<br>25.Jika To48             |
|        | S43 | :PERINGATAN   | diklik, maka                         |
|        |     | ADANYA ANAK-  | akan menampilkan<br>informasi        |
|        |     | ANAK.mp3      | mengenai rambu                       |
|        | S44 | :PERSIMPANGAN | peringatan jalan<br>lengkung ke kiri |
|        |     | T.mp3         | pada T11 dan                         |
|        | S45 | :PERINGATAN   | T12.<br>26 Jika To49                 |
|        |     | JALAN TIDAK   | diklik, maka                         |
|        |     | DATAR.mp3     | akan kembali ke<br>balaman           |
|        | S46 | :PERINGATAN   | Pembelajaran                         |
|        |     | JALAN LICIN   | Ratas (Kumpulan<br>Rambu Peringatan  |
|        |     | .mp3          | 1) (PC16).                           |
|        | S47 | :PERINGATAN   |                                      |
|        |     | ADANYA JALAN  |                                      |
|        |     |               |                                      |

|   |      | MENDAKI.mp3       |
|---|------|-------------------|
|   |      | S48 :PERSIMPANGAN |
|   |      | T.mp3             |
|   |      | S49: PERSIMPANGAN |
|   |      | .mp3              |
|   |      | S50 :PERINGATAN   |
|   | 11.2 | ADANYA JALAN      |
|   | iniu | MENURUN.mp3       |
|   |      | S51 :PERINGATAN   |
|   |      | ADANYA            |
|   |      | KERIKIL           |
|   |      | JATUH.mp3         |
|   |      | S52 :PERINGATAN   |
|   |      | ADANYA ORANG      |
|   |      | BEKERJA.mp3       |
| υ |      | S53 :PERINGATAN   |
|   |      | ADANYA            |
|   |      | PENYEBERANG-      |
|   |      | AN PEJALAN        |
|   |      | KAKI.mp3          |
|   |      | S54 :PERINGATAN   |
|   |      | JALAN DUA         |
|   | V    | ARAH.mp3          |
|   |      | S55 :PERINGATAN   |
|   |      | JALAN             |
|   |      | LENGKUNG KE       |
|   |      | KANAN.mp3         |
|   |      | S56 :PERINGATAN   |
|   |      | JALAN             |
|   |      | LENGKUNG KE       |
|   |      | KIRI.mp3          |
|   |      | VI :VIdeo         |
|   |      | pembelajaran      |
|   | V.   | ratas.mpg         |

No papan cerita : PC(18)

Topik

| Judul : Pembelajaran Ratas | Arahan Grafik     | Arahan Keterang <b>an</b>               |
|----------------------------|-------------------|-----------------------------------------|
| (Kumpulan Rambu            | ni.               | Langkah                                 |
| Pengaturan 1)              | $\nu_{LDa}$       |                                         |
|                            | A3 :Animasi GPS   | 1. Jika To2 diklik,                     |
| To2 To3 To4 To5            | A4 :Animasi       | ke halaman                              |
| T2                         | Kemudi Mobil      | Bantuan (Bantuar                        |
|                            | T2 :Teks          | (PC06).                                 |
| V1 To50                    | Keterangan        | 2. Jika To3 diklik,                     |
|                            | Navigasi          | maka akan menuji<br>ke balaman Menu     |
| To13                       | T4 :Teks Jam      | Utama Ratas                             |
| T4 (A4)                    | Digital           | (PC01).<br>3 Jika To4 diklik            |
| A3                         | To2 :Tombol       | maka akan                               |
|                            | "Bantuan"         | menghentikan                            |
|                            | To3 :Tombol "Menu | untuk halaman                           |
|                            | Utama"            | tersebut, dan                           |
|                            | To4 :Tombol       | lagi dapat                              |
|                            | "Suara"           | memainkan suara                         |
|                            | To5 :Tombol       | halaman                                 |
|                            | "Keluar"          | tersebut.                               |
|                            | To13:Tombol       | 4. Jika To5 diklik,<br>maka akan menuju |
|                            | "Pilih Mp3"       | ke halaman                              |
|                            | To14:Tombol       | Keluar (PC08).<br>5. Jika Tol3          |
|                            | "Jalankan"        | diklik, maka                            |
|                            | To15.Tombol       | akan memberikan                         |
|                            | "Hentikan"        | akan dimainkan                          |
|                            |                   | kepada pengguna.                        |
|                            | 1030:TOMBOT       | diklik, maka                            |
|                            | Bus Rambu         | akan menjalankar                        |
|                            | Pengaturan"       | Pembelajaran<br>Ratas.                  |
|                            | SIU :Spaceship    | 7. Jika To15                            |
|                            | Door 1.mp3        | diklik, maka                            |
|                            | S18 troll conv /  | anali                                   |
|                            | 510 .1011 COpy 4  | menghentikan                            |

|      | S20 :kutilang2 | 8. Jika To50                     |
|------|----------------|----------------------------------|
|      | .mp3           | diklik, maka<br>akan menampilkan |
|      | S21 :umay.mp3  | Kumpulan Rambu                   |
|      | S22 :lagu anak | Pengaturan 2<br>(PC19).          |
|      | Indonesia      |                                  |
|      | .mp3           |                                  |
| 1117 | Vl :video      |                                  |
| iniu | pembelajaran   |                                  |
|      | ratas.mpg      |                                  |

No papan cerita : PC(19)

Topik

| T(Teks) G(Grafik) S(Suara)                            | A(Animasi) V                                                                                                    | (Video)                                                                                                    |
|-------------------------------------------------------|----------------------------------------------------------------------------------------------------|----------------------------------------------------------------------------------------------------|
| Judul : Pembelajaran Ratas                            | Arahan Grafik                                                                                                    | Arahan Keterang <b>an :</b>                                                                                                    |
| (Kumpulan Rambu                                       |                                                                                                    | Langkah                                                                                                    |
| Pengaturan 2)                                         | UIh.                                                                                                    |                                                                                                    |
|                                                       | A3 ·Animasi GPS                                                                                                    | 1 Jika To2 diklik.                                                                                                    |
| $\begin{array}{c ccccccccccccccccccccccccccccccccccc$ | A4 :Animasi<br>Kemudi Mobil<br>T4 :Teks Jam<br>Digital<br>T13 :Teks<br>Kumpulan<br>Rambu<br>Pengaturan<br>T14 :Teks Judul<br>Rambu | <pre>maka akan menuju ke halaman Bantuan (Bantuan Menu Utama) (PC06). 2. Jika To3 diklik, maka akan menuju ke halaman Menu Utama Ratas (PC01). 3. Jika To4 diklik, maka akan menghentikan suara latar untuk halaman</pre> |
|                                                       | T15 :Teks                                                                                                    | tersebut, dan<br>jika To4 diklik                                                                                                    |
|                                                       | Keterangan                                                                                                    | lagi dapat                                                                                                    |
|                                                       | Rambu                                                                                                    | memainkan suara                                                                                                    |
|                                                       | To2 :Tombol                                                                                                    | halaman                                                                                                    |
|                                                       | "Bantuan"                                                                                                    | tersebut.<br>4. Jika To5 diklik,                                                                                                    |
|                                                       | To3 :Tombol "Menu                                                                                                    | maka akan menuju                                                                                                    |
|                                                       | Utama"                                                                                                    | Keluar (PC08).                                                                                                    |
|                                                       | To4 :Tombol                                                                                                    | 5. Jika Tol3                                                                                                    |
|                                                       | "Suara"                                                                                                    | akan memberikan                                                                                                    |
|                                                       | To5 :Tombol                                                                                                    | pilihan mp3 yang                                                                                                    |
|                                                       | "Keluar"                                                                                                    | akan dimainkan<br>kepada pengguna.                                                                                                    |
|                                                       | To13:Tombol                                                                                                    | 6. Jika Tol4                                                                                                    |
|                                                       | "Pilih Mp3"                                                                                                    | diklik, maka<br>akan menjalankan                                                                                                    |
|                                                       | To14:Tombol                                                                                                    | Pembelajaran                                                                                                    |
|                                                       | "Jalankan"                                                                                                    | Ratas.<br>7. Jika To5 diklik                                                                                                    |
|                                                       | To15:Tombol                                                                                                    | maka akan                                                                                                    |
|                                                       | "Hentikan"                                                                                                    | menghentikan<br>Pembelajaran                                                                                                    |
|                                                       | To51:Tombol                                                                                                    | Ratas.<br>8. Jika To51                                                                                                    |

|  |        | "Akbir Batas  | diklik maka                           |
|--|--------|---------------|---------------------------------------|
|  |        | Kecenatan     | akan menampilkan                      |
|  |        | Nelseimum//   | informasi                             |
|  |        |               | akhir batas                           |
|  |        | 1052:10mbol   | kecepatan                             |
|  |        | "Batas Berat  | maksimum pada<br>T14 dan T15          |
|  |        | Muatan"       | 9. Jika To52                          |
|  |        | To53:Tombol   | diklik, maka                          |
|  | 10 101 | "Batas        | informasi                             |
|  |        | Kecepatan     | mengenai rambu                        |
|  |        | Maksimum"     | batas berat<br>muatan pada T14        |
|  |        | To54:Tombol   | dan T15.                              |
|  |        | "Batas Lebar  | 10.Jika To53<br>diklik, maka          |
|  |        | Kendaraan"    | akan menampilkan                      |
|  | Т      | To55:Tombol   | informasi<br>mengenai rambu           |
|  |        | "Batas        | batas kecepatan                       |
|  |        | Panjang       | maksimum pada<br>T14 dan T15          |
|  |        | Kendaraan"    | 11. Jika To54                         |
|  |        | To56:Tombol   | diklik, maka<br>akan menampilkan      |
|  |        | "Batas Tinggi | informasi                             |
|  |        | Kendaraan     | mengenai rambu<br>batas lebar         |
|  |        | dengan        | kendaraan pad <mark>a</mark>          |
|  |        | Muatannya"    | T14 dan T15.<br>12 Jika T055          |
|  | $\sim$ | To57:Tombol   | diklik, maka                          |
|  |        | "Truk atau    | akan menampil <b>kan</b><br>informasi |
|  |        | Angkutan      | mengenai rambu                        |
|  |        | Barang        | batas panjang<br>kendaraan pada       |
|  |        | Dilarang      | T14 dan T15.                          |
|  |        | Masuk"        | 13.Jika To56<br>diklik maka           |
|  |        | To58:Tombol   | akan menampilkan                      |
|  |        | "Bus Dilarang | informasi<br>mongonai rambu           |
|  |        | Masuk"        | batas tinggi                          |
|  |        | To59:Tombol   | kendaraan dengan                      |
|  |        | "Jarak        | T14 dan T15.                          |
|  |        | Minimun       | 14.Jika To57<br>diklik. maka          |
|  |        | antara        | akan menampilkan                      |
|  |        | Kendaraan     | informasi<br>mengenai rambu           |
|  |        | Besar"        | truk atau                             |
|  |        |               | angkutan barang                       |

|        |               | pada T14 dan                             |
|--------|---------------|------------------------------------------|
|        | Sepeda        | T15.                                     |
|        | Dilarang      | l5.J1Ka To58<br>diklik, maka             |
|        | Masuk"        | akan menampilkan                         |
|        | To61:Tombol   | informasi                                |
|        | "Larangan     | mengenaı rambu<br>bus dilarang           |
| 1112   | bagi Semua    | masuk pada T14                           |
| 10 101 | Kendaraan"    | dan T15.                                 |
|        | To62:Tombol   | diklik, maka                             |
|        | "Mobil        | akan menampilkan                         |
|        | Dilarang      | mengenai rambu                           |
|        | Masuk"        | jarak minimun                            |
|        | To63:Tombol   | besar pada T14                           |
|        | "Dilarang     | dan T15.<br>17.Jika To60                 |
|        | Menyeberang"  | diklik, maka                             |
|        | To64:Tombol   | akan menampilkan<br>informasi            |
|        | "Dilarang     | mengenai rambu                           |
|        | Mendahului"   | sepeda dilarang<br>masuk pada T14        |
|        | To65:Tombol   | dan T15.                                 |
|        | "Dilarang     | 18.Jika To61<br>diklik, maka             |
|        | Belok Kanan"  | akan menampil <b>kan</b>                 |
|        | To66:Tombol   | informasi<br>mengenai rambu              |
|        | "Dilarang     | larangan bagi                            |
|        | Belok Kiri"   | semua kendara <b>an</b><br>pada T14 dan  |
|        | To67:Tombol   | T15.                                     |
|        | "Dilarang     | 19.Jika To62<br>diklik, maka             |
|        | Berhenti"     | akan menampilkan                         |
|        | To68:Tombol   | informasi<br>mengenai rambu              |
|        | "Dilarang     | mobil dilarang                           |
|        | Masuk"        | masuk pada T14<br>dan T15                |
|        | To69:Tombol   | 20. Jika To63                            |
|        | "Dilarang     | diklik, maka<br>akan menampil <b>kan</b> |
|        | Memutar"      | informasi                                |
|        | To70:Tombol   | mengenai rambu<br>dilarang               |
|        | "Pejalan Kaki | menyeberang pada                         |
|        | Dilarang      | 114 dan 115.<br>21.Jika To64             |
|        | Masuk"        | diklik, maka                             |
|        |               | akan menampilkan                         |

|        | To71:Tombol      |     | informasi                      |
|--------|------------------|-----|--------------------------------|
|        |                  |     | mengenai rambu                 |
|        | "Trailer         |     | dilarang                       |
|        | Dilarang         |     | mendahului pada                |
|        | Masuk″           | ~~  | T14 dan T15.                   |
|        | To72.Tombol      | 22. | diklik, maka                   |
|        | "Sepeda Motor    |     | akan menampilkan               |
| 118    | Dilarang         |     | mengenai rambu                 |
|        | Masuk"           |     | dilarang belok                 |
|        | To73:Tombol      |     | kanan pada T14<br>dan T15.     |
| 5      | "Dilarang        | 23. | Jika To66                      |
|        | Dirarang         | ҄२  | diklik, maka                   |
|        | Parkir"          | 1   | akan menampilkan               |
|        | To74:Tombol      |     | mengenai rambu                 |
|        | "Perintah        |     | dilarang belok                 |
|        | Stop atau        |     | dan T15.                       |
|        | Perintah         | 24. | Jika To67                      |
|        | Berhenti"        |     | akan menampilkan               |
|        | To75:Tombol      |     | informasi                      |
|        | "Tangki          |     | mengenai rambu<br>dilarang     |
|        | dengan           |     | berhenti pada                  |
|        | Cairan           | 25. | Jika T68                       |
|        | Berbahaya        |     | diklik, maka                   |
|        | Dilarang         |     | akan menampilkan               |
| $\sim$ | Masuk"           |     | mengenai rambu                 |
|        | To76:Tombol      |     | dilarang masuk<br>pada T14 dan |
|        | "Mobil dan       |     | T15.                           |
|        | Sepeda Motor     | 26. | Jika To69<br>diklik, maka      |
|        | Dilarang         |     | akan menampilkan               |
|        | Masuk"           |     | informasi<br>mengenai rambu    |
|        | To77:Tombol      |     | dilarang memutar               |
|        | "Kembali"        |     | pada T14 dan<br>T15            |
|        | S10 :Spaceship   | 27. | Jika To70                      |
|        | Door 1.mp3       |     | diklik, maka                   |
|        | S18 :roll copy 4 |     | informasi                      |
|        | .mp3             |     | mengenai rambu<br>pejalan kaki |
|        | S20 :kutilang2   |     | dilarang masuk                 |
|        | .mp3             |     | pada T14 dan<br>T15            |
|        | S21 :umay.mp3    | 28. | Jika To71                      |
|        | <u> </u>         |     | diklik, maka                   |
|     | S22 :lagu anak    | akan menampilkan                         |
|-----|-------------------|------------------------------------------|
|     | Indonesia         | informasi<br>mengenai rambu              |
|     | .mp3              | trailer dilarang                         |
|     | S57 :AKHIR BATAS  | dan T15.                                 |
|     | KECEPATAN         | 29.Jika To72                             |
|     | MAKSIMUM.mp3      | diklik, maka<br>akan menampil <b>kan</b> |
|     | S58 :BATAS BERAT  | informasi                                |
| 101 | MUATAN.mp3        | sepeda motor                             |
|     | S59 :BATAS        | dilarang masuk                           |
|     | KECEPATAN         | pada T14 dan<br>T15.                     |
|     | MAKSIMUM.mp3      | 30.Jika To73                             |
|     | S60 :BATAS LEBAR  | diklik, maka<br>akan menampilkan         |
|     | KENDARAAN         | informasi                                |
|     | .mp3              | mengenai rambu<br>dilarang parkir        |
|     | S61 :BATAS        | pada T14 dan                             |
|     | PANJANG           | 31.Jika To74                             |
|     | KENDARAAN         | diklik, maka                             |
|     | .mp3              | akan menampilkan<br>informasi            |
|     | S62 :BATAS TINGGI | mengenai rambu                           |
|     | KENDARAAN         | perintah stop                            |
|     | DENGAN            | berhenti pada T5                         |
|     | MUATANNYA         | dan T6.                                  |
|     | .mp3              | diklik, maka                             |
|     | S63 :TRUK ATAU    | akan menampilkan<br>informasi            |
|     | ANGKUTAN          | mengenai rambu                           |
|     | BARANG            | tangki dengan<br>cairan berbahaya        |
|     | DILARANG          | dilarang masuk                           |
|     | MASUK.mp3         | pada T5 dan T6.<br>33.Jika To76          |
|     | S64 :BUS DILARANG | diklik, maka                             |
|     | MASUK.mp3         | akan menampilkan<br>informasi            |
|     | S65 :JARAK        | mengenai rambu                           |
|     | MINIMUM           | mobil dan sepeda<br>motor dilarang       |
|     | ANTARA            | masuk pada T5                            |
|     | KENDARAAN         | dan 16.<br>34.jika To77                  |
|     | BESAR.mp3         | diklik, maka                             |
|     | S66 :SEPEDA       | akan kempali ke<br>halaman               |
|     | DILARANG          | Pembelajaran                             |
|     |                   | Ratas (Kumpulan                          |

|   |     | MASUK.mp3     | Rambu Pengaturan<br>1) (PC18). |
|---|-----|---------------|--------------------------------|
|   | S67 | :LARANGAN     |                                |
|   |     | BAGI          |                                |
|   |     | SEMUA         |                                |
|   |     | KENDARAAN     |                                |
|   |     | .mp3          |                                |
|   | S68 | :MOBIL        |                                |
|   |     | DILARANG      |                                |
|   |     | MASUK.mp3     |                                |
|   | S69 | :DILARANG     |                                |
|   |     | MENYEBERANG   |                                |
|   |     | .mp3          |                                |
|   | S70 | :DILARANG     |                                |
|   |     | MENDAHULUI    |                                |
|   |     | .mp3          |                                |
|   | S71 | :DILARANG     |                                |
|   |     | BELOK KANAN   |                                |
|   |     | .mp3          |                                |
|   | S72 | :DILARANG     |                                |
|   |     | BELOK KIRI    |                                |
|   |     | .mp3          |                                |
|   | S73 | :DILARANG     |                                |
| × |     | BERHENTI.mp3  |                                |
|   | S74 | :DILARANG     |                                |
|   |     | MASUK.mp3     |                                |
|   | S75 | :DILARANG     |                                |
|   |     | MEMUTAR.mp3   |                                |
|   | S76 | :PEJALAN KAKI |                                |
|   |     | DILARANG      |                                |
|   |     | MASUK.mp3     |                                |
|   | S77 | :TRAILER      |                                |
|   | /   | DILARANG      |                                |
|   |     | MASUK.mp3     |                                |
|   | S78 | :SEPEDA MOTOR |                                |
|   |     | DILARANG      |                                |
|   |     | MASUK.mp3     |                                |
|   | S79 | :DILARANG     |                                |

|      | PARKIR.mp3     |
|------|----------------|
|      | S80 :PERINTAH  |
|      | STOP           |
|      | ATAU           |
|      | PERINTAH       |
|      | BERHENTI       |
| 1119 | .mp3           |
| iniu | S81 :TANGKI    |
|      | DENGAN         |
|      | CAIRAN         |
|      | BERBAHAYA      |
|      | DILARANG       |
|      | MASUK.mp3      |
|      | S82 :MOBIL DAN |
|      | SEPEDA MOTOR   |
|      | DILARANG       |
|      | MASUK.mp3      |
|      | V1 :video      |
|      | pembelajaran   |
|      | ratas.mpg      |

No papan cerita : PC(20)

Topik

: Aplikasi Pembelajaran Rambu Lalu Lintas (Ratas)

\_

\_

> \_

| (Kumpulan Rambu       Langkah         Informasi 1)       A3 :Animasi GFS         A3 :Animasi GFS       A4 :Animasi         V1       To78         V1       To78         V2       :Tombol         "Bantuan"       Suara"         To4 :Tombol       Laga at menuju ke halaman tersebut, dan jika To4 diklik         Nalaman       Keluar"         < | Judul : Pembelajaran Ratas      | Arahan Grafik                                                                                                    | Arahan Keterangan :                                                                                                    |
|----------------------------------------------------------------------------------------------------|---------------------------------|----------------------------------------------------------------------------------------------------|----------------------------------------------------------------------------------------------------|
| Informasi 1)A3 :Animasi GPST2A4 :Animasi<br>Kemudi Mobil1. Jika To2 diklik,<br>maka akan menuju<br>ke halaman<br>Menu Utama)<br>(PC06).V1To78Keterangan<br>Navigasi1. Jika To2 diklik,<br>maka akan menuju<br>ke halaman<br>Menu Utama)<br>(PC06).A3To13To14To15T4Tok Jam<br>To14To151. Jika To2 diklik,<br>maka akan menuju<br>ke halaman<br>UtamaT03To14To151. Jika To2 diklik,<br>maka akan menuju<br>ke halaman Menu<br>Utama Ratas<br>(PC01).T03To14To13Tombol<br>"Menu<br>Utama"To4To13Tombol<br>"Menu<br>Utama"1. Jika To2 diklik,<br>maka akan menuju<br>ke halaman<br>tersebut, dan<br>jika To4 diklik<br>lagi dapat<br>meminkan suara<br>latar untuk<br>halaman<br>tersebut.T013:Tombol<br>"Pilih Mp3"To14:Tombol<br>"Jalankan"1. Jika To2 diklik,<br>maka akan menuju<br>ke halaman<br>tersebut,                                                                                      | (Kumpulan Rambu                 | ni.                                                                                                    | Langkah                                                                                                    |
| A3 :Animasi GPS<br>A4 :Animasi<br>T2<br>V1<br>T078<br>V1<br>T078<br>V1<br>T078<br>V1<br>T078<br>T3<br>V1<br>T078<br>T4 :Teks Jam<br>Digital<br>T02 :Tombol<br>"Bantuan"<br>T03 :Tombol "Menu<br>Utama"<br>T03 :Tombol "Menu<br>Utama"<br>T04 :Tombol<br>"Suara"<br>T05 :Tombol<br>"Suara"<br>T05 :Tombol<br>"Keluar"<br>T05 :Tombol<br>"Keluar"<br>T05 :Tombol<br>"Suara"<br>T05 :Tombol<br>"Falian Tota diklik,<br>maka akan menuju<br>ke halaman<br>Menu Utama)<br>(PC06).<br>2. Jika T03 diklik,<br>maka akan menuju<br>ke halaman<br>Menu Utama)<br>(PC06).<br>3. Jika T04 diklik,<br>maka akan<br>menghentikan<br>suara latar<br>untuk halaman<br>tersebut, dan<br>jika T04 diklik<br>lagi dapat<br>memainkan suara<br>latar untuk<br>halaman<br>Keluar (PC08).<br>5. Jika T013<br>diklik, maka<br>akan memberikan                                                                          | Informasi 1)                    | $11D_{A}$                                                                                                    |                                                                                                    |
| To15:Tombol pilihan mp3 yang                                                                                                    | (Kumpulan Rambu<br>Informasi 1) | A3 :Animasi GPS<br>A4 :Animasi<br>Kemudi Mobil<br>T2 :Teks<br>Keterangan<br>Navigasi<br>T4 :Teks Jam<br>Digital<br>To2 :Tombol<br>"Bantuan"<br>To3 :Tombol "Menu<br>Utama"<br>To4 :Tombol<br>"Suara"<br>To5 :Tombol<br>"Keluar"<br>To13:Tombol<br>"Pilih Mp3"<br>To14:Tombol<br>"Jalankan"<br>To15:Tombol | <pre>Langkah Langkah 1. Jika To2 diklik, maka akan menuju ke halaman Bantuan (Bantuan Menu Utama) (PC06). 2. Jika To3 diklik, maka akan menuju ke halaman Menu Utama Ratas (PC01). 3. Jika To4 diklik, maka akan menghentikan suara latar untuk halaman tersebut, dan jika To4 diklik lagi dapat memainkan suara latar untuk halaman tersebut. 4. Jika To5 diklik, maka akan menuju ke halaman Keluar (PC08). 5. Jika To13 diklik, maka akan memberikan pilihan mp3 yang akan dimainkan</pre> |
|                                                                                                    |                                 | "Bus Rambu                                                                                                    | diklik, maka                                                                                                    |
| "Bus Rambu diklik, maka                                                                                                    |                                 | Informasi"                                                                                                    | Pembelajaran                                                                                                    |
| "Bus Rambu diklik, maka<br>akan menjalankan<br>Informasi" Pembelajaran                                                                                                    |                                 | S10 :Spaceship                                                                                                    | Ratas.                                                                                                    |
| "Bus Rambudiklik, maka<br>akan menjalankarInformasi"Pembelajaran<br>Ratas.S10 :Spaceship7TikeTike                                                                                                    |                                 | Door 1.mp3                                                                                                    | diklik, maka                                                                                                    |
| "Bus Rambu<br>Informasi"<br>S10 :Spaceship<br>Door 1.mp3<br>diklik, maka<br>akan menjalankar<br>Pembelajaran<br>Ratas.<br>7. Jika To15<br>diklik, maka                                                                                                    |                                 | S18 :roll copy 4<br>.mp3                                                                                                    | akan<br>menghentikan<br>Pembelajaran                                                                                                    |

|      | S20 :kutilang2 | 8. Jika To78                     |
|------|----------------|----------------------------------|
|      | .mp3           | diklik, maka<br>akan menampilkan |
|      | S21 :umay.mp3  | Kumpulan Rambu                   |
|      | S22 :lagu anak | Informasi 2<br>(PC21).           |
|      | Indonesia      |                                  |
|      | .mp3           |                                  |
| 1117 | V1 :video      |                                  |
| iniu | pembelajaran   |                                  |
|      | ratas.mpg      |                                  |

No papan cerita : PC(21)

Topik

: Aplikasi Pembelajaran Rambu Lalu Lintas (Ratas)

| T(Teks) G(Grafik) S(Suara) A(Animasi) V(Video)                                                                                                    |                                                                                                    |                                                                                                    |  |  |  |  |
|----------------------------------------------------------------------------------------------------|----------------------------------------------------------------------------------------------------|----------------------------------------------------------------------------------------------------|--|--|--|--|
| Judul : Pembelajaran Ratas<br>(Kumpulan Rambu                                                                                                    | Arahan Grafik                                                                                                    | Arahan Keterang <mark>an :</mark><br>Langkah                                                                                                    |  |  |  |  |
| V1       T02       T04       T05         T05       T05       T05       T05       T05       T05         T05       T05       T05       T05       T05       T05       T05         T05       T05       T0 | A3 :Animasi GPS<br>A4 :Animasi<br>Kemudi Mobil<br>T4 :Teks Jam<br>Digital<br>T16 :Teks<br>Kumpulan<br>Rambu<br>Informasi<br>T17 :Teks Judul<br>Rambu<br>T18 :Teks<br>Keterangan<br>Rambu<br>T02 :Tombol<br>"Bantuan"<br>To3 :Tombol "Menu<br>Utama"<br>To4 :Tombol<br>"Suara"<br>To5 :Tombol<br>"Keluar"<br>To13:Tombol<br>"Keluar"<br>To13:Tombol<br>"Filih Mp3"<br>To14:Tombol<br>"Jalankan"<br>To15:Tombol<br>"Jalankan" | <ol> <li>Jika To2 diklik,<br/>maka akan menuju<br/>ke halaman<br/>Bantuan (Bantuan<br/>Menu Utama)<br/>(PC06).</li> <li>Jika To3 diklik,<br/>maka akan menuju<br/>ke halaman Menu<br/>Utama Ratas<br/>(PC01).</li> <li>Jika To4 diklik,<br/>maka akan<br/>menghentikan<br/>suara latar<br/>untuk halaman<br/>tersebut, dan<br/>jika To4 diklik<br/>lagi dapat<br/>memainkan suara<br/>latar untuk<br/>halaman<br/>tersebut.</li> <li>Jika To5 diklik,<br/>maka akan menuju<br/>ke halaman<br/>Keluar (PC08).</li> <li>Jika To13<br/>diklik, maka<br/>akan memberikan<br/>pilihan mp3 yang<br/>akan dimainkan<br/>kepada pengguna.</li> <li>Jika To15<br/>diklik, maka<br/>akan menjalankan<br/>Pembelajaran<br/>Ratas.</li> <li>Jika To15<br/>diklik, maka<br/>akan<br/>menghentikan<br/>Pembelajaran<br/>Ratas.</li> </ol> |  |  |  |  |

| ĺ  |        |       | "Rambu       | 8  | Jika To79                           |
|----|--------|-------|--------------|----|-------------------------------------|
|    |        |       | Petunjuk     | 0. | diklik, maka                        |
|    |        |       | Arch         |    | akan menampilkan                    |
|    |        |       | Aran         |    | mengenai rambu                      |
|    |        |       | Tujuan"      |    | petunjuk arah                       |
|    |        | T080  | :Tombol      |    | tujuan pada T17<br>dan T18          |
|    |        |       | "Rambu       | 9. | Jika To80                           |
|    |        |       | Petunjuk     |    | diklik, maka                        |
|    | 10 191 |       | Jarak"       |    | informasi                           |
|    |        | T081  | :Tombol      |    | mengenai rambu                      |
|    |        |       | "Belok       |    | petunjuk jarak<br>pada T17 dan      |
|    |        |       | Kanan"       |    | T18.                                |
|    |        | To82  | :Tombol      | 10 | .Jika To81<br>diklik, maka          |
|    |        |       | "Arah yang   |    | akan menampilkan                    |
|    |        |       | Harus        |    | informasi<br>mengenai rambu         |
|    |        |       | Diikuti"     |    | belok kanan pada                    |
| U  |        | T083  | :Tombol      | 11 | T17 dan T18.<br>.Jika T082          |
|    |        |       | "Jalan       |    | diklik, maka                        |
|    |        |       | Buntu"       |    | akan menampilkan<br>informasi       |
|    |        | T084  | :Tombol      |    | mengenai rambu                      |
|    |        |       | "Bengkel"    |    | arah yang harus<br>diikuti pada T19 |
|    |        | T085  | :Tombol      |    | dan T20.                            |
| Ν. |        |       | "Boleh       | 12 | .Jika To83<br>diklik maka           |
|    |        |       | Memutar"     |    | akan menampilkan                    |
|    |        | T086  | :Tombol      |    | informasi                           |
|    |        |       | "Boleh       |    | jalan buntu pada                    |
|    |        |       | Parkir"      | 13 | T17 dan T18.                        |
|    |        | T087  | :Tombol      | тJ | diklik, maka                        |
|    |        |       | "Kedai       |    | akan menampilkan                    |
|    |        |       | Minum″       |    | mengenai rambu                      |
|    |        | T088  | :Tombol      |    | bengkel pada T17                    |
|    |        |       | "Gedung Olah | 14 | .Jika To85                          |
|    |        |       | Raga″        |    | diklik, maka                        |
|    |        | То89  | :Tombol      |    | akan menampı⊥kan<br>informasi       |
|    |        |       | "Gedung      |    | mengenai rambu                      |
|    |        |       | -<br>Parkir" |    | polen memutar<br>pada T17 dan       |
|    |        | Т090  | :Tombol      |    | T18.                                |
|    |        | > > > | "Gereja"     | 15 | .Jika To86<br>diklik. maka          |
|    |        |       |              |    | akan menampilkan                    |

|        | To91  | :Tombol      | informasi                             |
|--------|-------|--------------|---------------------------------------|
|        |       | "Hotel"      | mengenai rambu<br>boloh parkir        |
|        | То92  | :Tombol      | pada T17 dan                          |
|        |       | "Rambu       | T18.                                  |
|        |       | Daftar       | diklik, maka                          |
|        |       | Jurusan"     | akan menampilkan<br>informasi         |
| 117    | T093  | :Tombol      | mengenai rambu                        |
| 10 141 |       | "Bundaran"   | T17 dan T18.                          |
|        | To94  | :Tombol      | 17.Jika To88                          |
|        |       | "Akhir Jalur | diklik, maka<br>akan menampilkan      |
|        |       | Sepeda"      | informasi                             |
|        | To95  | :Tombol      | mengenai rambu                        |
|        |       | "Lurus dan   | pada T17 dan                          |
|        |       | Belok Kiri"  | T18.<br>18 Jika To89                  |
|        | T096  | :Tombol      | diklik, maka                          |
|        |       | "Masjid"     | akan menampilkan                      |
| 2      | To97  | :Tombol      | mengenai rambu                        |
|        |       | "Museum"     | gedung parkir                         |
|        | То98  | :Tombol      | T18.                                  |
|        |       | "Jembatan    | 19.Jika To90                          |
|        |       | buat         | akan menampilkan                      |
|        |       | Pejalan      | informasi                             |
|        |       | Kaki″        | gereja pada T17                       |
|        | То99  | :Tombol      | dan T18.                              |
|        |       | "Lorong      | diklik, maka                          |
|        |       | Bawah        | akan menampilkan                      |
|        |       | Tanah buat   | nnorması<br>mengenai rambu            |
|        |       | Pejalan      | hotel pada T17                        |
|        |       | Kaki″        | dan T18.<br>21.Jika To92              |
|        | To100 | ):Tombol     | diklik, maka                          |
|        |       | "Perkemahan" | akan menampıl <b>kan</b><br>informasi |
|        | To101 | L:Tombol     | mengenai rambu                        |
|        |       | "Akhir Jalan | jurusan pada T17                      |
|        |       | Tol"         | dan T18.                              |
|        | To102 | 2:Tombol     | diklik, maka                          |
|        |       | "Rumah       | akan menampilkan                      |
|        |       | Sakit"       | iniormasi<br>mengenai rambu           |
|        |       |              | bundaran pada                         |

|         | To103.Tombol      | T17 dan T18                           |
|---------|-------------------|---------------------------------------|
|         |                   | 23. Jika To94                         |
|         | "Jalan Tol"       | diklik, maka                          |
|         | To104:Tombol      | akan menampil <b>kan</b>              |
|         | "Rambu            | informasi                             |
|         | Dotupiuk          | mengenal rambu                        |
|         | Arah              | sepeda pada T17<br>dan T18            |
|         | Tujuan"           | 24. Jika To95                         |
| · ~ \UI | TolO5.Tombol      | diklik, maka                          |
|         | 10103.101001      | akan menampilkan                      |
|         | "Jalur            | informasi                             |
|         | Sepeda"           | lurus dan belok                       |
|         | To106:Tombol      | kiri pada T17                         |
|         | "Lurus dan        | dan T18.<br>25.jika To96              |
|         | Belok             | diklik, maka                          |
|         | Kanan"            | akan menampilkan<br>informasi         |
|         | To107:Tombol      | mengenai rambu                        |
|         | "Tetap Jalan      | masjid pada 117<br>dan T18.           |
|         | Lurus"            | 26.Jika To97                          |
|         | To108:Tombol      | alkiik, maka<br>akan menampilkan      |
|         | "Pasanggrah       | informasi                             |
|         | an Pelan-         | museum pada T17                       |
|         | cong"             | dan T18.                              |
|         | To109:Tombol      | 27.Jika To98<br>diklik, maka          |
| $\sim$  | "Tempat           | akan menampil <b>kan</b><br>informasi |
|         | Wisata"           | mengenai rambu                        |
|         | Toll0:Tombol      | jembatan buat                         |
|         | "Tempat           | pejalan kaki                          |
|         | Menveberang       | T18.                                  |
|         | Peialan           | 28.Jika To99                          |
|         | rejaran           | diklik, maka                          |
|         | Kakı"             | akan menampilkan<br>informasi         |
|         | Toll1:Tombol      | mengenai rambu                        |
|         | "Vihara"          | lorong bawah                          |
|         | To112:Tombol      | tanah buat<br>pejalan kaki            |
|         | "Pura"            | pada T17 dan                          |
|         | Toll3:Tombol "Pom | T18.<br>29.Jika To100                 |
|         | Bensin"           | diklik, maka                          |
|         | Toll4:Tombol      | akan menampilkan<br>informasi         |
|         | "Rumah            | mengenai rambu                        |
|         |                   | pervenanan paua                       |

|  |         | Makan"        | T17 dan T18.                             |
|--|---------|---------------|------------------------------------------|
|  | m - 1 1 |               | 30.Jika To101                            |
|  | 1011    |               | diklik, maka                             |
|  |         | "Tempat       | akan menampilkan                         |
|  |         | Berhenti      | mengenai rambu                           |
|  |         | Darurat"      | akhir jalan tol                          |
|  | To11    | L6:Tombol     | pada T17 dan                             |
|  |         | "Bug Dambu    | 'I'I8.<br>31 Tika Tol02                  |
|  |         | Bus Kalibu    | diklik, maka                             |
|  |         | Peringatan"   | akan menampilkan                         |
|  | S10     | :Spaceship    | informasi<br>mengenai rambu              |
|  |         | Door 1.mp3    | rumah sakit pada                         |
|  | S18     | :roll copy 4  | T17 dan T18.                             |
|  |         | .mp3          | 32. Jika To103                           |
|  | S20     | :kutilang2    | akan menampilkan                         |
|  |         | . mp3         | informasi                                |
|  | 0.01    | •••••         | mengenai rambu                           |
|  | 521     | : uniay . mps | T17 dan T18.                             |
|  | S22     | :lagu anak    | 33.Jika To104                            |
|  |         | Indonesia     | diklik, maka                             |
|  |         | .mp3          | informasi                                |
|  | S83     | :RAMBU        | mengenai rambu                           |
|  |         | PETUNJUK      | rambu petunjuk<br>arab tujuan pada       |
|  |         | ARAH          | T17 dan T18.                             |
|  |         | TUJUAN.mp3    | 34.Jika To105                            |
|  | S84     | :RAMBU        | diklik, maka<br>akan menampil <b>kan</b> |
|  |         | PETUNJUK      | informasi                                |
|  |         | JARAK, mp3    | mengenai rambu<br>jalur sepeda           |
|  | 0.05    | ·DEIOK KANAN  | pada T17 dan                             |
|  | 202     | . BELOK KANAN | T18.                                     |
|  |         | .mp3          | 35.Jika Tolu6<br>diklik maka             |
|  | S86     | :ARAH YANG    | akan menampilkan                         |
|  |         | HARUS         | informasi                                |
|  |         | DIIKUTI.mp3   | mengenai rambu<br>lurus dan belok        |
|  | S87     | :JALAN BUNTU  | kanan pada T17                           |
|  |         | .mp3          | dan T18.<br>36 Jika To107                |
|  | S88     | :BENGKEL.mp3  | diklik, maka                             |
|  | S89     | :BOLEH        | akan menampilkan                         |
|  |         | MEMUTAR.mp3   | mengenai rambu                           |
|  | S90     | :BOLEH PARKIR | tetap jalan                              |
|  |         | .mp3          | dan T18.                                 |
|  |         | T- +          | 37.Jika To108                            |

| Γ   |        | S91     | :KEDAI MINUM  |     | diklik, maka                          |
|-----|--------|---------|---------------|-----|---------------------------------------|
|     |        |         | .mp3          |     | akan menampilkan                      |
|     |        | ~ ^ ^ ^ | •             |     | informasi                             |
|     |        | \$92    | :GEDUNG OLAH  |     | mengenal rambu<br>pasanggrahan        |
|     |        |         | RAGA.mp3      |     | pelancong pada                        |
|     |        | S93     | :GEDUNG       |     | T17 dan T18.                          |
|     |        |         | PARKIR        | 38  | .Jika To109<br>diklik, maka           |
|     |        |         | .mp3          |     | akan menampilkan                      |
|     | 10100  | S94     | :GEREJA.mp3   |     | mengenai rambu                        |
|     |        | S95     | :HOTEL.mp3    |     | tempat wisata                         |
|     |        | S96     | :RAMBU DAFTAR |     | pada T17 dan<br>T18.                  |
| - 4 |        |         | JURUSAN.mp3   | 39  | .Jika TollO                           |
|     |        | S97     | :BUNDARAN.mp3 |     | diklik, maka<br>akan menampilkan      |
|     |        | S98     | :AKHIR JALUR  |     | informasi                             |
|     |        |         | SEPEDA.mp3    |     | mengenai rambu<br>tempat              |
|     |        | S99     | :LURUS DAN    |     | menyeberang                           |
| U   |        |         | BELOK KIRI    |     | pada T17 dan                          |
|     |        |         | .mp3          | 10  | T18.                                  |
|     |        | S100    | ):MASJID.mp3  | 40  | diklik, maka                          |
|     |        | S101    | :MUSEUM.mp3   |     | akan menampilkan                      |
|     |        | S102    | 2:JEMBATAN    |     | informasi<br>mengenai rambu           |
|     |        |         | BUAT          |     | vihara pada T17                       |
|     |        |         | PEJALAN KAKI  | Д 1 | dan T18.<br>Jika Toll2                |
|     | $\sim$ |         | .mp3          | ΤT  | diklik, maka                          |
|     |        | s103    | CORONG BAWAH  |     | akan menampil <b>kan</b><br>informasi |
|     |        |         | TANAH BUAT    |     | mengenai rambu                        |
|     |        |         | PEJALAN KAKI  |     | dan T18.                              |
|     |        |         | .mp3          | 42  | .Jika Toll3                           |
|     |        | S104    | :PERKEMAHAN   |     | diklik, maka<br>akan menampilkan      |
|     |        |         | .mp3          |     | iniormasi<br>mengenai rambu           |
|     |        | S105    | S:AKHIR JALAN |     | pom bensin pada                       |
|     |        |         | TOL.mp3       | 10  | T17 dan T18.                          |
|     |        | S106    | S:RUMAH SAKIT | 43  | diklik, maka                          |
|     |        |         | .mp3          |     | akan menampilkan                      |
|     |        | S107    | /:JALAN       |     | ınıorması<br>mengenai rambu           |
|     |        |         | TOL.mp3       |     | rumah makan pada                      |
|     |        | S108    | B:RAMBU       | ДЛ  | TIT dan T18.<br>Tika To115            |
|     |        |         | PETUNJUK      | 77  | diklik, maka                          |
|     |        |         |               |     | akan menampilkan                      |

| [ |       | ARAH              | informasi                                  |
|---|-------|-------------------|--------------------------------------------|
|   |       | TUJUAN.mp3        | mengenai rambu<br>tempat berbenti          |
|   |       | S109:JALUR SEPEDA | darurat pada T17                           |
|   |       | .mp3              | dan T18.<br>45 Jika To116                  |
|   |       | S110:LURUS DAN    | diklik, maka                               |
|   |       | BELOK KANAN       | akan menampil <b>kan</b><br>Kumpulan Bambu |
|   | 117   | .mp3              | Informasi 1                                |
|   | iniui | S111:TETAP JALAN  | (PC20).                                    |
|   |       | LURUS.mp3         |                                            |
|   |       | S112:PASANGGRAHAN |                                            |
|   |       | PELANCONG         |                                            |
|   |       | .mp3              |                                            |
|   |       | S113:TEMPAT       |                                            |
|   |       | WISATA.mp3        |                                            |
|   |       | S114:TEMPAT       | $\lambda c$ .                              |
| 6 |       | MENYEBERANG       |                                            |
|   |       | PEJALAN KAKI      |                                            |
|   |       | .mp3              |                                            |
|   |       | S115:VIHARA.mp3   |                                            |
|   |       | S116:PURA.mp3     |                                            |
|   |       | S117:POM BENSIN   |                                            |
|   |       | .mp3              |                                            |
|   | V     | S118:RUMAH MAKAN  |                                            |
|   |       | .mp3              |                                            |
|   |       | S119:TEMPAT       |                                            |
|   |       | BERHENTI          |                                            |
|   |       | DARURAT.mp3       |                                            |
|   |       | V1 :video         |                                            |
|   |       | pembelajaran      |                                            |
|   |       | ratas.mpg         |                                            |

No papan cerita : PC(22)

Topik

| T(Teks) G(Grafik) S(Suara)                                                                                                    | A(Animasi) V                                                                                                    | (Video)                                                                                                    |
|----------------------------------------------------------------------------------------------------|----------------------------------------------------------------------------------------------------|----------------------------------------------------------------------------------------------------|
|                                                                                                    |                                                                                                    |                                                                                                    |
| Judul : Pembelajaran Ratas                                                                                                    | Arahan Grafik                                                                                                    | Arahan Keterangan :                                                                                                    |
| (Bioskop Ratas 1)                                                                                                    | nis                                                                                                    | Langkah                                                                                                    |
| To2         To3         To4         To5           T2         V1         To117           V1         To13         (A4)           T4         To14         To15 | A3 :Animasi GPS<br>A4 :Animasi<br>Kemudi Mobil<br>T2 :Teks<br>Keterangan<br>Navigasi<br>T4 :Teks Jam<br>Digital<br>To2 :Tombol<br>"Bantuan"<br>To3 :Tombol "Menu<br>Utama"<br>To4 :Tombol                                                      | <ol> <li>Jika To2 diklik,<br/>maka akan menuju<br/>ke halaman<br/>Bantuan (Bantuan<br/>Menu Utama)<br/>(PC06).</li> <li>Jika To3 diklik,<br/>maka akan menuju<br/>ke halaman Menu<br/>Utama Ratas<br/>(PC01).</li> <li>Jika To4 diklik,<br/>maka akan<br/>menghentikan<br/>suara latar<br/>untuk halaman<br/>tersebut, dan<br/>jika To4 diklik<br/>lagi dapat<br/>memainkan suara</li> </ol>                                                                                        |
|                                                                                                    | "Suara"<br>To5 :Tombol<br>"Keluar"<br>To13:Tombol<br>"Pilih Mp3"<br>To14:Tombol<br>"Jalankan"<br>To15:Tombol<br>"Hentikan"<br>To117:Tombol<br>"Bioskop<br>Ratas"<br>S10 :Spaceship<br>Door 1.mp3<br>S18 :roll copy 4<br>.mp3<br>S20 :kutilang2 | <ul> <li>latar untuk<br/>halaman<br/>tersebut.</li> <li>Jika To5 diklik,<br/>maka akan menuju<br/>ke halaman<br/>Keluar (PC08).</li> <li>Jika To13<br/>diklik, maka<br/>akan memberikan<br/>pilihan mp3 yang<br/>akan dimainkan<br/>kepada pengguna.</li> <li>Jika To14<br/>diklik, maka<br/>akan menjalankan<br/>Pembelajaran<br/>Ratas.</li> <li>Jika To15<br/>diklik, maka<br/>akan<br/>menghentikan<br/>Pembelajaran<br/>Ratas.</li> <li>Jika To117<br/>diklik, maka</li> </ul> |

|      | .mp3           | akan menuju             |
|------|----------------|-------------------------|
|      | S21 :umay.mp3  | halaman<br>Pembelajaran |
|      | S22 :lagu anak | Ratas (Bioskop          |
|      | Indonesia      | Ratas 2) (PC23).        |
|      | .mp3           |                         |
|      | V1 :video      |                         |
| 111  | pembelajaran   |                         |
| iniu | ratas.mpg      |                         |

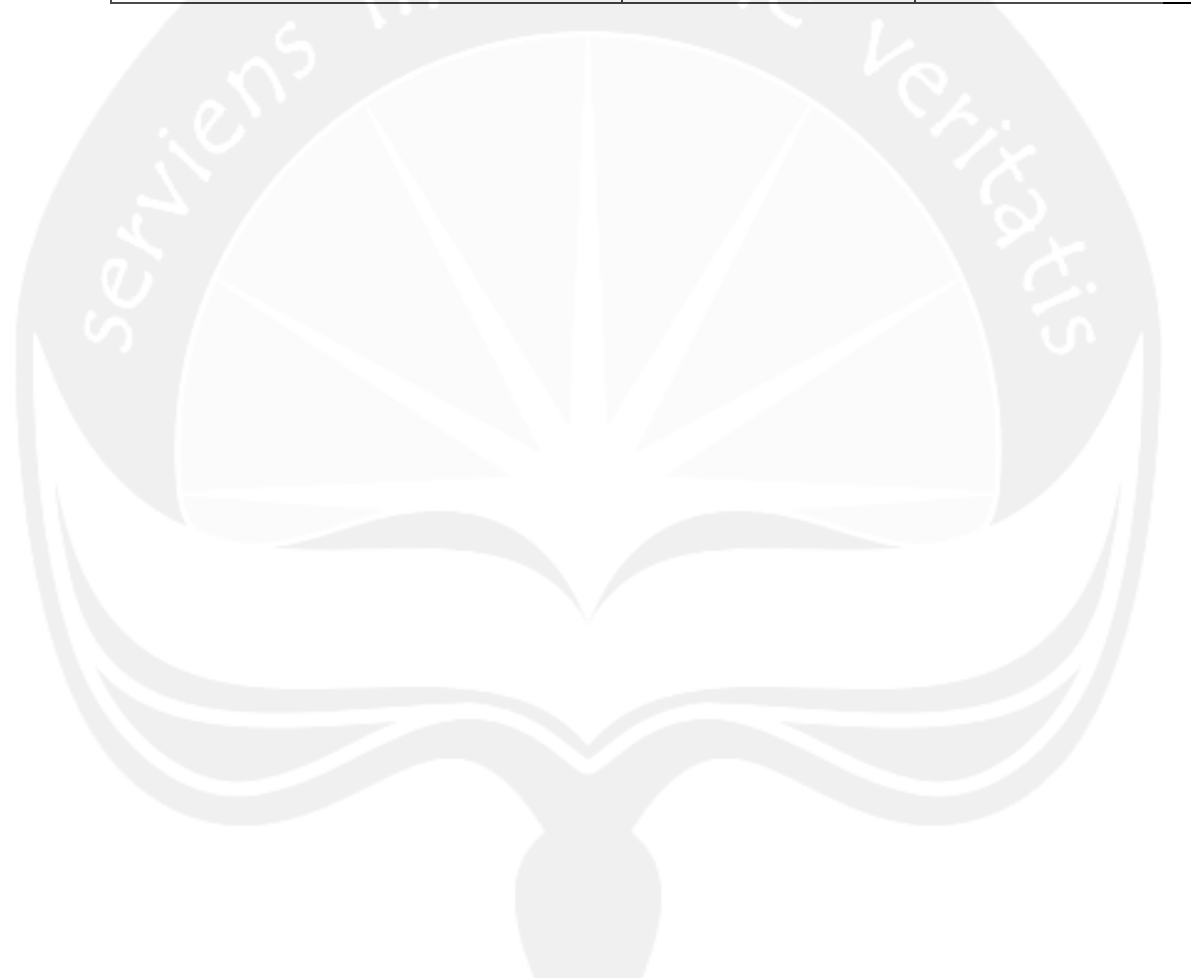

No papan cerita : PC(23)

Topik

| Judul : Pembelajaran Ratas | Arahan Grafik                                                                                                    | Arahan Keterangan :                                                                                                    |
|----------------------------|----------------------------------------------------------------------------------------------------|----------------------------------------------------------------------------------------------------|
| (Bioskop Ratas 2)          | nin                                                                                                    | Langkah                                                                                                    |
| To118                      | Toll8:Tombol<br>"Putar"<br>Toll9:Tombol<br>"Kembali"<br>S12 :tombol5.mp3<br>S17 :Laser Shot<br>1.mp3<br>S18 :roll copy 4<br>.mp3<br>V1 :video<br>pembelajaran<br>ratas.mpg<br>V2 :bioskop ratas<br>(menyeberang)<br>.avi | <ol> <li>Jika To118<br/>diklik, maka<br/>akan memainkan<br/>V2.</li> <li>Jika To119<br/>diklik, maka<br/>akan kembali ke<br/>halaman<br/>Pembelajaran<br/>Ratas (Bioskop<br/>Ratas 1) (PC22).</li> </ol> |

No papan cerita : PC(24)

Topik

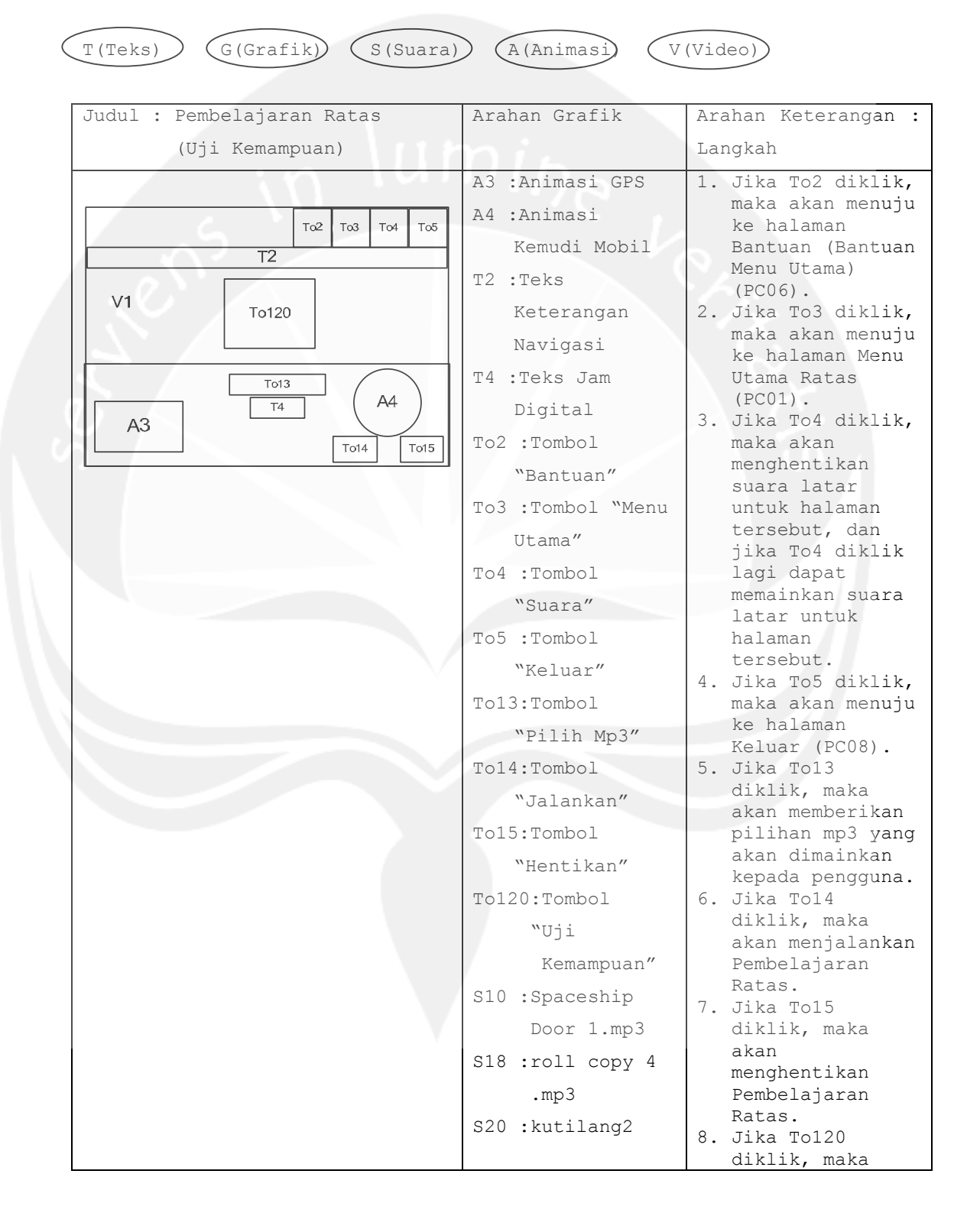

|      | .mp3           | akan menuju ke                 |
|------|----------------|--------------------------------|
|      | S21 :umay.mp3  | halaman Uji<br>Kemampuan Ratas |
|      | S22 :lagu anak | (Pembukaan)                    |
|      | Indonesia      | (PC03).                        |
|      | .mp3           |                                |
|      | V1 :video      |                                |
| 1112 | pembelajaran   |                                |
| iniu | ratas.mpg      |                                |

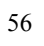

No papan cerita : PC(25)

Topik

| (T(Teks)) (G(Grafik)) (S(Suara) | A (Animasi) V    | (Video)                        |
|---------------------------------|------------------|--------------------------------|
| Judul : Uji Kemampuan Ratas     | Arahan Grafik    | Arahan Keterang <b>an :</b>    |
| (Panduan)                       | nis              | Langkah                        |
| 10.00                           | A4 :Animasi      | 1. Jika To121                  |
|                                 | Kemudi Mobil     | diklik, maka<br>akan menuju ke |
| T19                             | T4 :Teks Jam     | halaman Uji                    |
|                                 | Digital          | Kemampuan Ratas<br>(Soal)      |
|                                 | T19:Teks Panduan | (PC026).                       |
|                                 | Uji Kemampuan    |                                |
|                                 | To121:Tombol     |                                |
| T4 (A4)                         | "Mulai"          | $\lambda \in \mathcal{L}$      |
|                                 | S12 :tombol5.mp3 |                                |
|                                 | S18 :roll copy 4 | 0.1                            |
|                                 | .mp3             |                                |
|                                 |                  |                                |

No papan cerita : PC(26)

Topik

: Aplikasi Pembelajaran Rambu Lalu Lintas (Ratas)

## G(Grafik) S(Suara) (A(Animasi) T(Teks) V(Video) Judul : Uji Kemampuan Ratas Arahan Grafik Arahan Keterangan : (Soal) Langkah A4 :Animasi 1. Jika To2 diklik, maka akan menuju Kemudi Mobil To2 To3 To4 ke halaman To5 G5 :Gambar rambu Bantuan (Bantuan T20 To122 Menu Utama) lalu lintas G5 To123 (PC06). (akan tampil 2. Jika To3 diklik, To124 T21 maka akan menuju To125 10 gambar To126 ke halaman Menu Utama Ratas rambu lalu (PC01). A4 T4 lintas secara 3. Jika To4 diklik, acak atau maka akan menghentikan random) suara latar T4 :Teks Jam untuk halaman tersebut, dan Digital jika To4 diklik T20 :Teks soal lagi dapat memainkan suara pertanyaan latar untuk mengenai rambu halaman tersebut. lalu lintas 4. Jika To5 diklik, T21 :Teks maka akan menuju ke halaman keterangan Keluar (PC08). nomor soal 5. Jika To122 diklik, maka To2 :Tombol akan muncul "Bantuan" penanda benar pada jawaban To3 :Tombol "Menu yang benar Utama" sesuai dengan pertanyaan soal To4 :Tombol dan akan muncul "Suara" penanda pada jawaban yang To5 :Tombol telah dipilih. 6. Jika To123 "Keluar" diklik, maka To122:Tombol "a" akan muncul To123:Tombol "b" penanda benar

To124:Tombol "c"

pada jawaban

yang benar sesuai dengan

|         | To125:Tombol "d"   |    | pertanyaan soal                |
|---------|--------------------|----|--------------------------------|
|         | To126:Tombol       |    | dan akan muncul                |
|         | "Laniut"           |    | jawaban yang                   |
|         | cl2 .tombol5 mp3   |    | telah dipilih.                 |
|         | 512 . COMDOID. MP5 | 7. | Jika To124                     |
|         | S18 :roll copy 4   |    | diklik, maka                   |
|         | .mp3               |    | akan muncul<br>pepanda bepar   |
| 118     | S120:edit sound    |    | pada jawaban                   |
| : n 101 | effect 1.mp3       |    | yang benar                     |
|         | 0101. DDID         |    | sesuai dengan                  |
|         | SIZI:DRIP.mp3      |    | dan akan muncul                |
|         | S122:alive.mp3     |    | penanda pada                   |
|         |                    |    | jawaban yang                   |
|         |                    | 0  | telah dipilih.                 |
|         |                    | ο. | diklik, maka                   |
|         |                    |    | akan muncul                    |
|         |                    |    | penanda benar                  |
|         |                    |    | pada jawaban                   |
|         |                    |    | yang benar<br>sesuai dengan    |
|         |                    |    | pertanyaan soal                |
|         |                    |    | dan akan muncul                |
|         |                    |    | penanda pada                   |
|         |                    |    | jawaban yang<br>telah dipilih  |
|         |                    | 9. | Jika To126                     |
|         |                    |    | diklik, maka                   |
|         |                    |    | akan menuju ke                 |
|         |                    |    | lintas yang                    |
|         |                    |    | selanjutnya, dan               |
|         |                    |    | jika telah                     |
|         |                    |    | tertampil 10                   |
|         |                    |    | lintas, maka                   |
|         |                    |    | akan langsung                  |
|         |                    |    | menuju ke                      |
|         |                    |    | halaman Uji<br>Kamampuan Datat |
|         |                    |    | (SHUK)                         |
|         |                    |    | (PC027).                       |
|         |                    |    |                                |

No papan cerita : PC(27)

G(Grafik)

Topik

T(Teks)

: Aplikasi Pembelajaran Rambu Lalu Lintas (Ratas)

V(Video)

(A(Animasi)

S(Suara)

## Judul : Uji Kemampuan Ratas Arahan Grafik Arahan Keterangan : (SHUK) Langkah A4 :Animasi 1. Jika To2 diklik, maka akan menuju Kemudi Mobil To2 To3 To4 ke halaman To5 T4 :Teks Jam Bantuan (Bantuan T22 Menu Utama) Digital T23 T24 (PC06). T22:Teks Judul 2. Jika To3 diklik, T25 maka akan menuju SHUK T26 ke halaman Menu T23:Teks Benar Utama Ratas (PC01). A4 T4 (Menampilkan 3. Jika To4 diklik, jumlah jawaban maka akan menghentikan benar dari 10 suara latar soal rambu untuk halaman tersebut, dan lalu lintas jika To4 diklik yang telah lagi dapat memainkan suara dijawab) latar untuk T24:Teks Salah halaman tersebut. (Menampilkan 4. Jika To5 diklik, jumlah jawaban maka akan menuju ke halaman salah dari 10 Keluar (PC08). soal rambu lalu lintas yang telah dijawab) T25:Teks Status (Menampilkan kriteria kemampuan penjawab mulai dai kurang baik, baik, dan sangat

|   |        | baik beserta      |
|---|--------|-------------------|
|   |        | dengan            |
|   |        | komentarnya.)     |
|   |        | T26:Teks Tingkat  |
|   |        | (Menampilkan      |
|   |        | Tingkat           |
|   | 112    | kemampuan         |
|   | 10 141 | penjawab          |
|   |        | berdasarkan       |
|   |        | jumlah poin       |
|   |        | benar yang        |
|   |        | telah             |
|   |        | dikumpulkan.      |
|   |        | Tingkatannya      |
|   |        | yaitu rendah,     |
| 6 |        | sedang,           |
|   |        | tinggi, dan       |
|   |        | sempurna.)        |
|   |        | To2 :Tombol       |
|   |        | "Bantuan"         |
|   |        | To3 :Tombol "Menu |
|   |        | Utama"            |
|   | V      | To4 :Tombol       |
|   |        | "Suara"           |
|   |        | To5 :Tombol       |
|   |        | "Keluar"          |
|   |        | S18 :roll copy 4  |
|   |        | .mp3              |
|   |        | S122:alive.mp3    |
|   |        | S123:Aircraft     |
|   |        | Carrier           |
|   |        | Alarm.mp3         |

No papan cerita : PC(28)

Topik

: Aplikasi Pembelajaran Rambu Lalu Lintas (Ratas)

| ( | T(Teks) G(Grafik) S(Suara) A(Animasi) V(Video) |                   |                                     |  |  |
|---|------------------------------------------------|-------------------|-------------------------------------|--|--|
|   |                                                |                   |                                     |  |  |
|   | Judul : Simulasi Lampu Lalu                    | Arahan Grafik     | Arahan Keterang <b>an :</b>         |  |  |
|   | Lintas                                         | nic               | Langkah                             |  |  |
|   | (Simulasi Perempatan)                          | 1100              |                                     |  |  |
|   |                                                | Al :Animasi       | 1. Jika To2 diklik,                 |  |  |
|   |                                                | Perempatan        | maka akan menuju<br>ke halaman      |  |  |
|   | То127                                          | Jalan             | Bantuan (Bantuan                    |  |  |
|   | To128<br>To129                                 | To2 :Tombol       | Menu Utama)<br>(PC06)               |  |  |
|   | 71 701                                         | "Bantuan"         | 2. Jika To3 diklik,                 |  |  |
|   |                                                | To3 :Tombol "Menu | maka akan menuju<br>ke balaman Menu |  |  |
|   | To133                                          | Utama"            | Utama Ratas                         |  |  |
|   | To132                                          | To4:Tombol        | (PC01).<br>3 Jika To4 diklik.       |  |  |
|   |                                                | "Suara"           | maka akan                           |  |  |
|   |                                                | To5 :Tombol       | menghentikan<br>suara latar         |  |  |
|   |                                                | "Keluar"          | untuk halaman                       |  |  |
|   |                                                | To127:Tombol      | tersebut, dan<br>jika To4 diklik    |  |  |
|   |                                                | "Lanjut"          | lagi dapat                          |  |  |
|   |                                                | To128:Tombol      | memainkan suara<br>latar untuk      |  |  |
|   | V                                              | "Kurang           | halaman                             |  |  |
|   |                                                | Mobil             | tersebut.<br>4 Jika To5 diklik      |  |  |
|   |                                                | Utara"            | maka akan menuju                    |  |  |
|   |                                                | To129:Tombol      | ke halaman<br>Keluar (PC08)         |  |  |
|   |                                                | "Tambah           | 5. Jika To127                       |  |  |
|   |                                                | Mobil             | diklik, maka                        |  |  |
|   |                                                | Utara"            | halaman Simulasi                    |  |  |
|   |                                                | To130:Tombol      | Lampu Lalu<br>Lintas (Tentang       |  |  |
|   |                                                | "Kurang           | Lampu Lalu                          |  |  |
|   |                                                | Mobil             | Lintas) (PC29).                     |  |  |
|   |                                                | Timur"            | diklik, maka                        |  |  |
|   |                                                | To131:Tombol      | akan mengurangi                     |  |  |
|   |                                                | "Tambah           | sebanyak 1 buah                     |  |  |
|   |                                                | Mobil             | dari arah utara                     |  |  |
|   |                                                | Timur"            | 7. Jika Tol29<br>diklik, maka       |  |  |

|          |        | To132:Tombol      | ak          | an menambah                                  |
|----------|--------|-------------------|-------------|----------------------------------------------|
|          |        | "Kurang           | ju          | mlah mobil<br>banyak 1 buah                  |
|          |        | Mobil             | da          | ri arah utara                                |
|          |        | Coloton"          | ke          | selatan.                                     |
|          |        | Selatan           | 8. Ji       | ka To130                                     |
|          |        | To133:Tombol      | di          | klik, maka                                   |
|          |        | "Tambah           | ak<br>ju    | an mengurangi<br>mlah mobil                  |
|          | 1118   | Mobil             | se          | banyak 1 bu <b>ah</b>                        |
|          | in lui | Selatan"          | da<br>ke    | ri arah timur<br>barat.                      |
|          |        | To134:Tombol      | 9. Ji       | ka Tol31                                     |
|          |        | "Kurang           | di<br>ak    | klik, maka<br>an menambah                    |
| 1        |        | Mobil             | ju          | mlah mobil                                   |
|          |        | Barat"            | se<br>da    | banyak 1 bu <mark>ah</mark><br>ri arah timur |
|          |        | To135:Tombol      | ke          | barat.                                       |
|          |        | "Tambah           | 10.Ji       | ka To132<br>klik maka                        |
|          |        | Mobil             | ak          | an mengurangi                                |
|          |        | Barat"            | ju          | mlah mobil                                   |
| <i>v</i> |        | C10 moll copy /   | se          | banyak 1 buah<br>ri arab                     |
|          |        | SIO : TOIT COPY 4 | ua<br>se    | latan ke                                     |
|          |        | .mp3              | ut          | ara.                                         |
|          |        | S124: 0407fun30e  | 11.Ji       | .ka To133                                    |
|          |        | .mp3              | di          | klik, maka                                   |
|          |        |                   | ak<br>iu    | mlah mobil                                   |
|          |        |                   | se          | banyak 1 buah                                |
|          |        |                   | da          | ri arah                                      |
|          | V      |                   | se          | latan ke                                     |
|          |        |                   | 12 T        | ara.                                         |
|          |        |                   | di          | klik. maka                                   |
|          |        |                   | ak          | an mengurangi                                |
|          |        |                   | ju          | mlah mobil                                   |
|          |        |                   | se          | banyak 1 buah                                |
|          |        |                   | da          | ri arah barat                                |
|          |        |                   | ке<br>13.ті | timur.<br>ka Tol35                           |
|          |        |                   | di          | klik, maka                                   |
|          |        |                   | ak          | an menambah                                  |
|          |        |                   | ju          | mlah mobil                                   |
|          |        |                   | se          | banyak 1 buah                                |
|          |        |                   | da<br>1     | rı arah barat                                |
|          |        |                   | ке          | LINUL.                                       |

No papan cerita : PC(29)

Topik

: Aplikasi Pembelajaran Rambu Lalu Lintas (Ratas)

T(Teks) G(Grafik) S(Suara) A(Animasi) V(Video)

| Lintas       Image langu lalu         Lintas       (Tentang Lampu Lalu         Lintas)       G6 :Gambar Pak         Polisi       Polisi         T27       Tod Tod         G6       T27         G6       T27         G7       T03 :Tombol         "Bantuan"       To3 :Tombol         "Suara"       To4 :Tombol         "Suara"       To5 :Tombol         "Keluar"       S18 :roll copy 4         .mp3       S124:0407fun30e         .mp3       S124:0407fun30e         .mp3       Keluar (PC08).                                                                                                    | Judul • Simulasi Lampu Lalu | Arahan Grafik     | Arahan Keterangan ·                 |
|----------------------------------------------------------------------------------------------------|-----------------------------|-------------------|-------------------------------------|
| Lintas<br>(Tentang Lampu Lalu<br>Lintas)G6 :Gambar Pak<br>Polisi1. Jika To2 diklik,<br>maka akan menuju<br>ke halaman<br>Bantuan (Bantuan<br>Bantuan (Bantuan)<br>(PC06).G6T27Tod Tod<br>Tod"Bantuan"<br>To2 :Tombol<br>"Bantuan"<br>To4:Tombol<br>"Suara"<br>To5 :Tombol<br>"Keluar"<br>S18 :roll copy 4<br>.mp31. Jika To2 diklik,<br>maka akan menuju<br>ke halaman Menu<br>Utama Ratas<br>(PC01).G6T27Tod Tod<br>Tod<br>Tod :Tombol<br>"Suara"<br>Tof :Tombol<br>"Keluar"1. Jika To2 diklik,<br>maka akan menuju<br>ke halaman Menu<br>Utama Ratas<br>(PC01).Tod :Tombol<br>"Suara"<br>To5 :Tombol<br>"Keluar"Tod diklik,<br>maka akan menuju<br>ka diklik,<br>maka akan menuju<br>ke halaman<br>tersebut, dan<br>jika To4 diklik,<br>maka akan menuju<br>ka tar untuk<br>halaman<br>tersebut.Manuel State<br>Manuel State<br>Manuel State1. Jika To2 diklik,<br>maka akan menuju<br>ke halaman<br>tersebut.Manuel State<br>Manuel State<br>Manuel State<br>Manuel State<br>Manuel State1. Jika To4 diklik,<br>maka akan menuju<br>ke halaman<br>tersebut.Manuel State<br>Manuel State<br>Manuel State<br>Manuel State<br>Manuel State<br>Manuel State<br>Manuel State1. Jika To4 diklik,<br>maka akan menuju<br>ke halaman<br>Menuel StateManuel State<br>Manuel State<br>Manuel State<br>Manuel State<br>Manuel State<br>Manuel State<br>Manuel State<br>Manuel State1. Jika To5 diklik,<br>maka akan menuju<br>ke halaman<br>Keluar (PC08). |                             |                   |                                     |
| (Tentang Lampu Lalu<br>Lintas)<br>G6 :Gambar Pak<br>Polisi<br>T27 Tog Tog Tog<br>G6 :T27<br>G6 T27<br>G6 T27<br>G6 T27<br>G6 :Gambar Pak<br>Polisi<br>T27:Teks Tentang<br>Lampu Lalu<br>Lintas<br>T02 :Tombol<br>"Bantuan"<br>T03 :Tombol "Menu<br>Utama"<br>T03 :Tombol "Menu<br>Utama"<br>T04 :Tombol<br>"Suara"<br>T05 :Tombol<br>"Keluar"<br>S18 :roll copy 4<br>.mp3<br>S124:0407fun30e<br>.mp3<br>S124:0407fun30e<br>.mp3                                                                                                    | Lintas                      | nin               | Langkah                             |
| Lintas)<br>G6 :Gambar Pak<br>Polisi<br>T27 Tot Tot<br>G6 :Gambar Pak<br>Polisi<br>T27:Teks Tentang<br>Lampu Lalu<br>Lintas<br>T02 :Tombol<br>"Bantuan"<br>To3 :Tombol "Menu<br>Utama"<br>To4:Tombol<br>"Suara"<br>To5 :Tombol<br>"Keluar"<br>S18 :roll copy 4<br>.mp3<br>S124:0407fun30e<br>.mp3                                                                                                    | (Tentang Lampu Lalu         | 11100             |                                     |
| G6 :Gambar Pak<br>PolisiTo2To3To4To5G6T27To5Toblol<br>"Bantuan"I. Jika To2 diklik,<br>maka akan menuju<br>ke halaman<br>(PC06).G6T27To5Tombol<br>"Bantuan"I. Jika To2 diklik,<br>maka akan menuju<br>ke halaman<br>(PC06).T02:Tombol<br>"Bantuan"I. Jika To3 diklik,<br>maka akan menuju<br>ke halaman Menu<br>Utama"I. Jika To3 diklik,<br>maka akan menuju<br>ke halaman Menu<br>Utama Ratas<br>(PC01).T03:Tombol<br>"Suara"I. Jika To4 diklik,<br>maka akan menuju<br>ke halaman<br>tersebut, dan<br>jika To4 diklik<br>lagi dapat<br>memainkan suara<br>latar untuk<br>halaman<br>tersebut.T04:Tombol<br>"Suara"I. Jika To4 diklik,<br>maka akan menuju<br>ke halaman<br>tersebut.Imp3S124:0407fun30e<br>.mp3I. Jika To5 diklik,<br>maka akan menuju<br>ke halaman<br>Keluar (PC08).                                                                                                    | Lintas)                     |                   |                                     |
| PolisiPolisiPolisiPolisiTod Tod TodG6Tat Tod TodTat Tod TodG6Tat Tod TodTat Tod TodColspan="2">Colspan="2">Tat Tod TodColspan="2">Colspan="2">Tat Tod TodColspan="2">Colspan="2">Tat Tod TodG6Tat Tod TodTat Tod TodTat Tod TodTat Tod TodTat Tod TodTat Tod TodTat Tod TodTat Tod TodTat Tod TodTat Tod TodTat Tod TodTat Tod TodTat Tod TodTat Tod TodTat Tod TodTat Tod TodTat Tod TodTat Tod TodTod Tod Tod Tod Tod Tod Tod Tod Tod Tod                                                                                                    |                             | G6 :Gambar Pak    | 1. Jika To2 diklik,                 |
| G6T27T27:Teks Tentang<br>Lampu Lalu<br>LintasBantuan (Bantuan<br>Menu Utama)<br>(PC06).G6T27LintasJika To3 diklik,<br>maka akan menuju<br>ke halaman Menu<br>Utama Ratas<br>(PC01).Jika To3 diklik,<br>maka akan menuju<br>ke halaman Menu<br>Utama Ratas<br>(PC01).T03 :Tombol "Menu<br>Utama"Jika To4 diklik,<br>maka akan<br>menghentikan<br>suara latar<br>untuk halaman<br>tersebut, dan<br>jika To4 diklik<br>lagi dapat<br>memainkan suara<br>latar untuk<br>halaman<br>tersebut.S124:0407fun30e<br>.mp3.mp3                                                                                                    | To2 To3 To4 To5             | Polisi            | maka akan menuju<br>ke halaman      |
| G6T27Lampu Lalu<br>LintasMenu Utama)<br>(PC06).T02 :Tombol<br>"Bantuan"To2 :Tombol<br>                                                                                                    |                             | T27:Teks Tentang  | Bantuan (Bantuan                    |
| G6T27Lintas<br>T02 :Tombol<br>"Bantuan"2. Jika T03 diklik,<br>maka akan menuju<br>ke halaman Menu<br>Utama Ratas<br>(PC01).T03 :Tombol "Menu<br>Utama"Utama"3. Jika T04 diklik,<br>maka akan<br>menghentikan<br>suara latar<br>untuk halaman<br>tersebut, dan<br>jika T04 diklik<br>lagi dapat<br>memainkan suara<br>latar untuk<br>halaman<br>tersebut.T05 :Tombol<br>"Keluar"S18 :roll copy 4<br>.mp3.mp3S124:0407fun30e<br>.mp3.mp3Lintas                                                                                                    |                             | Lampu Lalu        | Menu Utama)<br>(PC06).              |
| G6T27To2 :Tombolmaka akan menuju<br>ke halaman Menu<br>Utama"To3 :Tombol "Menu<br>Utama"To3 :Tombol "Menu<br>                                                                                                    |                             | Lintas            | 2. Jika To3 diklik,                 |
| "Bantuan"Utama Ratas<br>(PC01).To3 :Tombol "Menu<br>Utama"Jika To4 diklik,<br>maka akan<br>menghentikan<br>suara"To4:Tombol<br>"Suara"untuk halaman<br>tersebut, dan<br>jika To4 diklik<br>lagi dapat<br>memainkan suara<br>latar untuk<br>halaman<br>tersebut.S18 :roll copy 4<br>.mp3.mp3S124:0407fun30e<br>.mp3.mp3                                                                                                    | G6 T27                      | To2 :Tombol       | maka akan menuju<br>ke halaman Menu |
| To3 :Tombol "Menu<br>Utama"(PC01).3. Jika To4 diklik,<br>maka akan<br>menghentikan<br>                                                                                                    |                             | "Bantuan"         | Utama Ratas                         |
| Utama"<br>Utama"<br>To4:Tombol<br>"Suara"<br>To5 :Tombol<br>"Keluar"<br>S18 :roll copy 4<br>.mp3<br>S124:0407fun30e<br>.mp3<br>Utama"<br>maka akan<br>menghentikan<br>suara latar<br>untuk halaman<br>tersebut, dan<br>jika To4 diklik<br>lagi dapat<br>memainkan suara<br>latar untuk<br>halaman<br>tersebut.<br>4. Jika To5 diklik,<br>maka akan<br>Menghentikan<br>suara latar<br>untuk halaman<br>tersebut.<br>4. Jika To5 diklik,<br>maka akan<br>Menghentikan<br>suara latar<br>untuk halaman<br>tersebut.<br>5124:0407fun30e<br>.mp3                                                                                                    |                             | To3 :Tombol "Menu | (PC01).<br>3. Jika To4 diklik.      |
| To4:Tombol<br>"Suara"<br>To5:Tombol<br>"Keluar"<br>S18:roll copy 4<br>.mp3<br>S124:0407fun30e<br>.mp3<br>Menghentikan<br>suara latar<br>untuk halaman<br>tersebut, dan<br>jika To4 diklik<br>lagi dapat<br>memainkan suara<br>latar untuk<br>halaman<br>tersebut.<br>4. Jika To5 diklik,<br>maka akan menuju<br>ke halaman<br>Keluar (PC08).                                                                                                    |                             | Utama"            | maka akan                           |
| <pre>"Suara"<br/>To5 :Tombol<br/>"Keluar"<br/>S18 :roll copy 4<br/>.mp3<br/>S124:0407fun30e<br/>.mp3</pre> untuk halaman<br>tersebut, dan<br>jika To4 diklik<br>lagi dapat<br>memainkan suara<br>latar untuk<br>halaman<br>tersebut.<br>4. Jika To5 diklik,<br>maka akan menuju<br>ke halaman<br>Keluar (PC08).                                                                                                    |                             | To4:Tombol        | menghentikan<br>suara latar         |
| To5 :Tombol<br>"Keluar"<br>S18 :roll copy 4<br>.mp3<br>S124:0407fun30e<br>.mp3<br>tersebut, dan<br>jika To4 diklik<br>lagi dapat<br>memainkan suara<br>latar untuk<br>halaman<br>tersebut.<br>4. Jika To5 diklik,<br>maka akan menuju<br>ke halaman<br>Keluar (PC08).                                                                                                    |                             | "Suara"           | untuk halaman                       |
| <pre>"Keluar" S18 :roll copy 4 .mp3 S124:0407fun30e .mp3 S124:0407fun30e .mp3 S124:0407fun30e Keluar (PC08).</pre>                                                                                                    |                             | To5 :Tombol       | tersebut, dan<br>jika To4 diklik    |
| S18 :roll copy 4<br>.mp3<br>S124:0407fun30e<br>.mp3<br>S124:0407fun30e<br>.mp3<br>Memainkan suara<br>latar untuk<br>halaman<br>tersebut.<br>4. Jika To5 diklik,<br>maka akan menuju<br>ke halaman<br>Keluar (PC08).                                                                                                    |                             | "Keluar"          | lagi dapat                          |
| .mp3 halaman<br>S124:0407fun30e<br>.mp3 diklik,<br>maka akan menuju<br>ke halaman<br>Keluar (PC08).                                                                                                    | $\sim$                      | S18 :roll copy 4  | memainkan suara<br>latar untuk      |
| S124:0407fun30e<br>.mp3 tersebut. 4. Jika To5 diklik, maka akan menuju ke halaman Keluar (PC08).                                                                                                    |                             | .mp3              | halaman                             |
| .mp3 maka akan menuju<br>ke halaman<br>Keluar (PC08).                                                                                                    |                             | S124:0407fun30e   | tersebut.<br>4. Jika To5 diklik,    |
| Ke nalaman<br>Keluar (PC08).                                                                                                    |                             | .mp3              | maka akan menuju                    |
|                                                                                                    |                             |                   | Keluar (PC08).                      |

No papan cerita : PC(30)

Topik

: Aplikasi Pembelajaran Rambu Lalu Lintas (Ratas)

(T(Teks)

G(Grafik) S(Suara)

) A(Animasi)

|   | Judul : Permainan Ratas   | Arahan Grafik     | Arahan Keterang <b>an :</b>         |
|---|---------------------------|-------------------|-------------------------------------|
|   | (Rambu Peringatan)        | nis               | Langkah                             |
|   | 10.00                     | T28:Teks          | 1. Jika To2 diklik,                 |
|   | T28 Tot36 To2 To3 To4 To5 | Keterangan        | maka akan menuju<br>ke halaman      |
|   | Т29                       | Jumlah Rambu      | Bantuan (Bantuan                    |
| 1 | T30 G7 G25                | yang Belum        | (PC06).                             |
|   |                           | Terjawab pada     | 2. Jika To3 diklik,                 |
|   |                           | Permainan         | maka akan menuju<br>ke halaman Menu |
|   | G28                       | Ratas Rambu       | Utama Ratas                         |
|   | G10 G11 G29               | Peringatan        | (PC01).<br>3. Jika To4 diklik,      |
| c | G12 G30                   | T29:Teks          | maka akan                           |
|   |                           | Keterangan        | menghentikan<br>suara latar         |
|   |                           | Jumlah Tebakan    | untuk halaman                       |
|   |                           | yang Salah        | tersebut, dan<br>jika To4 diklik    |
|   |                           | pada Permainan    | lagi dapat                          |
|   |                           | Ratas Rambu       | latar untuk                         |
|   |                           | Peringatan        | halaman                             |
|   | V                         | T30:Teks          | tersebut.<br>4. Jika To5 diklik,    |
|   |                           | Keterangan        | maka akan menuju                    |
|   |                           | Jumlah Nilai      | Keluar (PC08).                      |
|   |                           | yang Telah        | 5. Jika Tol36                       |
|   |                           | Dikumpulkan       | diklik, maka<br>akan menuju ke      |
|   |                           | pada Permainan    | halaman                             |
|   |                           | Ratas Rambu       | Permainan Rat <b>as</b><br>(Rambu   |
|   |                           | Peringatan        | Pengaturan)                         |
|   |                           | G7 :Gambar Kotak1 | (PC31)<br>6. Jika G25 didrag        |
|   |                           | G8 :Gambar Kotak2 | ke kotak yang                       |
|   |                           | G9 :Gambar Kotak3 | keterangan yang                     |
|   |                           | G10:Gambar Kotak4 | sesuai dengan                       |
|   |                           | G11:Gambar Kotak5 | muncul penanda                      |
|   |                           | G12:Gambar Kotak6 | benar, jika soal<br>didrag pada     |
|   |                           | G25 :Gambar       | kotak yang                          |
|   |                           |                   | salah, maka soal                    |

|  |   |              | "Soal         |    | akan kembali ke                     |
|--|---|--------------|---------------|----|-------------------------------------|
|  |   |              | Rambu1″       | 7  | posisi semula.                      |
|  |   | G26          | :Gambar       | /. | ke kotak yang                       |
|  |   |              | "Soal         |    | memiliki                            |
|  |   |              | Rambu2"       |    | keterangan yang<br>sesuai dengan    |
|  |   | G27          | :Gambar       |    | soal maka akan                      |
|  |   |              | "Soal         |    | muncul penanda<br>benar, jika soal  |
|  |   |              | Rambu3"       |    | didrag pada                         |
|  |   | G28          | ·Cambar       |    | kotak yang                          |
|  | 5 | 020          | "Sool         |    | akan kembali ke                     |
|  |   |              | Dombu//       | Q  | posisi semula.<br>Jika C27 didrag   |
|  |   | c 2 0        | .Cambar       | 0. | ke kotak yang                       |
|  |   | GZ 9         | .Galibai      |    | memiliki                            |
|  |   |              | Dombu 5"      |    | sesuai dengan                       |
|  |   | <u> </u>     | Camban        |    | soal maka akan                      |
|  |   | G30          |               |    | benar, jika soal                    |
|  |   |              | Soal          |    | didrag pada                         |
|  |   | <b>m</b> - 0 |               |    | salah, maka soal                    |
|  |   | 102          |               |    | akan kembali ke                     |
|  |   | m - 2        | Bantuan"      | 9. | Jika G28 didrag                     |
|  |   | 103          | :Tombol "Menu |    | ke kotak yang                       |
|  |   | <b>T</b> = 4 |               |    | keterangan yang                     |
|  |   | 104          |               |    | sesuai dengan                       |
|  |   |              | "Suara"       |    | muncul penanda                      |
|  |   | 1.02         | : Todmo'l     |    | benar, jika soal                    |
|  |   | - 1          | "Keluar"      |    | kotak yang                          |
|  |   | 101.         | 36:'l'ombol   |    | salah, maka soal                    |
|  |   | 010          | "Lanjut"      |    | akan kembali ke<br>posisi semula.   |
|  |   | S12          | :tombol5.mp3  | 10 | .Jika G29 didrag                    |
|  |   | S18          | :roll copy 4  |    | ke kotak yang<br>memiliki           |
|  |   |              | .mp3          |    | keterangan yang                     |
|  |   | S125         | b:backsound   |    | sesuai dengan<br>soal maka akan     |
|  |   |              | .mp3          |    | muncul penanda                      |
|  |   | S120         | 6:BANYAK      |    | benar, jika soal<br>didrag pada     |
|  | V |              | LENGKUNGAN2   |    | kotak yang                          |
|  |   |              | .mp3          |    | salah, maka soal<br>akan kembali ke |
|  |   | S12          | 7:LAMPU LALU  |    | posisi semula.                      |
|  |   |              | LINTAS2.mp3   | 11 | .Jika G30 didrag<br>ke kotak yang   |
|  |   |              |               |    | 10119                               |

|        | S128:PERINGATAN | memiliki                           |
|--------|-----------------|------------------------------------|
|        | ADANYA          | keterangan yang<br>sesuai dengan   |
|        | PENYEBERANG-    | soal maka akan                     |
|        | AN PEJALAN      | muncul penanda<br>benar, jika soal |
|        | KAKI2.mp3       | didrag pada                        |
|        | S127:PERINGATAN | kotak yang<br>salah, maka soal     |
| 1118   | JALAN DUA       | akan kembali <b>ke</b>             |
| in lui | ARAH2.mp3       | posisi semula.                     |
|        | S128:PERINGATAN |                                    |
|        | JALAN           |                                    |
|        | LENGKUNG KE     |                                    |
|        | KANAN2.mp3      |                                    |
|        | S129:BAHAYA     |                                    |
|        | LAINNYA2        | N 9 L                              |
|        | .mp3            | 入 (2.)                             |

No papan cerita : PC(31)

Topik

: Aplikasi Pembelajaran Rambu Lalu Lintas (Ratas)

(T(Teks)

G(Grafik) S(Suara)

) A(Animasi)

| Judul : Permainan Ratas | Arahan Grafik  | Arahan Keterang <b>an :</b>         |
|-------------------------|----------------|-------------------------------------|
| (Rambu Pengaturan)      | nic            | Langkah                             |
| 10.00                   | T31:Teks       | 1. Jika To2 diklik,                 |
| T31 T02 T03 T04 T05     | Keterangan     | maka akan menuju<br>ke halaman      |
|                         | Jumlah Rambu   | Bantuan (Bantuan                    |
| T33 G13 G31             | yang Belum     | Menu Utama)<br>(PC06).              |
| G15 G14 G32             | Terjawab pada  | 2. Jika To3 diklik,                 |
| G33                     | Permainan      | maka akan menuju<br>ke halaman Menu |
| G16 G34                 | Ratas Rambu    | Utama Ratas                         |
| G18 G35                 | Pengaturan     | 3. Jika To4 diklik,                 |
| Gii 7 Gii 6             | T32:Teks       | maka akan                           |
|                         | Keterangan     | suara latar                         |
|                         | Jumlah Tebakan | untuk halaman                       |
|                         | yang Salah     | jika To4 diklik                     |
|                         | pada Permainan | lagi dapat                          |
|                         | Ratas Rambu    | latar untuk                         |
|                         | Pengaturan     | halaman                             |
| V                       | T33:Teks       | 4. Jika To5 diklik,                 |
|                         | Keterangan     | maka akan menuju<br>ka balaman      |
|                         | Jumlah Nilai   | Keluar (PC08).                      |
|                         | yang Telah     | 5. Jika To143                       |
|                         | Dikumpulkan    | akan menuju ke                      |
|                         | pada Permainan | halaman<br>Bormainan Batas          |
|                         | Ratas Rambu    | (Rambu                              |
|                         | Pengaturan     | Informasi)                          |
|                         | G13:Gambar     | 6. Jika G31 didrag                  |
|                         | Kotakc_1       | ke kotak yang<br>momiliki           |
|                         | G14:Gambar     | keterangan yang                     |
|                         | Kotakc_2       | sesuai dengan                       |
|                         | G15:Gambar     | muncul penanda                      |
|                         | Kotakc_3       | benar, jika soal<br>didrag pada     |
|                         | G16:Gambar     | kotak yang                          |
|                         |                | salah, maka soal                    |

|     | Kotakc 4          | akan kembali ke                      |
|-----|-------------------|--------------------------------------|
|     | G17:Gambar        | posisi semula.                       |
|     | Kotaka 5          | 7. Jika G32 didrag                   |
|     | ROUARC_J          | memiliki                             |
|     | G18:Gambar        | keterangan ya <b>ng</b>              |
|     | Kotakc_6          | sesuai dengan                        |
|     | G31 :Gambar       | muncul penanda                       |
| 118 | "Soal             | benar, jika soal                     |
| 101 | Rambuc 1"         | didrag pada                          |
|     | G32 :Gambar       | salah, maka soal                     |
| 5   | "Soal             | akan kembali ke                      |
|     | Bambuc 2"         | posisi semula.                       |
|     | C22 Cambon        | ke kotak yang                        |
|     | GSS :Gallibar     | memiliki                             |
|     | "Soal             | keterangan yang<br>sesuai dengan     |
|     | Rambuc_3"         | soal maka akan                       |
|     | G34 :Gambar       | muncul penanda                       |
|     | "Soal             | didrag pada                          |
|     | Rambuc_4"         | kotak yang                           |
|     | G35 :Gambar       | salah, maka soal<br>akan kembali ke  |
|     | "Soal             | posisi semula.                       |
|     | Rambuc_5"         | 9. Jika G34 didrag<br>ke kotak yang  |
|     | G36 :Gambar       | memiliki                             |
|     | "Soal             | keterangan yang                      |
|     | Rambuc 6"         | soal maka akan                       |
|     | To2 :Tombol       | muncul penanda                       |
|     | "Bantuan"         | didrag pada                          |
|     | To3 .Tombol "Menu | kotak yang                           |
|     | Iltama"           | salah, maka soal                     |
|     |                   | posisi semula.                       |
|     | TOUNDOT: 401      | 10.Jika G35 didrag                   |
|     | "Suara"           | ke kotak yang<br>memiliki            |
|     | To5 :Tombol       | keterangan yang                      |
|     | "Keluar"          | sesuai dengan                        |
|     | To143:Tombol      | soa⊥ maka akan<br>muncul penanda     |
|     | "Lanjut"          | benar, jika soal                     |
|     | S12:tombol5       | didrag pada<br>kotak yang            |
|     | .mp3              | salah, maka soal                     |
|     | S18:roll copy 4   | akan kembali ke                      |
|     | .mp3              | posisi semula.<br>11.Jika G36 didrag |
|     | - <u>1</u> -      | ke kotak yang                        |

|       | S125:backsound    | memiliki         |
|-------|-------------------|------------------|
|       | mr 3              | keterangan yang  |
|       | • mp 5            | sesuai dengan    |
|       | S130:DILARANG     | soal maka akan   |
|       | BERHENTI2         | benar, jika soal |
|       | .mp3              | didrag pada      |
|       | S131:DILARANG     | kotak yang       |
| 118   | MASUK2.mp3        | akan kembali ke  |
| intur | S132:PEJALAN KAKI | posisi semula.   |
|       | DILARANG          |                  |
|       | MASUK2.mp3        |                  |
|       | S133:DILARANG     |                  |
|       | PARKIR2.mp3       |                  |
|       | S134:PERINTAH     |                  |
|       | STOP              |                  |
|       | ATAU              |                  |
|       | PERINTAH          |                  |
|       | BERHENTI2         |                  |
|       | .mp3              |                  |
|       | S135:DILARANG     |                  |
|       | MENYEBERANG2      |                  |
|       | .mp3              |                  |

No papan cerita : PC(32)

Topik

: Aplikasi Pembelajaran Rambu Lalu Lintas (Ratas)

(T(Teks)

G(Grafik) S(Suara)

A (Animasi)

| Judul : Permainan Ratas                 | Arahan Grafik  | Arahan Keterang <b>an :</b>         |
|-----------------------------------------|----------------|-------------------------------------|
| (Rambu Informasi)                       | nis            | Langkah                             |
|                                         | T34:Teks       | 1. Jika To2 diklik,                 |
| T34 To150 To2 To3 To4 To5               | Keterangan     | maka akan menuju<br>ke halaman      |
|                                         | Jumlah Rambu   | Bantuan (Bantuan                    |
| T36         G20         G19         G37 | yang Belum     | (PC06).                             |
| G38                                     | Terjawab pada  | 2. Jika To3 diklik,                 |
| G22 G39                                 | Permainan      | maka akan menuju<br>ke halaman Menu |
| G40                                     | Ratas Rambu    | Utama Ratas                         |
| G23 G41                                 | Informasi      | (PC01).<br>3. Jika To4 diklik,      |
| G24 G42                                 | T35:Teks       | maka akan                           |
|                                         | Keterangan     | menghentikan<br>suara latar         |
|                                         | Jumlah Tebakan | untuk halaman                       |
|                                         | yang Salah     | jika To4 diklik                     |
|                                         | pada Permainan | lagi dapat                          |
|                                         | Ratas Rambu    | latar untuk                         |
|                                         | Informasi      | halaman                             |
| V                                       | T36:Teks       | tersebut.<br>4. Jika To5 diklik,    |
|                                         | Keterangan     | maka akan menuju                    |
|                                         | Jumlah Nilai   | Keluar (PC08).                      |
|                                         | yang Telah     | 5. Jika To150                       |
|                                         | Dikumpulkan    | akan menuju ke                      |
|                                         | pada Permainan | halaman                             |
|                                         | Ratas Rambu    | (Hasil) (PC33)                      |
|                                         | Informasi      | 6. Jika G37 didrag                  |
|                                         | G19:Gambar     | memiliki                            |
|                                         | Kotakb_1       | keterangan yang                     |
|                                         | G20:Gambar     | soal maka akan                      |
|                                         | Kotakb_2       | muncul penanda                      |
|                                         | G21:Gambar     | didrag pada                         |
|                                         | Kotakb_3       | kotak yang                          |
|                                         | G22:Gambar     | akan kembali ke                     |
|                                         |                | posisi semula.                      |

| Kotakb_4          | 7. Jika G38 didrag                    |
|-------------------|---------------------------------------|
| G23:Gambar        | ke kotak yang                         |
| Kotalph 5         | memiliki<br>kotorongon yang           |
| KOLAKD_5          | sesuai dengan                         |
| G24:Gambar        | soal maka akan                        |
| Kotakb_6          | muncul penand <b>a</b>                |
| G37 :Gambar       | benar, jika soal                      |
| "Soal             | didrag pada<br>kotak yang             |
| 50ai              | salah, maka soal                      |
| Rambub_1"         | akan kembali ke                       |
| G38 :Gambar       | posisi semula.                        |
| "Soal             | 8. Jika G39 didrag                    |
| Rambub 2"         | memiliki                              |
| G39 ·Gambar       | keterangan yang                       |
|                   | sesuai dengan                         |
| "Soal             | soal maka akan<br>muncul penanda      |
| Rambub_3"         | benar, jika soal                      |
| G40 :Gambar       | didrag pada                           |
| "Soal             | kotak yang                            |
| Rambub_4"         | akan kembali ke                       |
| G41 :Gambar       | posisi semula.                        |
| "Soal             | ke kotak vang                         |
| Rambub 5"         | memiliki                              |
|                   | keterangan yang                       |
| G42 :Gambar       | sesual dengan<br>soal maka akan       |
| "Soal             | muncul penanda                        |
| Rambub_6"         | benar, jika soal                      |
| To2 :Tombol       | didrag pada<br>kotak yang             |
| "Bantuan"         | salah, maka soal                      |
| To3 :Tombol "Menu | akan kembali ke                       |
| Utama"            | 10. Jika G41 didrag                   |
|                   | ke kotak yang                         |
| 104 :100001       | memiliki                              |
| "Suara"           | keterangan yang                       |
| To5 :Tombol       | soal maka akan                        |
| "Keluar"          | muncul penanda                        |
| To150:Tombol      | benar, jika soal                      |
| "Lanjut"          | didrag pada<br>kotak yang             |
|                   | salah, maka soal                      |
| S12:tombo15       | akan kembali ke                       |
| .mp3              | posisi semula.<br>11. Jika G42 didrag |
| S18:roll copy 4   | ke kotak yang                         |
| .mp3              | memiliki                              |
|                   | keterangan yang                       |

|       | S125:backsound    | sesuai dengan                     |
|-------|-------------------|-----------------------------------|
|       | .mp3              | soal maka akan<br>muncul penanda  |
|       | S136:RAMBU        | benar, jika soal                  |
|       | PETUNJUK          | didrag pada<br>kotak yang         |
|       | ARAH              | salah, maka soal                  |
|       | TUJUAN2.mp3       | akan kembali ke<br>posisi semula. |
|       | S137:BELOK KANAN2 | -                                 |
| intur | .mp3              |                                   |
|       | S138:BOLEH        |                                   |
|       | MEMUTAR2          |                                   |
|       | .mp3              |                                   |
|       | S139:TETAP JALAN  |                                   |
|       | LURUS2.mp3        |                                   |
|       | S140:RAMBU DAFTAR |                                   |
|       | JURUSAN2.mp3      |                                   |
|       | S141:JALUR        |                                   |
|       | SEPEDA2           |                                   |
|       | .mp3              |                                   |

No papan cerita : PC(33)

Topik

: Aplikasi Pembelajaran Rambu Lalu Lintas (Ratas)

(T(Teks))

G(Grafik) S(Suara)

) A(Animasi)

| Judul : Permainan Ratas | Arahan Grafik                                                                                                    | Arahan Keterang <b>an :</b>                                                                                                    |
|-------------------------|----------------------------------------------------------------------------------------------------|----------------------------------------------------------------------------------------------------|
| (Hasil)                 | nic                                                                                                    | Langkah                                                                                                    |
| (Hasil)                 | T37:Teks<br>Keterangan<br>Total Jumlah<br>Tebakan yang<br>Salah (didapat<br>dari<br>T29+T32+T35)<br>T38:Teks<br>Keterangan<br>Total Jumlah<br>Nilai yang<br>Telah<br>Dikumpulkan<br>(didapat dari<br>T30+T33+T36)<br>T39:Teks Komentar<br>mengenai Nilai<br>yang Telah<br>Berhasil<br>Diperoleh<br>To2 :Tombol<br>"Bantuan"<br>To3 :Tombol "Menu<br>Utama"<br>To4 :Tombol<br>"Suara"<br>To5 :Tombol<br>"Keluar" | <ol> <li>Jika To2 diklik,<br/>maka akan menuju<br/>ke halaman<br/>Bantuan (Bantuan<br/>Menu Utama)<br/>(PC06).</li> <li>Jika To3 diklik,<br/>maka akan menuju<br/>ke halaman Menu<br/>Utama Ratas<br/>(PC01).</li> <li>Jika To4 diklik,<br/>maka akan<br/>menghentikan<br/>suara latar<br/>untuk halaman<br/>tersebut, dan<br/>jika To4 diklik<br/>lagi dapat<br/>memainkan suara<br/>latar untuk<br/>halaman<br/>tersebut.</li> <li>Jika To5 diklik,<br/>maka akan menuju<br/>ke halaman<br/>Keluar (PC08).</li> <li>Jika To157<br/>diklik, maka<br/>akan menuju ke<br/>halaman<br/>Permainan Ratas<br/>(Panduan) (PC05)</li> </ol> |

| S12 :tombol5     |
|------------------|
| .mp3             |
| S18 :roll copy 4 |
| .mp3             |
| S125:backsound   |
| .mp3             |

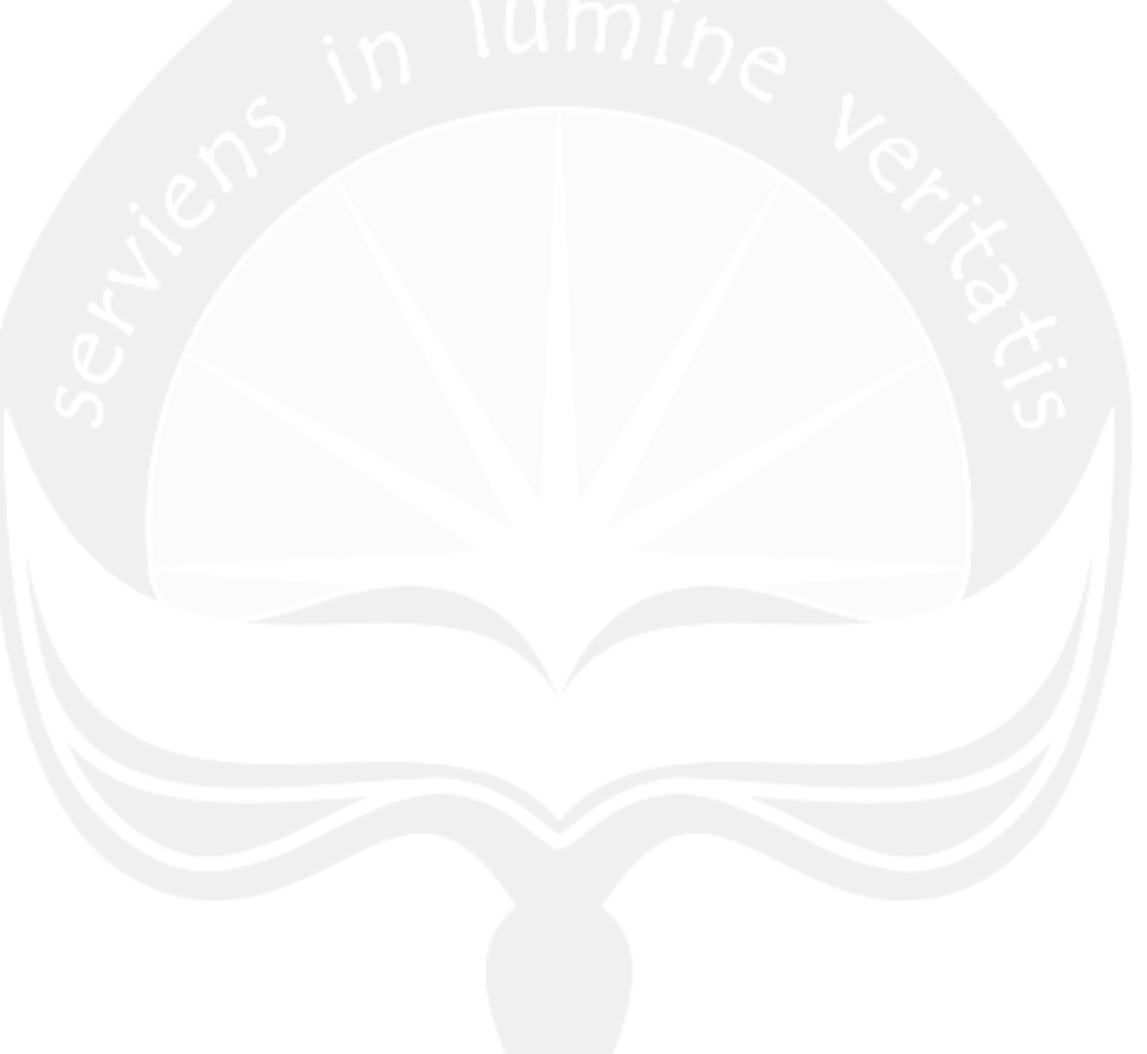
No papan cerita : PC(34)

Topik

: Aplikasi Pembelajaran Rambu Lalu Lintas (Ratas)

T(Teks) G(Grafik) S(Suara) A(Animasi) V(Video)

| Judul : Bantuan        | Arahan Grafik                                                                                                    | Arahan Keterang <b>an :</b>                                                                                                    |
|------------------------|----------------------------------------------------------------------------------------------------|----------------------------------------------------------------------------------------------------|
| (Bantuan Pembelajaran) | nic                                                                                                    | Langkah                                                                                                    |
| (Bantuan Pembelajaran) | T40:Teks Bantuan<br>Pembelajaran<br>yang<br>menerangkan<br>kegunaan dari<br>tombol-tombol<br>yang terdapat<br>pada<br>pembelajaran.<br>To3 :Tombol "Menu<br>Utama"<br>To4 :Tombol "Menu<br>Utama"<br>To4 :Tombol<br>"Suara"<br>To5 :Tombol<br>"Keluar"<br>To158:Tombol<br>"Keluar"<br>To158:Tombol<br>"Kembali"<br>To159:Tombol<br>"Lanjut"<br>S17 : Laser Shot 1<br>.mp3<br>S18 :roll copy 4<br>.mp3 | <ul> <li>Langkah</li> <li>Jika To3 diklik,<br/>maka akan menuju<br/>ke halaman Menu<br/>Utama Ratas<br/>(PC01).</li> <li>Jika To4 diklik,<br/>maka akan<br/>menghentikan<br/>suara latar<br/>untuk halaman<br/>tersebut, dan<br/>jika To4 diklik<br/>lagi dapat<br/>memainkan suara<br/>latar untuk<br/>halaman<br/>tersebut.</li> <li>Jika To5 diklik,<br/>maka akan menuju<br/>ke halaman<br/>Keluar (PC08).</li> <li>Jika To158<br/>diklik, maka<br/>akan menuju ke<br/>halaman Bantuan<br/>(Bantuan Menu<br/>Utama) (PC06).</li> <li>Jika To159<br/>diklik, maka<br/>akan menuju ke<br/>halaman Bantuan<br/>(Bantuan Uji<br/>Kemampuan)<br/>(PC35).</li> </ul> |
|                        | S142:Alan Parsons<br>- Pipeline.mp3                                                                                                    |                                                                                                    |

No papan cerita : PC(35)

Topik

: Aplikasi Pembelajaran Rambu Lalu Lintas (Ratas)

T(Teks)G(Grafik)S(Suara)A(Animasi)V(Video)

| Judul : Bantuan | Arahan Grafik                                                                                                    | Arahan Keterang <b>an :</b>                                                                                                    |
|-----------------|----------------------------------------------------------------------------------------------------|----------------------------------------------------------------------------------------------------|
| (Uji Kemampuan) | nic                                                                                                    | Langkah                                                                                                    |
|                 | <pre>T41:Teks Bantuan Uji Kemampuan yang menerangkan kegunaan dari tombol-tombol yang terdapat pada uji kemampuan. To3 :Tombol "Menu Utama" To4 :Tombol "Suara" To5 :Tombol "Keluar" To160:Tombol "Kembali" To161:Tombol "Lanjut" S17 : Laser Shot 1 .mp3 S18 :roll copy 4 .mp3 S142:Alan Parsons - Pipeline.mp3</pre> | <ol> <li>Jika To3 diklik,<br/>maka akan menuju<br/>ke halaman Menu<br/>Utama Ratas<br/>(PC01).</li> <li>Jika To4 diklik,<br/>maka akan<br/>menghentikan<br/>suara latar<br/>untuk halaman<br/>tersebut, dan<br/>jika To4 diklik<br/>lagi dapat<br/>memainkan suara<br/>latar untuk<br/>halaman<br/>tersebut.</li> <li>Jika To5 diklik,<br/>maka akan menuju<br/>ke halaman<br/>Keluar (PC08).</li> <li>Jika To160<br/>diklik, maka<br/>akan menuju ke<br/>halaman Bantuan<br/>(Bantuan<br/>Pembelajaran)<br/>(PC34).</li> <li>Jika To161<br/>diklik, maka<br/>akan menuju ke<br/>halaman Bantuan<br/>(Bantuan<br/>Simulasi)<br/>(PC36).</li> </ol> |

No papan cerita : PC(36)

Topik

: Aplikasi Pembelajaran Rambu Lalu Lintas (Ratas)

T(Teks) G(Grafik) S(Suara) A(Animasi) V(Video)

| Judul : Bantuan | Arahan Grafik                                                                                                    | Arahan Keterang <b>an :</b>                                                                                                    |
|-----------------|----------------------------------------------------------------------------------------------------|----------------------------------------------------------------------------------------------------|
| (Simulasi)      | ni                                                                                                    | Langkah                                                                                                    |
| (Simulasi)      | T42:Teks Bantuan<br>Simulasi yang<br>menerangkan<br>kegunaan dari<br>tombol-tombol<br>yang terdapat<br>pada simulasi.<br>To3 :Tombol "Menu                                                                  | <ol> <li>Jika To3 diklik,<br/>maka akan menuju<br/>ke halaman Menu<br/>Utama Ratas<br/>(PC01).</li> <li>Jika To4 diklik,<br/>maka akan<br/>menghentikan<br/>suara latar<br/>untuk halaman<br/>tersebut, dan<br/>jika To4 diklik<br/>lagi dapat<br/>memainkan suara<br/>latar untuk<br/>halaman<br/>tersebut.</li> <li>Jika To5 diklik,<br/>maka akan menuju<br/>ke halaman<br/>Keluar (PC08).</li> <li>Jika To162<br/>diklik, maka<br/>akan menuju ke<br/>halaman Bantuan<br/>(Bantuan Uji<br/>Kemampuan)<br/>(PC35).</li> <li>Jika To163<br/>diklik, maka<br/>akan menuju ke<br/>halaman Bantuan<br/>(Bantuan<br/>Permainan)<br/>(PC37).</li> </ol> |
|                 | To4 :Tombol<br>"Suara"<br>To5 :Tombol<br>"Keluar"<br>To162:Tombol<br>"Kembali"<br>To163:Tombol<br>"Lanjut"<br>S17 : Laser Shot 1<br>.mp3<br>S18 :roll copy 4<br>.mp3<br>S142:Alan Parsons<br>- Pipeline.mp3 |                                                                                                    |

No papan cerita : PC(37)

Topik

: Aplikasi Pembelajaran Rambu Lalu Lintas (Ratas)

T(Teks) G(Grafik) S(Suara) A(Animasi) V(Video)

| Judul : Bantuan | Arahan Grafik                                                                                                    | Arahan Keterang <b>an :</b>                                                                                                    |
|-----------------|----------------------------------------------------------------------------------------------------|----------------------------------------------------------------------------------------------------|
| (Permainan)     | nis                                                                                                    | Langkah                                                                                                    |
|                 | T43:Teks Bantuan<br>Permainan yang<br>menerangkan<br>kegunaan dari<br>tombol-tombol<br>yang terdapat<br>pada<br>permainan.<br>To3 :Tombol "Menu<br>Utama"<br>To4 :Tombol<br>"Suara"<br>To5 :Tombol<br>"Suara"<br>To164:Tombol<br>"Keluar"<br>To164:Tombol<br>"Lanjut"<br>S17 : Laser Shot 1<br>.mp3<br>S18 :roll copy 4<br>.mp3<br>S142:Alan Parsons<br>- Pipeline.mp3 | <ol> <li>Jika To3 diklik,<br/>maka akan menuju<br/>ke halaman Menu<br/>Utama Ratas<br/>(PC01).</li> <li>Jika To4 diklik,<br/>maka akan<br/>menghentikan<br/>suara latar<br/>untuk halaman<br/>tersebut, dan<br/>jika To4 diklik<br/>lagi dapat<br/>memainkan suara<br/>latar untuk<br/>halaman<br/>tersebut.</li> <li>Jika To5 diklik,<br/>maka akan menuju<br/>ke halaman<br/>Keluar (PC08).</li> <li>Jika To164<br/>diklik, maka<br/>akan menuju ke<br/>halaman Bantuan<br/>(Bantuan<br/>Simulasi)<br/>(PC36).</li> </ol> |

No papan cerita : PC(38) Topik : Aplikasi Pembelajaran Rambu Lalu Lintas (Ratas)

(T(Teks)

G(Grafik) S(Suara)

A(Animasi)

si) V(Video)

| [  | Judul : Keluar        | Arahan Grafik    | Arahan Keterang <b>an :</b> |
|----|-----------------------|------------------|-----------------------------|
|    | (Ucapan Terima Kasih) | nic              | Langkah                     |
|    | 10 141                | T44 :Teks Ucapan |                             |
|    |                       | Terima Kasih     |                             |
|    |                       | kepada semua     |                             |
|    |                       | pihak yang       |                             |
|    |                       | telah            |                             |
|    | T44                   | mendukung        |                             |
|    |                       | pembuatan        | N 94. I                     |
|    |                       | aplikasi         | λ C. Ι                      |
| E. |                       | Ratas.           |                             |
|    |                       | Selang           |                             |
|    |                       | beberapa         |                             |
|    |                       | saat setelah     |                             |
|    |                       | teks ucapan      |                             |
|    |                       | terima kasih     |                             |
|    |                       | muncul, maka     |                             |
|    |                       | akan             |                             |
|    |                       | otomatis         |                             |
|    |                       | keluar dari      |                             |
|    |                       | aplikasi         |                             |
|    |                       | Ratas.           |                             |
|    |                       | S143:Electric &  |                             |
|    |                       | Acoustic         |                             |
|    |                       | Guitar           |                             |
|    |                       | Loopsss.wav      |                             |